# B HUMAN RESOURCES RELEASE NOTES – MARCH 2016

This document explains new product enhancements added to the ADMINS Unified Community for Windows **HUMAN RESOURCES** system.

#### **1095-C REPORTING**

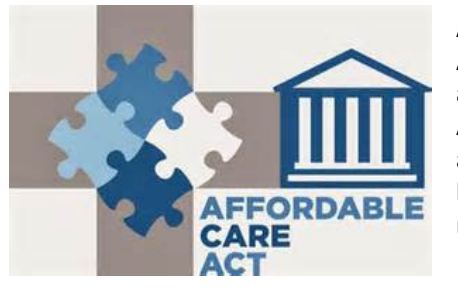

Affordable Care Act reporting changes continue to be added to the AUC system. The changes are not itemized nor documented here as they are being covered during Webinar training sessions. ADMINS Support continues to work with the IRS and as changes are needed, they are installed on your site. Future webinars will be scheduled in March/April as soon as electronic file testing is ready with the IRS.

#### **TABLE OF CONTENTS**

| 1. | PAYF  | ROLL PROCESSING                                                                                           | 3  |
|----|-------|----------------------------------------------------------------------------------------------------|----|
|    | 1.1.  | Select and Calculate Warrants [to run faster]                                                             | 3  |
|    | 1.1.1 | L. Cost Code Accounting Errors Report [see errors earlier in process]                                     | 3  |
|    | 1.2.  | Check Register [to run faster]                                                                            | 3  |
|    | 1.3.  | Print Checks/Deposit Advice [remove messages]                                                             | 4  |
|    | 1.4.  | Post Labor Distribution/Email Advices                                                                     | 4  |
|    | 1.4.1 | 1. Post Labor Distribution [to run faster]                                                                | 5  |
|    | 1.4.2 | 2. Issue Email upon Completion [NEW]                                                                      | 6  |
|    | 1.4.3 | 3. Issue Email after Attaching PDFs [NEW]                                                                 | 6  |
| 2. | VOID  | D/MANUAL FIGURE PAYCHECK                                                                                  | 7  |
|    | 2.1.  | Void Check Register [remove spurious characters]                                                          | 7  |
| 3. | BILLI | ING & INVOICING                                                                                           | 8  |
|    | 3.1.  | Adjustments [correct Aging report to reflect adjustments]                                                 | 8  |
|    | 3.2.  | Print Aging Report [alignment issues]                                                                     | 8  |
|    | 3.3.  | Invoice Transaction History Report [NEW]                                                                  | 9  |
| 4. | BAN   | K RECONCILIATION                                                                                          | 10 |
|    | 4.1.  | Bank Account Management Listing [identify bad dates]                                                      | 10 |
| 5. | QUE   | RIES                                                                                                    | 12 |
|    | 5.1.  | Timesheet History Calendar [Add Filtering By Pay Type]                                                    | 12 |
|    | 5.1.1 | 1. Print This Calendar [add PDF Option]                                                                   | 14 |
|    | 5.1.2 | 2. Print Selected Calendar [use new filters from screen]                                                  | 14 |
|    | 5.2.  | Paycheck History–Employee Summary [to run faster]                                                         | 15 |
| 6. | TABL  | LES                                                                                                    | 16 |
|    | 6.1.  | Bank Code Table ▶ Human Resources ACH Tab                                                                 | 16 |
|    | 6.1.1 | Direct Deposit File Name [Add Date and Time stamp]     Direct Deposit File Name [Add Date and Time stamp] | 16 |
|    | 6.2.  | Bargaining Unit – Retroactive Pay [lookup by Descr or Code]                                               | 16 |
|    | 6.3.  | Bargaining Unit – Reminders [NEW]                                                                         | 17 |
|    | 6.4.  | EEO Race Table                                                                                            | 19 |
|    | 6.4.1 | Update Race Category [compliance change]                                                                  | 19 |

|    | 6.4.2 | 2.    | Report on Employees by Code                                      | 20 |
|----|-------|-------|------------------------------------------------------------------|----|
|    | 6.5.  | EEO   | Type Table                                                       |    |
|    | 6.5.3 | 1.    | Report on Employees by Code                                      |    |
|    | 6.6.  | EEO   | Category Table                                                   |    |
|    | 6.6.3 | 1.    | Report on Employees by Code                                      |    |
|    | 6.7.  | Cost  | Code                                                             |    |
|    | 6.7.3 | 1.    | Over 50K Life Insurance [manage employee benefit amounts]        |    |
| 7. | QUA   | ARTER | LY PROCESSING                                                    |    |
|    | 7.1.  | Conr  | necticut Unemployment Reports                                    |    |
| 8. | REP   | ORTS. |                                                                  |    |
|    | 8.1.  | By Ei | mployee                                                          |    |
|    | 8.1.3 | 1.    | Employee List –Grade Schedule #6714 [show CURRENT pay rate]      |    |
|    | 8.1.2 | 2.    | Employment Verification Report [NEW]                             |    |
|    | 8.1.3 | 3.    | Employee Leave Balance #6079 [fixed Excel output]                |    |
|    | 8.1.4 | 4.    | Leave History (Attendance) Report [Add Day of Week]              |    |
|    | 8.1.5 | 5.    | Employee Leave Time Over XX Days/Hours [NEW]                     |    |
|    | 8.1.6 | 6.    | Special Anniversary Reminders Report [NEW]                       |    |
|    | 8.2.  | By Ti | mesheet                                                          |    |
|    | 8.2.2 | 1.    | Timesheet Entry Detail–Changed Timesheets                        |    |
|    | 8.2.2 | 2.    | Timesheet Detail Report #6249 – Added Bargaining Unit            |    |
|    | 8.2.3 | 3.    | Timesheet History By Ts Grp/Emp Unproductive/Unpaid [add Totals] |    |
|    | 8.3.  | By Pa | aychecks/Other                                                   |    |
|    | 8.3.2 | 1.    | EEO Reports–Reconciliation Reports                               |    |
|    | 8.3.2 | 2.    | EEO Reports–Salary Reports [show code and description]           |    |
|    | 8.3.3 | 3.    | Historical Paycheck Register – Employee Totals [add Totals]      |    |
| 9. | MO    | DULE  | CONTROL                                                          |    |
|    | 9.1.  | 6026  | –Summarize Expenses to GL Posting [NEW]                          |    |
| 10 | ). Y  | EAR-E | ND PROCESSING                                                    |    |
|    | 10.1. | 1099  | R Processing                                                     |    |
|    | 10.2. | W2 E  | Errors on Missing ACA Information                                |    |
| 11 | . н   | ELP R | EFERENCE LIBRARY                                                 |    |
|    | 11.1. | New   | or Updated Documentation                                         |    |
|    |       |       |                                                                  |    |

# **1. PAYROLL PROCESSING**

| Select and Calculate Warrants         |  |  |  |  |  |
|---------------------------------------|--|--|--|--|--|
| Payroll Register                      |  |  |  |  |  |
| Site Payroll Reports - OPTIONAL       |  |  |  |  |  |
| Check Register                        |  |  |  |  |  |
| Print Checks                          |  |  |  |  |  |
| Print Deposit Advices                 |  |  |  |  |  |
| Create Direct Deposit File            |  |  |  |  |  |
| Create Vouchers in A/P                |  |  |  |  |  |
| Post Labor Distribution/Email Advices |  |  |  |  |  |
|                                       |  |  |  |  |  |
| Create HR Check Download File         |  |  |  |  |  |

Some **Process Paychecks menu steps** were renamed to describe their use more accurately. "*Print/Email Deposit Advices*" was renamed to "*Print Deposit Advices*" as the emailing of the deposit advice is now performed in a subsequent step. "*Post Labor Distribution*" was renamed to "*Post Labor Distribution/Email Advices*".

Changes were also made to three of the **Process Paychecks** steps to speed processing. In addition, checking was added to the first step, **Select and Calculate Warrants**, to produce a new **Cost Code Accounting Errors** report.

# 1.1. Select and Calculate Warrants [to run faster]

Additional work has been done on this process to reduce the time required to calculate a payroll.

[ADM-AUC-HR-9743]

#### 1.1.1. Cost Code Accounting Errors Report [see errors earlier in process]

Deduction and benefit accounting errors were not being reported until the "Post Labor Distribution" step. This required ADMINS intervention to resolve. Account checking is now performed and reported in the "Select and Calculate Warrants" step so that errors can be corrected by the user before getting too far into the payroll cycle.

If there are reportable errors, a report will be generated along with an on-screen message prompt. If you receive reportable errors, please be sure to:

- Correct the errors, and
- Re-run the Select and Calculate Warrants step again

| 6457-HRLABDSTERR.REP                               | Printed 03-Mar-2016 at 14:4<br>Labor Dist | 3:57 by THERESA<br>Town of ADMINS<br>ribution Timesheet Account Er | Page 1                   |                                                                                  |          |
|----------------------------------------------------|-------------------------------------------|--------------------------------------------------------------------|--------------------------|----------------------------------------------------------------------------------|----------|
| Payroll Batch: 1499                                |                                           |                                                                    |                          | Payroll Calculation                                                              |          |
| Employee                                           | Transaction<br>Date De                    | bit Credit Error                                                   | Source                   |                                                                                  |          |
| Fiscal Year: 2016<br>1000-450-0000-000-00-00-21520 |                                           |                                                                    |                          | Errors Found and Error Report Produce<br>Correct the Errors then Rerun this Proc | d<br>ess |
| 005155 BOKOSKI, MICHAEL D                          | 17-Har-2016                               | 16.27 DIS-AF                                                       | Invalid/Inactive Account |                                                                                  |          |
| 1                                                  |                                           |                                                                    |                          |                                                                                  |          |
| 1000-450-0000-000-00-00-21520                      |                                           | 16.27                                                              |                          |                                                                                  |          |
|                                                    |                                           |                                                                    |                          |                                                                                  |          |
| Fiscal Year 2016                                   |                                           | 16.27                                                              |                          | 0                                                                                | к        |
| 6457-HRLABDOTERR. PTA                              | Printed 03-Mex-2016 at 14:4               | 3.57 by T                                                          | Barre 2                  |                                                                                  |          |
| •                                                  |                                           |                                                                    |                          |                                                                                  |          |

[ADM-AUC-HR-9704]

# 1.2. Check Register [to run faster]

Additional work has been done on this process to reduce the time required to produce a paycheck register.

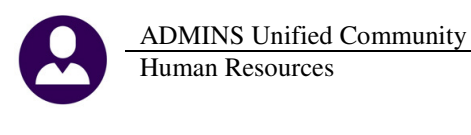

| Select and Calculate Warrants         |  |  |  |  |  |  |  |
|---------------------------------------|--|--|--|--|--|--|--|
| Payroll Register                      |  |  |  |  |  |  |  |
| Site Payroll Reports - OPTIONAL       |  |  |  |  |  |  |  |
| Check Register                        |  |  |  |  |  |  |  |
| mini ondoks                           |  |  |  |  |  |  |  |
| Print Deposit Advices                 |  |  |  |  |  |  |  |
| Create Direct Deposit File            |  |  |  |  |  |  |  |
| Create Vouchers in A/P                |  |  |  |  |  |  |  |
| Post Labor Distribution/Email Advices |  |  |  |  |  |  |  |
|                                       |  |  |  |  |  |  |  |
| Create HR Check Download File         |  |  |  |  |  |  |  |

[ADM-AUC-HR-9743]

# 1.3. Print Checks/Deposit Advice [remove messages]

Prior to this update the **Print Checks** and **Print Deposit Advices** steps displayed messages about checking the MICR Toner cartridge and/or changing the printer to/from check paper. Sometimes these prompts were hidden behind displayed reports causing the user to think that the process was "frozen" when it was just waiting for the user to click OK.

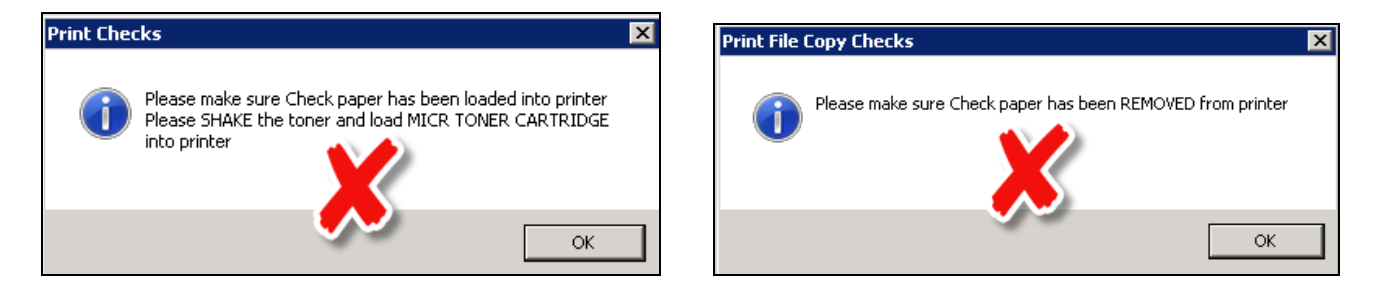

These messages are now suppressed to prevent the appearance of these procedures being "frozen".

[ADM-AUC-HR-97772]

# 1.4. Post Labor Distribution/Email Advices

In addition to being renamed, the step called "Post Labor Distribution/Email Advices" has been enhanced to include some new features; most notably to reduce the overall time it takes to run the process.

| Select and Calculate Warrants     |       |
|-----------------------------------|-------|
| Payroll Register                  |       |
| Site Payroll Reports - OPTIONAL   |       |
| Check Register                    |       |
| Print Checks                      |       |
| Print Deposit Advices             |       |
| Create Direct Deposit File        |       |
| Create Vouchers in A/P            |       |
| Post Labor Distribution/Email Adv | vices |
| Create HR Check Download File     |       |

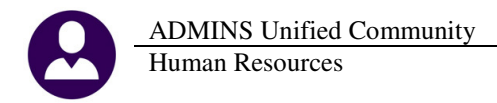

# 1.4.1. Post Labor Distribution [to run faster]

The **Post Labor Distribution** step now runs faster because the attachment of payroll check images was removed from the process and now runs as a background task at designated times twice a day. When the background task has completed, designated users will receive an email similar to the image below indicating that the Check Images are available for viewing.

| From:                   | aucdev@admins.com                                                                                    |
|-------------------------|----------------------------------------------------------------------------------------------------|
| To:                     | 🗌 Anthea Dimond; 🗌 Mary MacKinnon                                                                    |
| Cc:                     |                                                                                                    |
| Subject:                | [IRIS-AUC] Create Payroll Check Attachments and Deposit Advices                                      |
| The follov<br>and DD Ad | ving Warrant Batches have completed the Attachment of Pay Checks<br>dvices                           |
| HR War                  | rrant Batch 001480 has been completed                                                                |
| ** Do not<br>via the A  | t reply to this email message as it was system generated<br>ADMINS Unified Community (AUC) System ** |

To designate email recipients to be notified when the check images are available, select Human Resources ► Module Maintenance ► Email Distribution Lists ► HRCHKBST and click on Add Email.

| Goto        |                   | Email I                         | Distribution Lists               |
|-------------|-------------------|---------------------------------|----------------------------------|
| Actions     | Distribution Code | HRCHKBST HR Payroll Burst       | ing Checks/DD Advices            |
|             | User Name         | Full Name                       | Email Address                    |
| 1 Add Email | ANTHEA            | Anthea Dimond<br>Mary MacKinnon | anthea@admins.<br>mary@admins.co |

This means that when you run the step called "Post Labor Distribution", you will now receive 2 email messages:

- 1 message for the competion of the process,
- 1 message for the completion of the attachments

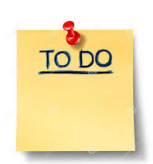

#### **IMPORTANT**

You should manage these email messages to be sure that you are receiving both for each payroll cycle you run. If you are missing any messages then please contact ADMINS Support immediately for assistance.

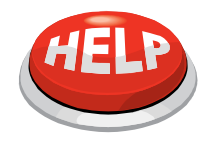

#### WHERE ARE THE ATTACHMENTS?

Check images will *not* be immediately available in the query screen once the posting is complete. The images will be viewable after the scheduled task that attaches the images is run at the the end of each day or the beginning of the following day.

We are rolling this change out slowly to a couple of sites to begin with, once they are up and running we will be incorporating this change on other sites during late March and early April. You will be notified as these changes are implemented.

[ADM-AUC-HR-9684]

# 1.4.2. Issue Email upon Completion [NEW]

The step called "Post Labor Distribution" has been enhanced to send an email notification to the person who ran the process. This message will be issued upon completion of the process but BEFORE the attachments are completed.

The email resembles the following:

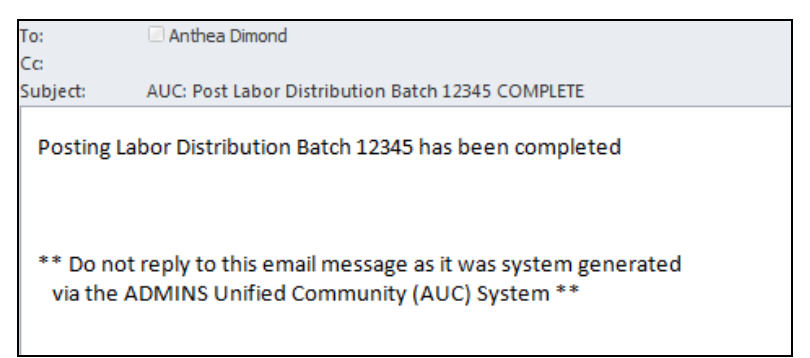

Figure 1 Sample of the email that will be sent

| <u>C</u> oto          |                                                 | User Profile Screen         |                                                                         |
|-----------------------|-------------------------------------------------|-----------------------------|-------------------------------------------------------------------------|
| Actions Userna Name   | <b>me <mark>THERESA</mark><br/>Theresa Camp</b> | bell                        |                                                                         |
| 1.General 2Account St | ecurity <u>3</u> PO / AP                        | 4 Human Resources           |                                                                         |
| Security Level        | 99                                              | Admins Support              |                                                                         |
| Dept Group            | TOWN                                            | TOWN                        |                                                                         |
| Menu Group            | SUPPORT                                         | Admins Support              |                                                                         |
| Account Security      | ⊙ Yes ⊂ No                                      | Allow access to GL Accounts |                                                                         |
| Cashier ID            | ТС                                              |                             |                                                                         |
| Job Title             |                                                 |                             |                                                                         |
| Start Screen          | 2520 AP/PO Dashboar                             | 'nd                         |                                                                         |
|                       | Receive Approval Email 🖸                        | YEE C NO                    | Email will be sent<br>regardless of whether<br>this is set to YES or NO |

#### **1.4.3.** Issue Email after Attaching PDFs [NEW]

The step called "Post Labor Distribution" has been enhanced to send an email notification when the attachments for the payroll cycle have been created and attached to the employee records.

The email resembles the following:

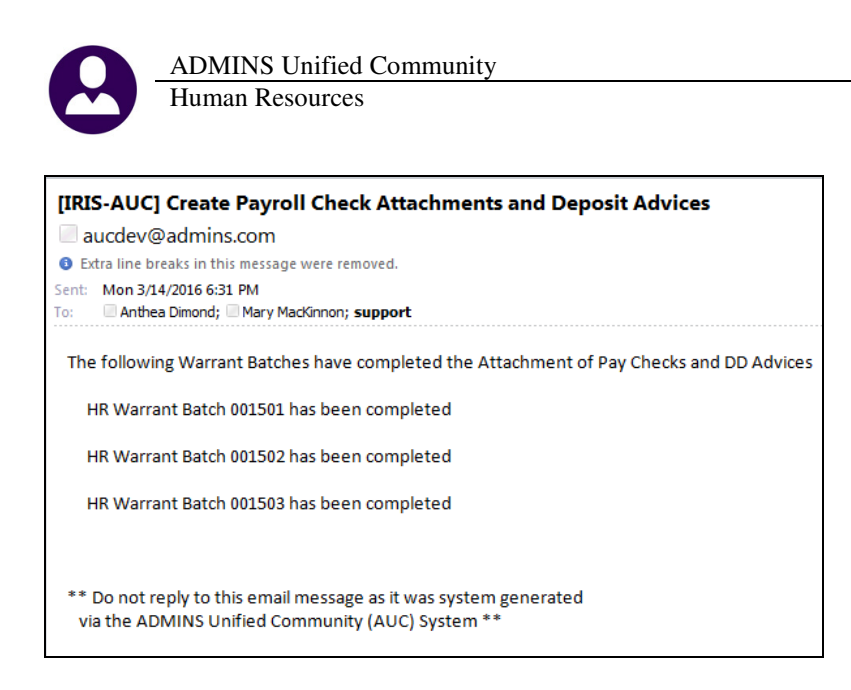

[ADM-AUC-HR-9720]

# 2. VOID/MANUAL FIGURE PAYCHECK

# 2.1. Void Check Register [remove spurious characters]

Removed the stray characters being displayed under the **Base Buckets 31 thru 40** column on the Void Check register.

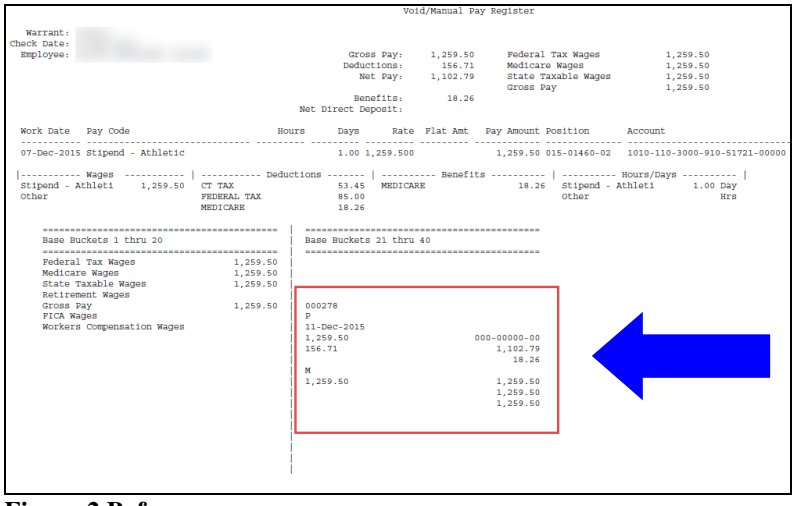

**Figure 2 Before** 

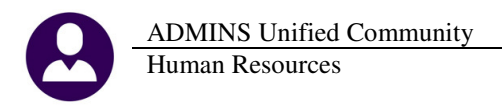

|                            | Void/Manual Pay Register |                   |                       |                               |  |  |
|----------------------------|--------------------------|-------------------|-----------------------|-------------------------------|--|--|
|                            |                          |                   |                       |                               |  |  |
| Warrant:                   |                          |                   |                       |                               |  |  |
| Check Date:                |                          |                   |                       |                               |  |  |
| Employee:                  | Gro                      | ss Pav: 699.65    | Federal Tax Wages     | 699.65                        |  |  |
|                            | Dedu                     | ctions: 138.63    | Medicare Wages        | 699 65                        |  |  |
|                            |                          | of Day, E61 02    | State Taxable Magee   | 600 65                        |  |  |
|                            |                          |                   | Pottromont Wagoe      | 600 65                        |  |  |
|                            | na                       | nofite. 53.53     | Gross Day             | 600.65                        |  |  |
|                            | De Director              | Herits: 53.53     | GIOSS Pay             | 699.65                        |  |  |
|                            | Net Direct b             | eposici           | FICK Wages            | 699.65                        |  |  |
| March Parts - Part Gods    |                          | Data Dist int     | Dave Barrish Daviddan | 1                             |  |  |
| work bace Pay code         | HOUIS Days               | Rate Fiat Amt     | Pay Amount Position   | Account                       |  |  |
|                            |                          |                   |                       |                               |  |  |
| 08-Feb-2016 Personal       | 3.00                     | 19.9900           | 59.97 002-00650-99    | 2388-000-1000-000-51110-00000 |  |  |
| 12-Feb-2016 Regular        | 32.00                    | 19.9900           | 639.68 002-00650-99   | 2388-000-1000-000-51110-00000 |  |  |
|                            |                          |                   |                       |                               |  |  |
| Wages                      | Deductions               | Benefits          |                       | Hours/Days                    |  |  |
| Regular 639.68 C           | T TAX 30.44              | FICA - NON-OPERAT | 43.38 Regular         | 32.00 Hrs                     |  |  |
| Other F                    | EDERAL TAX 54.66         | MEDICARE NON-OPER | 10.15 Other           | Hrs                           |  |  |
| Personal 59.97 F           | ICA - NON-OPERAT 43.38   |                   | Personal              | 3.00 Hrs                      |  |  |
| M                          | EDICARE NON-OPER 10.15   |                   |                       |                               |  |  |
|                            |                          |                   |                       |                               |  |  |
|                            |                          |                   |                       |                               |  |  |
| Base Buckets 1 thru 20     | Base Bucket              | s 21 thru 40      |                       |                               |  |  |
|                            |                          |                   |                       |                               |  |  |
| Federal Tax Wages          | 699 65                   |                   |                       |                               |  |  |
| Modigaro Nagos             | 600 65                   |                   |                       |                               |  |  |
| Shaha Tamahla Magaa        | 699.65                   |                   |                       |                               |  |  |
| State Taxable Wages        | 699.65                   |                   |                       |                               |  |  |
| Recifement wages           | 699.65                   |                   |                       |                               |  |  |
| Gross Pay                  | 699.65                   |                   |                       |                               |  |  |
| FICA Wages                 | 699.65                   |                   |                       |                               |  |  |
| Workers Compensation Wages |                          |                   |                       |                               |  |  |
|                            |                          |                   |                       |                               |  |  |
|                            |                          |                   |                       |                               |  |  |
|                            |                          |                   |                       |                               |  |  |
|                            |                          |                   |                       |                               |  |  |
|                            |                          |                   |                       |                               |  |  |
|                            |                          |                   |                       |                               |  |  |
|                            |                          |                   |                       |                               |  |  |
|                            |                          |                   |                       |                               |  |  |
|                            |                          |                   |                       |                               |  |  |
|                            |                          |                   |                       |                               |  |  |
|                            |                          |                   |                       |                               |  |  |
|                            |                          |                   |                       |                               |  |  |
|                            |                          |                   |                       |                               |  |  |
|                            |                          |                   |                       |                               |  |  |
|                            |                          |                   |                       |                               |  |  |

**Figure 3 After** 

[ADM-AUC-HR-9666]

# 3. BILLING & INVOICING

# 3.1. Adjustments [correct Aging report to reflect adjustments]

Adjustments were not working properly. The corrected balance was showing on the customer account, however the change was not appearing in the Aging Report. This was fixed in the software update.

[ADM-AUC-HR-9762]

# 3.2. Print Aging Report [alignment issues]

The Summary By Customer Aging Report columns were misaligned. The format was corrected. To run this report, select Billing & Invoicing ▶ Print Aging Report and select Summary by Customer:

| 🌃 Task 6390: Print Aging Report                                       |  |  |  |  |  |  |
|-----------------------------------------------------------------------|--|--|--|--|--|--|
| Print Aging Report                                                    |  |  |  |  |  |  |
| Report By: 🕝 Summary by Customer C Detail by Customer C Detail by Age |  |  |  |  |  |  |
| Run as © Preview C Print C PDF C Excel                                |  |  |  |  |  |  |
| If Printing use Duplex @ Yes C No                                     |  |  |  |  |  |  |
| Lookup OK Cancel Clear All                                            |  |  |  |  |  |  |

| 6390-HRCUSAGE, REP P      | rinted 21-Mar-2016 at 11: | 53:53 by THERESA |             |               |            |                |              |           | Page 1    |
|---------------------------|---------------------------|------------------|-------------|---------------|------------|----------------|--------------|-----------|-----------|
|                           |                           | Т                | own of ADMI | NS            |            |                |              |           | -         |
|                           |                           | Pri              | nt Aging Re | port          |            |                |              |           |           |
|                           |                           | Summ             | ary by Cust | oner          |            |                |              |           |           |
|                           |                           |                  |             |               |            |                |              |           |           |
| Customer                  | Cust# Under 30            | ays 31-60 Day    | s 61-90     | Days Over 90  | Days Tota  | l Due Inv Cour | nt           |           |           |
|                           |                           |                  |             |               |            |                |              |           |           |
|                           |                           |                  |             |               |            |                |              |           |           |
|                           | Invoice                   | # Inv Date Du    | e Date – U  | Inder 30 Days | 31-60 Days | 61-90 Days     | Over 90 Days | Total Due | Inv Count |
|                           |                           |                  |             |               |            |                |              |           |           |
| 20TH CENTURY HOMES        | 000410                    |                  |             | 1,2           | :00.00 1,2 | 00.00          | 1            |           |           |
|                           |                           |                  |             |               |            |                |              |           |           |
|                           | Invoice                   | # Inv Date Du    | e Date – U  | nder 30 Days  | 31-60 Days | 61-90 Days     | Over 90 Days | Total Due | Inv Count |
|                           |                           |                  |             |               |            |                |              |           |           |
| A. ANDREASSI              | 000159                    |                  |             | 1,0           | 14.42 1,0  | 14.42          | 1            |           |           |
|                           |                           |                  |             |               |            |                |              |           |           |
|                           | Invoice                   | # Inv Date Du    | e Date – U  | nder 30 Days  | 31-60 Days | 61-90 Days     | Over 90 Days | Total Due | Inv Count |
|                           |                           |                  |             |               |            |                |              |           |           |
| A. DIMARTINO CONSTRUCTION | 000289                    |                  |             | 2,9           | 96.46 2,9  | 96.46          | 3            |           |           |
|                           |                           |                  |             |               |            |                |              |           |           |

#### **Figure 4 Before**

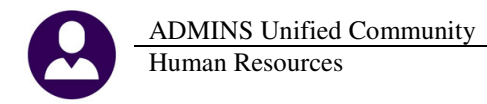

| 6390-HRCUSAGE.REP Pri      | nted 21 | -Mar-2016 at 11:41:23 | by THERES. | å<br>Town | of ADMINS   |               |            |            |              | P          | age 2 |
|----------------------------|---------|-----------------------|------------|-----------|-------------|---------------|------------|------------|--------------|------------|-------|
|                            |         |                       |            | Print A   | ging Report |               |            |            |              |            |       |
|                            |         |                       |            |           |             |               |            |            |              |            |       |
|                            |         |                       |            | Sunnary   | by Customer |               |            |            |              |            |       |
|                            |         |                       |            |           |             |               |            |            |              |            |       |
| Customer                   | Cust#   | Invoice#              | Bill#      | Bill Date | Due Date    | Under 30 Days | 31-60 Days | 61-90 Days | Over 90 Days | Total Due  | Count |
|                            |         |                       |            |           |             |               |            |            |              |            |       |
| LARUSSO CONSTRUCTION       | 000150  |                       |            |           |             | .00           | .00        | .00        | 648.00       | 648.00     |       |
| LEWIS TREE SERVICE         | 000238  |                       |            |           |             | .00           | .00        | .00        | 566.53       | 566.53     |       |
| LORUSSO CONSTRUCTION CO    | 000038  |                       |            |           |             | .00           | .00        | .00        | 707.48       | 707.48     |       |
| MASS ELECTRIC CO (LINE)    | 000043  |                       |            |           |             | .00           | .00        | .00        | 5,627.28     | 5,627.28   |       |
| MASS_ELECTRIC CO_(TREE)    | 000074  |                       |            |           |             | .00           | .00        | .00        | 362.40       | 362.40     |       |
| 148 MDT. A.T. 1200 MTO     | 0 23    |                       |            |           |             |               |            |            | 405          | 00         |       |
|                            | -       |                       | -          | -         |             | -             | -          |            |              |            | -     |
|                            |         |                       |            |           |             |               |            |            |              |            |       |
|                            |         |                       |            |           |             |               |            |            |              |            |       |
|                            |         |                       |            |           |             |               |            |            |              |            |       |
| Town W. Man, Y             | 040.    |                       |            |           |             | ں`            |            |            | J. 40        | ·т         |       |
| TOYS R' US                 | 000397  |                       |            |           |             | .00           | .00        | .00        | 355.84       | 355.84     |       |
| TRAFFIC SYSTEMS            | 000147  |                       |            |           |             | .00           | .00        | .00        | 144.60       | 144.60     |       |
| VERIZON                    | 000113  |                       |            |           |             | .00           | .00        | .00        | 33,984.23    | 33,984.23  |       |
| VERIZON (PLANT) FRAMINGHAM | 000063  |                       |            |           |             | .00           | .00        | .00        | 3,248.00     | 3,248.00   |       |
| VERIZON-SPRINGFIELD RI     | 000333  |                       |            |           |             | .00           | .00        | .00        | 5,591.36     | 5,591.36   |       |
| VERIZON/NYNEX              | 000164  |                       |            |           |             | .00           | .00        | .00        | 470.08       | 470.08     |       |
| VFW POST 7272              | 000126  |                       |            |           |             | .00           | . 00       | .00        | 200.00       | 200.00     |       |
| W.W. CONTRACTING           | 000463  |                       |            |           |             | .00           | .00        | .00        | 736.00       | 736.00     |       |
| WALMART                    | 000065  |                       |            |           |             | .00           | .00        | .00        | 889.60       | 889.60     |       |
| WALPOLE COOPERATIVE BANK   | 000273  |                       |            |           |             | .00           | .00        | .00        | 334.00       | 334.00     |       |
| WHITE MOUNTAIN CABLE       | 000156  |                       |            |           |             | .00           | .00        | .00        | 226.24       | 226.24     |       |
|                            |         |                       |            |           |             |               |            |            |              |            |       |
| 6390-HRCUSAGE.REP Pri      | nted 21 | Mar-2016 at 11:41:23  | by THERES. | Å.        |             |               |            |            |              | p          | age 3 |
|                            |         |                       |            | Town      | of ADMINS   |               |            |            |              |            |       |
|                            |         |                       |            | Print A   | ging Report |               |            |            |              |            |       |
|                            |         |                       |            |           |             |               |            |            |              |            |       |
|                            |         |                       |            | Summary   | by Customer |               |            |            |              |            |       |
|                            |         |                       |            |           |             |               |            |            |              |            |       |
|                            |         |                       |            |           |             |               | ********** |            |              |            |       |
| Customer                   | Cust#   | Invoice#              | Bill#      | Bill Date | Due Date    | Under 30 Days | 31-60 Days | 61-90 Days | Over 90 Days | Total Due  | Count |
|                            |         |                       |            |           |             |               |            |            |              |            |       |
|                            |         |                       |            |           |             |               |            |            |              |            |       |
| Report Total               |         |                       |            |           |             | 854.00        | .00        | .00        | 418,682.71   | 419,536.71 | 94    |
|                            |         |                       |            |           |             |               |            |            |              |            |       |

Figure 5 Excerpt of the Summary by Customer Aging Report

[ADM-AUC-HR-9603]

# 3.3. Invoice Transaction History Report [NEW]

A new report of Invoice Transaction History is available with this software update.

| Billing and Invoicing  Bank Reconciliation                   | Customer Query<br>Customer Update                                |           |                                                              |           |
|--------------------------------------------------------------|------------------------------------------------------------------|-----------|--------------------------------------------------------------|-----------|
| Queries   Reports                                            | Generate Invoices                                                |           | 🔝 Task 6338: Invoice Transaction History                     |           |
| Tables 🕨                                                     | Credit Balance Processing                                        |           | Invoice Transaction History                                  |           |
| Quarterly Processing  Vear-End Processing Module Maintenance | Batch Entry<br>Detail Payment<br>Paraint Edit List               |           | Required: Enter Pay-Trx Date Range From: 01012012 To: 032220 | 016       |
| Interfaces/Imports                                           | Submit Batch<br>Post Batches                                     |           | Optional: Enter up to 9 Customer# Edit 0 values:             |           |
| Help Reference Library                                       | Batch Entry                                                      |           | Optional: Enter up to 9 Invoice# Edit 0 values:              |           |
|                                                              | Adjustment Entry<br>Adjustment Edit List                         |           | Report G All Transactions C By Date and C                    | ategony   |
|                                                              | Submit Adjustment Batch<br>Post Adjustments                      |           | Mi maisacions o by baic and c                                | alcyory   |
|                                                              | Print Customer Statements                                        |           | Run as @ Preview C Print C PDF                               |           |
|                                                              | Print Aging Report                                               | History   | If Printing use Duplex @ Yes O No                            |           |
|                                                              | Detail Billing Bill Type                                         | iliscol y |                                                              |           |
|                                                              | Detail Billing Bill Category<br>Detail Billing Transaction Codes |           | Lookup OK Cancel (                                           | Clear All |
|                                                              | botan bining mansaction codes                                    |           |                                                              |           |

| <b>Bold</b> are <b>required</b> entries<br><b>Date Range</b> | <b>Description</b><br>Selects ALL transactions between the date range entered. If an invoice pre- dates th<br>"from" date then only transactions made after the "from" date will be included |                                                                                                    |  |  |  |  |
|--------------------------------------------------------------|----------------------------------------------------------------------------------------------------|----------------------------------------------------------------------------------------------------|--|--|--|--|
| Optional: Customer#                                          | Allows you to optionally select up t                                                                                                    | o 9 customer numbers.                                                                              |  |  |  |  |
| Optional: Invoice#                                           | Allows you to optionally select up t                                                                                                    | o 9 invoices.                                                                                      |  |  |  |  |
| Report                                                       | All Transactions<br>Lists every single transaction<br>against this invoice.                                                                                                    | <b>Date and Category</b><br>Summarizes transactions for an Invoice/Line<br>Date to a single value. |  |  |  |  |

An excerpt of the report is provided below:

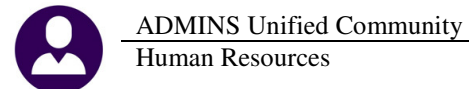

| 6155-HRPBT | RNHIS. | REP           | Print        | ced 21-Mar-2016 at 10:53:1 | 8 by THERESA |                        |                    |                |       |          |            |          |         | Page 85     |
|------------|--------|---------------|--------------|----------------------------|--------------|------------------------|--------------------|----------------|-------|----------|------------|----------|---------|-------------|
|            |        |               |              |                            |              | Town of                | ADMINS             |                |       |          |            |          |         |             |
|            |        |               |              |                            |              | Invoice Transac        | ction Listing      |                |       |          |            |          |         |             |
|            |        |               |              |                            | Tra          | nsaction History betwe | en 01012012 and 03 | 222016         |       |          |            |          |         |             |
| Customer 4 | · 000  | 500           |              | 1060 ANDREN DR SUITE       | 130          |                        |                    |                |       |          |            |          |         |             |
| COMMUNICAT | TONS C | ONSTR. GROUP  |              | WEST CHESTER, PA 1938      | 0-0000       |                        |                    |                |       |          |            |          |         |             |
| CCG        |        |               |              |                            |              |                        |                    |                |       |          |            |          |         |             |
|            |        |               |              |                            |              |                        |                    |                |       |          |            |          |         |             |
|            |        |               |              |                            |              |                        |                    |                |       |          |            |          |         |             |
| Invoice#   | Line#  | InvoiceDate   | Due Date     | Location Address           | Work Date    | Detail/Ticket#         | Description        | Trans Date     | Hours | Charges  | Adjustment | Payments | Refunds | Balance Due |
| 00022651   | 1      | 08-100-2014   | 07_Sep_201/  |                            | 22-311-2014  | 3945                   | Employee Charge    | 08-100-2014    | 16 00 | 320.00   |            |          |         |             |
| 00022651   | 1      | 08-lug-2014   | 07-Sep-2014  | 4 milaski blvd             | 22=Jul=2014  | 3845                   | Town Fee           | 08=Aug=2014    | 10.00 | 48 00    |            |          |         |             |
| 00022651   | 2      | 08-Aug-2014   | 07-Sep-2014  | 4 mechanic street          | 22-Ju1-2014  | 3838                   | Employee Charge    | 08-Aug-2014    | 24.00 | 320.00   |            |          |         |             |
| 00022651   | 2      | 08-Aug-2014   | 07-Sep-2014  | 1 mechanic street          | 22-Jul-2014  | 3838                   | Town Fee           | 08-Aug-2014    |       | 48.00    |            |          |         |             |
| 00022651   | 3      | 08-Aug-2014   | 07-Sep-2014  | i mendon st                | 16-Jul-2014  | 3789                   | Employee Charge    | 08-Aug-2014    | 8.00  | 176.00   |            |          |         |             |
| 00022651   | 3      | 08-Aug-2014   | 07-Sep-2014  | i mendon st                | 16-Jul-2014  | 3789                   | Town Fee           | 08-Aug-2014    |       | 24.00    |            |          |         |             |
| 00022651   | 4      | 08-Aug-2014   | 07-Sep-2014  | i mendon rd                | 22-Jul-2014  | 3839                   | Employee Charge    | 08-Aug-2014    | 16.00 | 352.00   |            |          |         |             |
| 00022651   | 4      | 08-Aug-2014   | 07-Sep-2014  | i mendon rd                | 22-Jul-2014  | 3839                   | Town Fee           | 08-Aug-2014    |       | 48.00    |            |          |         |             |
| 00022651   | 5      | 08-Aug-2014   | 07-Sep-2014  | i mendon rd                | 16-Jul-2014  | 3788                   | Employee Charge    | 08-Aug-2014    | 12.00 | 160.00   |            |          |         |             |
| 00022651   | 5      | 08-Aug-2014   | 07-Sep-2014  | i mendon rd                | 16-Jul-2014  | 3788                   | Town ree           | 08-Aug-2014    | 16.00 | 24.00    |            |          |         |             |
| 00022651   | é      | 08-hug-2014   | 07-Sep-2014  | toni road                  | 21-311-2014  | 2024                   | Torm Fee           | 08-hug-2014    | 10.00 | 49 00    |            |          |         |             |
| 00022031   | 0      | 00-Aug-2014   | 07-36p-2014  | , conr road                | 21-001-2014  | 3034                   | IOWN FEE           | 00-Aug-2014    |       | 40.00    |            |          |         |             |
|            |        |               |              |                            |              |                        |                    | Invoice# Total | 92.00 | 1,920.00 |            |          |         | 1,920.00    |
|            |        |               |              |                            |              |                        |                    |                |       |          |            |          |         |             |
|            |        |               |              |                            |              |                        |                    |                |       |          |            |          |         |             |
|            |        |               |              |                            |              |                        |                    |                |       |          |            |          |         |             |
|            |        |               |              |                            |              |                        |                    | Customer Total | 92.00 | 1,920.00 |            |          |         | 1,920.00    |
|            |        |               |              |                            |              |                        |                    |                |       |          |            |          |         |             |
|            |        |               |              |                            |              |                        |                    |                |       |          |            |          |         |             |
| Selection  | Legend | :             |              |                            |              |                        |                    |                |       |          |            |          |         |             |
|            |        |               |              |                            |              |                        |                    |                |       |          |            |          |         |             |
| Select     | Date R | ange: 010120. | 12 to 032220 | 116                        |              |                        |                    |                |       |          |            |          |         |             |
|            |        | Total I       | By Category  | within Date and Invoice    |              |                        |                    |                |       |          |            |          |         |             |
|            |        |               |              |                            |              |                        |                    |                |       |          |            |          |         |             |

Figure 6 By Date/Category

[ADM-AUC-HR-9679]

# 4. BANK RECONCILIATION

# 4.1. Bank Account Management Listing [identify bad dates]

Enhanced the Bank Account Management Listing to check for errors in the **Cleared On** date that prevents the Excel<sup>®</sup> version of the report from displaying properly. Excel<sup>®</sup> does not display dates prior to 01-Jan-1900 and will issue a **"Table Load"** error. To access the report, select **Human Resources Bank Reconciliation Bank Account Management** and click on the **Listing** button.

|              |                         | Bank Accou       | nt Management                                        |
|--------------|-------------------------|------------------|------------------------------------------------------|
| <u>G</u> oto | Bank: PAYR              |                  |                                                      |
| Actions      | PAYROLL - CITIZENS BANK | Last Ck# 0080384 | View  All Checks  Outstanding Checks  Cleared Checks |
| 5 To Bank    |                         | 00000-0000       | C Voided Checks                                      |

To help identify problems in your dates, the **Bank Account Management Listing** has been modified to check the "year" specified in the Cleared On date. To see the errors, you must run the report in Preview or Print mode to see the specific checks.

**ADMINS Unified Community** Human Resources

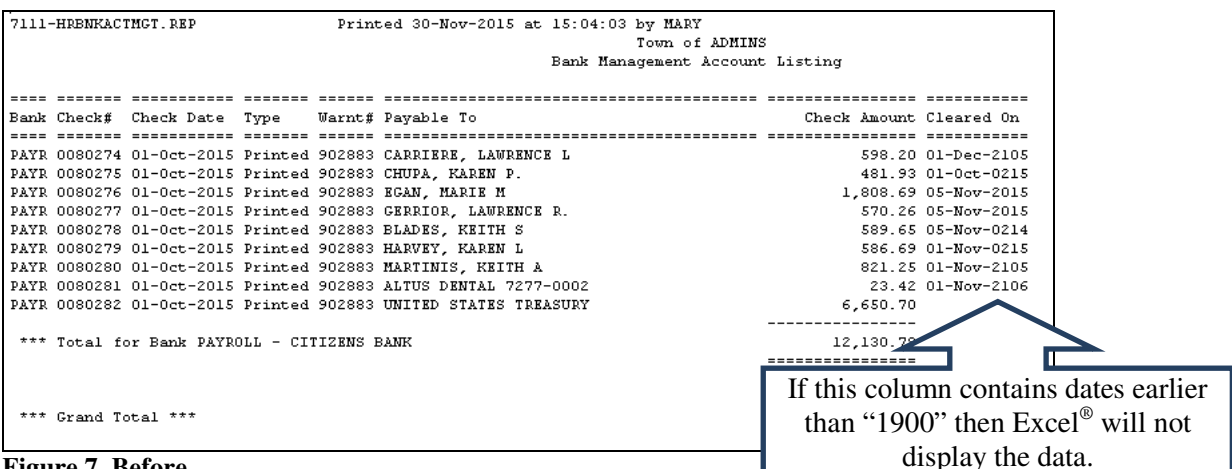

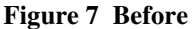

|                           | Bank Account Management                                                  |             |
|---------------------------|--------------------------------------------------------------------------|-------------|
| <u>G</u> oto              | Bank: PAYR                                                               |             |
| Actio <u>n</u> s          | PAYROLL - CITIZENS BANK Last Ck# 0080283 View Restrict V                 | iew to Che  |
| <u>3</u> Listing          | © All Checks From<br>C Outstanding Checks                                |             |
| List selected it          | ems for this 🔜 Task 7111: Bank Management Account Listing                | ×           |
| 5 To Bank                 | Bank Management Account Listing                                          |             |
| <b></b>                   | Optional: Check Date Range (mmddyyyy) From: 100115 To: 113015            |             |
| <u>1</u> Check<br>0080274 | 2/Warrant C<br>01-Oct Optional: Cleared Date Range (mmddyyyyy) From: To: | . unt<br>20 |
| 0080275                   | 01-Oct                                                                   | 93          |
| 0080276                   | 01-Oct Run as O Preview O Print O PDF © Excel                            | 69          |
| 0080277                   | 01-Oct If Printing use Dupley, C. M. C. N                                | 26          |
| 0080278                   | 01-Oct I Finding use Duplex (• Yes ( No                                  | 65          |
| 0080279                   | 01-Oct Lookup OK Cancel Clear All                                        | 69          |
| 0080280                   | 01-Oct                                                                   | 25          |
| 0080281                   | 01-Oct-2015 HR Dedu 902883 ALTUS DENTAL 7277-0002                        | 23,42       |

You will get a "Table Load" error like the one shown below:

| Problems During Load                                                                                                    | ? × |
|----------------------------------------------------------------------------------------------------|-----|
| Problems came up in the following areas during load:                                                                                                    |     |
| Table                                                                                                    |     |
| This file cannot be opened because of errors. Errors are listed in:<br>C:\Users\mary\AppData\Local\Microsoft\Windows\Temporary Internet<br>Files\Content.MSO(739387FD.log. |     |
|                                                                                                    | ОК  |

The report (in Preview or Print mode only) will now indicate an error code alongside the offending check.

ADMINS Unified Community Human Resources

| 7111-HRBNKACTMGT.REP Printed 30-Nov-2015 at 15:07:36 by MARY                                                             |              |                   |
|----------------------------------------------------------------------------------------------------|--------------|-------------------|
| Town of ADMINS                                                                                                    |              |                   |
| Bank Management Account                                                                                                  | Listing      |                   |
|                                                                                                    |              |                   |
| Bank Check# Check Date Type Warnt# Pavable To                                                                            | Check Amount | Cleared On Error  |
|                                                                                                    |              |                   |
| PAYR 0080274 01-0ct-2015 Printed 902883 CARRIERE, LAWRENCE L                                                             | 598.20       | 01-Dec-2105 A     |
| PAYR 0080275 01-Oct-2015 Printed 902883 CHUPA, KAREN P.                                                                  | 481.93       | 01-0ct-0215 B     |
| PAYR 0080276 01-Oct-2015 Printed 902883 EGAN, MARIE M                                                                    | 1,808.69     | 05-Nov-2015       |
| PAYR 0080277 01-Oct-2015 Printed 902883 GERRIOR, LAWRENCE R.                                                             | 570.26       | 05-Nov-2015       |
| PAYR 0080278 01-Oct-2015 Printed 902883 BLADES, KEITH S                                                                  | 589.65       | 05-Nov-0214 B     |
| PAYR 0080279 01-0ct-2015 Printed 902883 HARVEY, KAREN L                                                                  | 586.69       | 01-Nov-0215 B     |
| PAYR 0080280 01-0ct-2015 Printed 902883 MARTINIS, KEITH A                                                                | 821.25       | 01-Nov-2105 A     |
| PAYR 0080281 01-0ct-2015 Printed 902883 ALTUS DENTAL 7277-0002                                                           | 23.42        | 01-Nov-2106 A     |
| PAYR 0080282 01-0ct-2015 Printed 902883 UNITED STATES TREASURY                                                           | 6,650.70     | $\mathbf{\wedge}$ |
|                                                                                                    |              |                   |
| *** Total for Bank PAYROLL - CITIZENS BANK                                                                               | 12,130.79    |                   |
|                                                                                                    |              |                   |
|                                                                                                    |              | T 1               |
|                                                                                                    | 10,100,00    | Legend at         |
| *** Grand lotal ***                                                                                                    | 12,130.79    | the bottom        |
|                                                                                                    |              | the bottom        |
| There are the VEAD of the Closed On field - Covert the CLEADED ON date.                                                  |              | indicates         |
| allors on the lask of the cleared on field. Correct the clasked on date:                                                 |              | marcates          |
| . Cleared On data is greater than surrent year                                                                           |              | the error.        |
| A. Cleared on date is greater than current year<br>B. Cleared on date is more than 3 years earlier than the guyyout woor |              |                   |
| b. Creared on date is more than 3 years earlier than the Current year                                                    |              |                   |

#### **Figure 8 After**

To correct the problem, return to the Bank Account Management screen and update the **CLEARED ON** date with a valid date.

Once done, you may successfully issue the Excel<sup>®</sup> output.

| - 21 | A           | в       | С          | D       | E             | F                       | G            | H                 |
|------|-------------|---------|------------|---------|---------------|-------------------------|--------------|-------------------|
| 1    | <u>Bank</u> | Check#  | Check Date | Туре    | <u>Warnt#</u> | Payable To              | Check Amount | <u>Cleared On</u> |
| 2    | PAYR        | 0080274 | 10/1/2015  | Printed | 902883        | CARRIERE, LAWRENCE L    | 598.20       | 11/3/2015         |
| 3    | PAYR        | 0080275 | 10/1/2015  | Printed | 902883        | CHUPA, KAREN P.         | 481.93       | 10/1/2015         |
| 4    | PAYR        | 0080276 | 10/1/2015  | Printed | 902883        | EGAN, MARIE M           | 1,808.69     | 11/5/2015         |
| 5    | PAYR        | 0080277 | 10/1/2015  | Printed | 902883        | GERRIOR, LAWRENCE R.    | 570.26       | 11/5/2015         |
| 6    | PAYR        | 0080278 | 10/1/2015  | Printed | 902883        | BLADES, KEITH S         | 589.65       | 11/5/2015         |
| 7    | PAYR        | 0080279 | 10/1/2015  | Printed | 902883        | HARVEY, KAREN L         | 586.69       | 11/1/2015         |
| 8    | PAYR        | 0080280 | 10/1/2015  | Printed | 902883        | MARTINIS, KEITH A       | 821.25       | 11/2/2015         |
| 9    | PAYR        | 0080281 | 10/1/2015  | Printed | 902883        | ALTUS DENTAL 7277-0002  | 23.42        | 11/3/2015         |
| 10   | PAYR        | 0080282 | 10/1/2015  | Printed | 902883        | UNITED STATES TREASURY  | 6,650.70     |                   |
| 11   |             |         |            |         |               | PAYROLL - CITIZENS BANK | 12130.79     |                   |
| 12   |             |         |            |         |               |                         |              |                   |
| 13   |             |         |            |         |               |                         | 12130.79     |                   |
| 14   |             |         |            |         |               |                         |              |                   |
| 4    |             |         |            |         |               |                         |              |                   |

[ADM-AUC-HR-9685]

# **5. QUERIES**

### 5.1. Timesheet History Calendar [Add Filtering By Pay Type]

The **Timesheet History Calendar** query screen has been enhanced to give the user the ability to restrict the display of pay types into productive and unproductive time. This allows you to quickly see the days for which employees have been paid versus the days that have used against their benefit leave.

To access the calendar, select **Human Resources** > Queries > Timesheet History Calendar. The Actions button has been modified to add filtering.

| ADMINS U                                             | Unified Community          |                                              | ]                                | Release Not |
|------------------------------------------------------|----------------------------|----------------------------------------------|----------------------------------|-------------|
| Human Res                                            | ources                     |                                              |                                  |             |
| Human Resources                                      |                            | Actions                                      |                                  | Emj         |
| Timesheet Entry                                      |                            | Print This Calendar<br>Print Select Calendar | s                                |             |
| Void/Manual/Figure Paycheck<br>Billing and Invoicing |                            | Get Current Timesheets                       | Monday                           | T           |
| Bank Reconciliation                                  | Timesheet History          | Restrict Time To                             | All Time<br>Paid/OT/Premium/Othe | r Time      |
| Reports 🕨                                            | Timesheet History Calendar |                                              | Unproductive/Unpaid              |             |

The filtering uses the **Pay Code Type** from the **Pay Code Table** to group productive and unproductive time separately. There are three options available:

- 1.) All Time,
- 2.) Paid/OT/Premium/Other Time, and
- 3.) Unproductive/Unpaid time (which includes codes showing the accrual of benefit time).

| gato        | Historical Timesheets | Tim                       | nesheet History C                           | alendar      |              |                                                    |
|-------------|-----------------------|---------------------------|---------------------------------------------|--------------|--------------|----------------------------------------------------|
| Actions     |                       | Employee 00100<br>Month 1 | 6 CORRIVEAU, LYNN I<br>ear 2014             | -            |              |                                                    |
| 1 Get Curre | ent Timesheets        | Jar                       | nuary, 2014                                 |              | 1            | 2 Print This Calendar<br>3 Print Selected Calendar |
| Sunday      | Monday                | Tuesday                   | Wednesday                                   | Thursday     | Friday       | Saturday                                           |
|             |                       |                           | I Hore<br>DVACACCR 26.50 Dg<br>DHOL 1.00 Dg | DREG 1.00 Dg | BREG 1.00 Dg |                                                    |
|             |                       | 17                        | DPERACCR 2,00 Dg                            |              | 10           | <b>F</b> T                                         |
|             | DREG 1.00 Dg          | DREG 1.00 Dg              | DREG 1,00 Dg                                | DREG 1.00 Dg | DREG 1,00 Dg | ' <u>"</u>                                         |
| -12         | 13                    | 14                        | 15                                          | 16           | 17           | 18                                                 |
|             | DREG 1.00 Dg          | DREG 1,00 Dg              | BVAC 1.00 Dg                                | DWAC 1,00 Dg | BVAC 1.00 Dg |                                                    |
| -19         | 20                    | 21                        | - 22                                        | 23           | 24           |                                                    |
|             | DH0L 1.00 Dy          | DWAC 1.00 Dy              | DVAC 1.00 Dg                                | DWAC 1.00 Dg | IVAC 1.00 Dg |                                                    |
| -86         | 27                    |                           | 23                                          | 30           | 31           |                                                    |
|             | DREG 1.00 Dg          | DMEG 1.00 Dg              | DREG 1.00 Dg                                | DM25 1.00 Dg | DREG 1.00 Dg | '                                                  |
|             |                       |                           |                                             |              |              |                                                    |
|             |                       |                           |                                             |              |              |                                                    |

|           | Historical Timesheets | Tim                         | esheet History C            | alendar           | Restricted to   | Paid/OT/Premium/Other Time                         |
|-----------|-----------------------|-----------------------------|-----------------------------|-------------------|-----------------|----------------------------------------------------|
| Actions   | [                     | Employee 00100<br>Month 1 Y | CORRIVEAU, LYNN<br>ear 2014 | L                 |                 |                                                    |
| 1 Get Cur | rent Timesheets       | Jar                         | nuary, 2014                 |                   |                 | 2 Print This Calendar<br>3 Print Selected Calendar |
| Sunday    | Monday                | Tuesday                     | Wednesday                   | Thursday          | Friday          | Saturday                                           |
|           |                       |                             |                             | DREG 1.00 Dg      | DREG 1.00       | Dy A                                               |
| -[5       | DREG 1.00 D           | Dy DREG 1.00 Dy             | B<br>DREG 1.00 Dy           | 9<br>DREG 1.00 Dy | IO<br>DREG 1.00 | Dy                                                 |
| -12       | 13<br>DREG 1.00 I     | Dy DREG 1.00 Dy             | -15                         |                   | -17             |                                                    |
| -19       |                       |                             |                             |                   |                 |                                                    |
|           | 100 IREG 1.00 I       | DREG 1.00 Dg                | DREG 1.00 Dg                | DREG 1.00 Dy      | BI<br>DREG 1.00 | Dy                                                 |
|           |                       |                             |                             |                   |                 |                                                    |

Figure 9 Showing All Time Time

| Gato    | Histo              | rical Timesheets | Tim                         | esheet History C                                                | alendar      | Restricted to Un   | paid.Unproductive                                  |
|---------|--------------------|------------------|-----------------------------|-----------------------------------------------------------------|--------------|--------------------|----------------------------------------------------|
| Actions |                    |                  | Employee 00100<br>Month 🛃 Y | 5 CORRIVEAU, LYNN L<br>Bar 2014                                 | -            | _                  |                                                    |
| 10      | et Current Timeshe | eta              | Jar                         | nuary, 2014                                                     |              | _                  | 2 Print This Calendar<br>3 Print Selected Calendar |
| Su      | inday              | Monday           | Tuesday                     | Wednesday                                                       | Thursday     | Friday             | Saturday                                           |
| -5-     |                    | -[6              | -12                         | 1-Hore<br>DWACACCR 26,50 Dy<br>DHDL 1.00 Dy<br>DPERACCR 2,00 Dy | -13          | -13                | 11                                                 |
| -12-    |                    | -13              |                             | IS<br>DVAC 1,00 Dg                                              | DVAC 1,00 Dg | 17<br>DWAC 1,00 Dg | 18                                                 |
| -19-    |                    | DHOL 1,00 Dg     | DVAC 1.00 Dg                | DVAC 1.00 Dg                                                    | DVAC 1.00 Dg | DWAC 1.00 Dg       | -55                                                |
| -26     |                    | - 27             | -28                         | 29                                                              | - 50         | 31                 |                                                    |
|         |                    |                  |                             |                                                                 |              |                    |                                                    |

Figure 11 Showing Unpaid/Unproductive Time

The **Print This Calendar** and **Print Selected Calendar** options have also been modified to include the filtering. This means that it will print only the data displaying on your screen at the time you selected the Print option.

Figure 10 Showing Paid/Overtime/Premium and Other

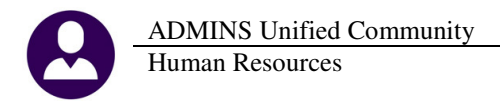

In addition, if you have restricted the display of the calendar on the screen that filter will be reflected in the calendar report. The legend at the top of the report will display the restriction type, if any.

|                             |                                                                |                                                                             |                                          | Town of ADMIN<br>Print This Calen | 5<br>dar            |                         |            |             |
|-----------------------------|----------------------------------------------------------------|-----------------------------------------------------------------------------|------------------------------------------|-----------------------------------|---------------------|-------------------------|------------|-------------|
| )<br>Bargain:<br>Dat<br>May | Employee: 007<br>ing Unit: AFL<br>te Range: 01-<br>Res<br>2012 | 167 BERTOLINO, MIC<br>-AF<br>May-2012 through 31-M<br>tricted to Unpaid/Unp | CHAEL E.<br>May-2012<br>productive Time  |                                   | This will indicate  | any restriction on the  | 7          |             |
| <br>                        | Sun<br>                                                        | Mon                                                                         | Tue                                      | Wed                               | report. If there is | s no text in this area, |            | Sat         |
|                             |                                                                |                                                                             | 1<br>FDSICK 1.00 Day<br>DSICKAC 1.25 Day | 2                                 | time without        | any restrictions.       |            |             |
| 16                          |                                                                | 7<br>                                                                       | 8                                        | 9                                 | 10<br>              | 11<br>  DVAC 1.00 Day   | 12<br>     | +<br> <br>  |
| 13<br>                      |                                                                | 14                                                                          | 15                                       | 16<br>CLT 1.00 Day                | 17<br>              | 18<br>  DVAC 1.00 Day   | 19<br>     | +           |
| 1 20                        |                                                                | 21                                                                          | 22                                       | 23                                | 24                  | 25                      | <br>  26   | +I          |
| +<br>  27<br>               |                                                                | +<br>  28<br>  DHOL 1.00 Day                                                | 29                                       | 30                                | +<br>  31<br>       | +<br> <br>              | +<br> <br> | ++<br> <br> |
| Note: Th                    | hose prefixed                                                  | with * are current 7                                                        | Timesheet Entry recor                    | ds                                |                     |                         |            |             |

Figure 12 Report restricted to Unpaid/Unproductive Time

Figure 13 Legend example for report restricted to paid time

#### 5.1.1. Print This Calendar [add PDF Option]

Prior to this update, the **Print This Calendar** would automatically display the calendar report to the screen in preview mode. Now sites may select the output type from Preview, Print or PDF.

| 💶 Task 6282: Print This Calendar | × |  |  |  |  |  |  |
|----------------------------------|---|--|--|--|--|--|--|
| Print This Calendar              |   |  |  |  |  |  |  |
|                                  |   |  |  |  |  |  |  |
|                                  |   |  |  |  |  |  |  |
|                                  |   |  |  |  |  |  |  |
| Lookup OK Cancel Clear All       |   |  |  |  |  |  |  |

| If Printing u | se Duplex 🕫 | Yes | O No |
|---------------|-------------|-----|------|
|               | Lookup      | 0   | К    |
| <b>T</b> •    | 1 = 1.0     |     |      |

Figure 14 Before

| Figure | 15 | After |
|--------|----|-------|
|--------|----|-------|

Task 6282: Print This Calendar Print This Calendar

Run as @ Preview C Print

O PDF

Cancel Clear All

#### 5.1.2. Print Selected Calendar [use new filters from screen]

The prompt for this report has been enhanced to include the same filtering options:

- 1.) All Time,
- 2.) Paid/OT/Premium/Other Time, and
- 3.) Unpaid/Unproductive time (which includes codes showing the accrual of benefit time).

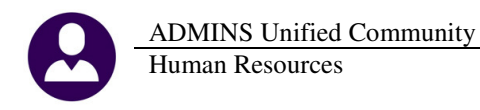

| I lask 6283: Print Selected Calendar                                | La Task 6283: Print Selected Calendar                                        |
|---------------------------------------------------------------------|------------------------------------------------------------------------------|
| Print Selected Calendar                                             | Print Selected Calendar                                                      |
| Required: Enter Employee# From: To:                                 | Required: Enter Employee# From: To:                                          |
| Required: Work Date Range (mmddyyyy) From: 01012010 To: 02012010    | Required: Work Date Range (mmddyyyy) From: 09012015 To: 11012015             |
| Optional: Enter Timesheet Group                                     | Optional: Enter Timesheet Group                                              |
| Ontional: Enter Bargaining Unit                                     | Optional: Enter Bargaining Unit                                              |
| Ontional: Day Group                                                 | Optional: Pay Group                                                          |
| Optional. Pay Group                                                 | Only Print Leave Used: G. No. C. Yes                                         |
| Only Print Leave Used: © No C Yes                                   |                                                                              |
| Print Penert as:                                                    | Include: C All Time @ Paid/OT/Premium/Other C Unpaid/Unproductive            |
| • Summary • Detail                                                  | Print Report as: © Summary © Detail                                          |
| Run as © Preview © Print © PDF<br>If Printing use Duplex © Yes © No | Run as © Pre <u>v</u> iew © Print © PDF<br>If Printing use Duplex © Yes © No |
| Lookup OK Cancel Clear All                                          | Lookup <u>QK</u> <u>Cancel</u> Clear <u>A</u> ll                             |

**Figure 16 Before** 

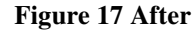

#### **IMPORTANT NOTE:**

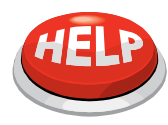

If printing where the option of "**Only Print Leave Used**" is set to **Yes**, then be sure to select data showing in your screen to "**All Time**" or you will get No Records Selected

| 🖪 Task 6283: Print Selected Calendar | ×                           |                        |                            |    |
|--------------------------------------|-----------------------------|------------------------|----------------------------|----|
| Print Selected Calendar              |                             |                        |                            |    |
| Required: Enter Employee#            | From: To:                   |                        |                            |    |
| Required: Work Date Range (mmddyyyy) | From: 01012010 To: 02012010 | Actions                |                            | Em |
| Optional: Enter Timesheet Group      |                             |                        |                            |    |
| Optional: Enter Bargaining Unit      |                             |                        |                            |    |
| Optional: Pay Group                  |                             | Print This Calendar    |                            |    |
| Only Print Leave Used:               | ⊙ No C Yes                  | Print Select Calendar  | s                          |    |
| Print Report as:                     | © Summary ○ Detail          | Get Current Timesheets | Monday                     | •  |
| Run as @ Preview @ Print @ PDF       |                             | Restrict Time          |                            |    |
| If Printing use Duplex   Yes   No    |                             |                        | Paid/OT/Premium/Other Time |    |
| Lookup                               | OK Cancel Clear All         |                        | Unproductive/Unpaid        |    |

[ADM-AUC-HR-9742]

# 5.2. Paycheck History–Employee Summary [to run faster]

Additional work has been done on this screen to reduce the time required to display the data.

To view this screen, select Human Resources ▶ Queries ▶ Paycheck History–Employee Summary. The view may be filtered by check date range.

| Paycheck History-Employee Summary |                          |                |         |                   |                               |            |                        |          |  |
|-----------------------------------|--------------------------|----------------|---------|-------------------|-------------------------------|------------|------------------------|----------|--|
| Employee #                        | <mark>010610</mark> ACHI | N-HOUSMAN, LYM | NN F    |                   | From Check D<br>To Check Date | ate 01-    | -Jan-2014<br>-Dec-2014 |          |  |
| Address                           | 43 BENJAMIN              | LANDING LANE   |         | Restrict          | the                           |            | 47078,42               |          |  |
| City                              | CAMBRIDGE                | Sta            | ite MA  | Zip 02: specified | date ay                       |            | 47078.42               |          |  |
|                                   |                          |                |         |                   | Benefits                      |            | 626.98                 |          |  |
|                                   | Check                    | Check Date     | Warrant | Type              | Gross Pav                     | Deductions | Net Pav                | Benefits |  |
| 1 Detail                          | age 0948126              | 13-Aug-2014    | 902544  | Deposit Advice    | 671.00                        | 671.00     |                        | 9.73     |  |
|                                   | 0946256                  | 02-Jul-2014    | 902524  | Deposit Advice    |                               |            |                        |          |  |
|                                   | 0944989                  | 18-Jun-2014    | 902522  | Deposit Advice    | 2578.19                       | 2578.19    |                        | 34,30    |  |
|                                   | 0944560                  | 18-Jun-2014    | 902512  | Deposit Advice    | 12890,95                      | 12890.95   |                        | 171,47   |  |
|                                   | 0943977                  | 04-Jun-2014    | 902518  | Deposit Advice    | 2578,19                       | 2578,19    |                        | 34,29    |  |
|                                   | 0943011                  | 21-May-2014    | 902513  | Deposit Advice    | 2578,19                       | 2578,19    |                        | 34,29    |  |
|                                   | 0942062                  | 07-May-2014    | 902507  | Deposit Advice    | 2578,19                       | 2578.19    |                        | 34,29    |  |
|                                   | 0941118                  | 23-Apr-2014    | 902504  | Deposit Advice    | 2578,19                       | 2578.19    |                        | 34,29    |  |
|                                   | 0940311                  | 09-Apr-2014    | 902497  | Deposit Advice    | 2578,19                       | 2578.19    |                        | 34,29    |  |
|                                   | 0939242                  | 26-Mar-2014    | 902492  | Deposit Advice    | 2578,19                       | 2578,19    |                        | 34,29    |  |
|                                   | 0938496                  | 12-Mar-2014    | 902487  | Deposit Advice    | 2578.19                       | 2578.19    |                        | 34,29    |  |
|                                   | 0937432                  | 26-Feb-2014    | 902482  | Deposit Advice    | 2578.19                       | 2578.19    |                        | 34,29    |  |
|                                   | 0936662                  | 12-Feb-2014    | 902478  | Deposit Advice    | 2578.19                       | 2578.19    |                        | 34,29    |  |
|                                   | 0935788                  | 29-Jan-2014    | 902470  | Deposit Advice    | 2578,19                       | 2578.19    |                        | 34,29    |  |
|                                   | 0934714                  | 15-Jan-2014    | 902463  | Deposit Advice    | 2578,19                       | 2578,19    |                        | 34,29    |  |
|                                   | 0933782                  | 01- Ipp=2014   | 902450  | Demonit Orbeine   | 9570 40                       | OE70 10    |                        | 74.00    |  |

[ADM-AUC-HR-9743]

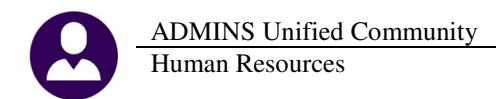

....

# 6. TABLES

### 6.1. Bank Code Table Human Resources ACH Tab

#### 6.1.1. Direct Deposit File Name [Add Date and Time stamp]

Some sites required ADMINS assistance in locating Direct Deposit files when processing multiple warrants in a single day.

To allow sites to process multiple warrants and readily identify and access their Direct Deposit files, ADMINS recommends that the file name specified on the **ACH tab** Full File Path & Name field be changed to include the %b, %d, and %t symbols, which will include the bank, date, and time in the file name. ADMINS staff will be reaching out to sites after this software update to assist in making this change.

|                                                                                                    | Waintain Bank Codes                                                                                                    |
|----------------------------------------------------------------------------------------------------|----------------------------------------------------------------------------------------------------|
| Maintain Bank Codes                                                                                                    | Bank PAYR Name PAYROLL - CITIZENS BANK ABA# 2110-7017-5 ABA Nume<br>ABA Deno                                                                                                    |
| Bank     PAYR     Name     PAYROLL - CITIZENS     BR4K     ABA#     210-7017-5     ABA Numerator<br>ABA Denominator       Address 1                                                                                                    | Address 1       Dil         Address 2       Ca         Address 3       Ca         City       State       Zip Code [00000-0000]         4-Accounts Payable       5-Accounts Payable-ACH       6-Human Resources         4-Accounts Payable       5-Accounts Payable-ACH       6-Human Resources         4-Accounts Payable       5-Accounts Payable-ACH       6-Human Resources         4-Accounts Payable       5-Accounts Payable-ACH       6-Human Resources         4-Accounts Payable       5-Accounts Payable-ACH       6-Human Resources         4-Accounts Payable       5-Accounts Payable-ACH       6-Human Resources         9-Human Resources       1-Human Resources       1-Human Resources-ACH         9-Human Resources       1-Human Resources       1-Human Resources-ACH         9-Human Resources       1-Human Resources       1-Human Resources-ACH         9-Human Resources       1-Human Resources       1-Human Resources-ACH         9-Human Resources       1-Human Resources       1-Human Resources-ACH         9-Human Resources       1-Human Resources       1-Human Resources-ACH         9-Human Resources       1-Human Resources       1-Human Resources-ACH         9-Human Resources       1-Human Resources       1-Human Resources-ACH         9-Human Res |
| Required Full File Path & Name hrwrk;deposit.dat                                                                                                    | Required           Full File Path & Name         hrwrk:deposit_%b_%d_%t.txt           Sponge flass come         non           Company Name         TOWN OF ANYTOWN                                                                                                    |
| Company Name         Dark UP HYT UP           Company Name         D46001088           Immediate Origin Name         TDRN 0F HYT DNN           Immediate Origin Name         TDRN 0F HYT DNN           Immediate Destination Name         TTIZENS BHK           Immediate Destination Route         211070222           Originating DFI Route         21107022 | Company identification D45001088 Immediate Origin Name D46001088 Immediate Origin Route D46001088 Immediate Destination Name ITTIZENS BHK Immediate Destination Route I1070222 Originating DFI Route I107022                                                                                                    |
| 9 Reconciliation Layout                                                                                                    | 9 Reconciliation Layout                                                                                                    |

[ADM-AUC-HR-9755]

# 6.2. Bargaining Unit – Retroactive Pay [lookup by Descr or Code]

An enhancement has been made to the <u>BAdd New</u> button on the retroactive pay tab of the bargaining unit table. Prior to the update when adding a new code, it would display a list of available pay codes by Description. You now have the option to find a pay code by Description *or* Code.

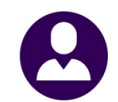

|                 | Bargaining Unit Table - Retroactive Pay                               |
|-----------------|-----------------------------------------------------------------------|
| <u>G</u> oto    | Bargaining Unit FIRE -FI Fire Union                                   |
| Actions         |                                                                       |
| Z Summary       | 1: Add Pay Code to Bargaining Unit - By Pay Code                      |
| <u>3</u> Delete | Ca 2: Add Pay Code to Bargaining Unit - By Description Create Ret     |
| Z Edit List     | ADIR Athletic Director Pay<br>ADM PAY Administrator Pay - non pension |
| Retro Pay Menu  |                                                                       |

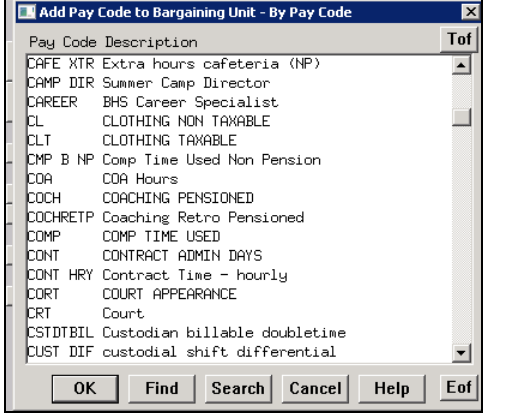

Figure 18 By Pay Code

| 🛿 Add Pay Code to Bargaining Unit - By Description |          | ×   |  |  |  |  |
|----------------------------------------------------|----------|-----|--|--|--|--|
| Description                                        | Pay Code | Tof |  |  |  |  |
| 1st day of school – students                       | 1ST DAY  |     |  |  |  |  |
| 403b payment                                       | 403B     |     |  |  |  |  |
| ADMIN DAY POL                                      | ADP      |     |  |  |  |  |
| ADMINISTRATIVE LEAVE                               | ADLV     |     |  |  |  |  |
| ATTENDANCE INCENTIVE                               | ATTI     |     |  |  |  |  |
| Aba Summer Hours                                   | SUMR ABA |     |  |  |  |  |
| Administrator Pay - non pension                    | ADM PAY  |     |  |  |  |  |
| Administrator Summer Pay                           | SMRADMIN |     |  |  |  |  |
| Advisor/Department Head Pay                        | ADVISOR  |     |  |  |  |  |
| Advisor/Dept Head Retro Pensioned                  | ADV RETP |     |  |  |  |  |
| Appointed Salary- no work days                     | APPTSAL  |     |  |  |  |  |
| Athletic Director Pay                              | ADIR     |     |  |  |  |  |
| BHS Career Specialist                              | CAREER   |     |  |  |  |  |
| BIW workshop day nonpen                            | BIW WKSH |     |  |  |  |  |
| BIW workshop hours nonpen                          | BTWWSHRL |     |  |  |  |  |
| BTA First Pay PAY1                                 |          |     |  |  |  |  |
| OK Find Search Cancel                              | Help     | Eof |  |  |  |  |
|                                                    |          |     |  |  |  |  |

Figure 19 By Pay Code Description

[ADM-AUC-HR-9745]

# 6.3. Bargaining Unit – Reminders [NEW]

The Human Resources > Tables > Bargaining Unit Table > Other Info tab now offers a section for two optional reminders, which operate independently of each other. The first allows the selection of a Measurement Date from the Date Fields lookup. This measurement date is used to issue a reminder on a specific date each year.

The second, the **Service Length Reminder**, can be used for up to twenty reminders, each for a specified number of months. For example, if the municipality hires employees with a contract that requires a review at six month intervals from the **position hire date**, the reminders could be set for 6, 12 and 18 months, and so on.

The system does not automatically issue you a report of these notifications – because oftentimes these are dates that you want to be alerted of "in advance". Therefore, if you are currently in January and you want to see a list of employees with Birthdays in March, you may run the report on demand. This is typically done as part of your Monthly or Quarterly cycle where you may get a list of these special dates as upcoming ticklers. See the **Special Anniversary Reminder Report** in Section 8.1.6 of this document.

ADMINS Unified Community Release Notes – Version 7.0 Human Resources March 2016 Bargaining Unit - Other 3 Longevity Pay 4 Retroactive Pay 5 Salary Sched Yes OK Find Search Cancel Help Figure 20 – Before Figure 21 After Bargaining Unit Other Tab **Measurement Date** On this date every year, issue an reminder. This is not required and if left blank will not issue a reminder. Any of the date fields shown in the lookup may be selected. For example, I want to be notified on upcoming birthdays (use DOB) or I want to be notified of upcoming next evaluation Dates (use NEVALDAT) **Service Length Reminders** This allows for up to 20 different service length reminders. This uses the Position 1<sup>st</sup> through 20<sup>th</sup> Hire Date (HIRDAT) for active positions.

You may specify any number of months to issue a reminder.

| Special Anniversary Reminders<br>Measurement Date DOB |                      | On this date every | On this date every year |               |        |  |  |
|-------------------------------------------------------|----------------------|--------------------|-------------------------|---------------|--------|--|--|
| Service Length Remi                                   | nders based on POSIT | ION HIRE DATE      |                         |               |        |  |  |
| 1 st Reminder                                         | 6 Months             | 8th Reminder       | Months                  | 15th Reminder | Months |  |  |
| 2nd Reminder                                          | 12 Months            | 9th Reminder       | Months                  | 16th Reminder | Months |  |  |
| 3rd Reminder                                          | 60 Months            | 10th Reminder      | Months                  | 17th Reminder | Months |  |  |
| 4th Reminder                                          | 120 Months           | 11th Reminder      | Months                  | 18th Reminder | Months |  |  |
| 5th Reminder                                          | 180 Months           | 12th Reminder      | Months                  | 19th Reminder | Months |  |  |
| 6th Reminder                                          | 240 Months           | 13th Reminder      | Months                  | 20th Reminder | Months |  |  |
| 7th Reminder                                          | 300 Months           | 14th Reminder      | Months                  |               |        |  |  |

Figure 22 Reminders example

In this example, this bargaining unit is using the **Employees Date of Birth (DOB)** as the base to set the reminders on this date every year. It will remind you of upcoming birthdays for the month.

In addition, this bargaining unit is also set to issue **Service Length Reminders** on the **Position Hire Date** anniversary. The first reminder will be issued 6 months from date of hire, the next at 12 months and so on.

Using the above example if the employee has both a birthday and a Service Length Anniversary Date in the same month, both reminders for this employee will be included on the **Special Anniversary Reminder Report**. An example of the **Special Anniversary Reminder Report** is shown in see Section 8.1.6 of this document.

[ADM-AUC-HR-9692]

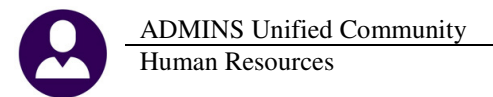

# 6.4. EEO Race Table

#### 6.4.1. Update Race Category [compliance change]

The Equal Employment Opportunity (EEO) Commission has modified the allowable race categories effective for 2015. There are six categories for "Not Hispanic or Latino" races and a seventh category for "Hispanic or Latino". Only the Race/Ethnicity categories used on the EEO-1 Survey Form may be used. All employees must be assigned one of these valid codes. There are no "OTHER" or "UNKNOWN" race/ethnicity categories allowed anymore.

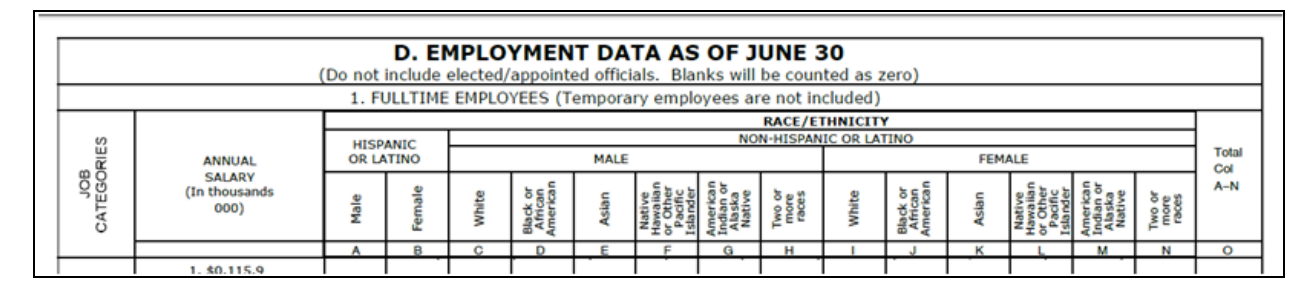

You will need to update your EEO Race table accordingly. The values should resemble the following:

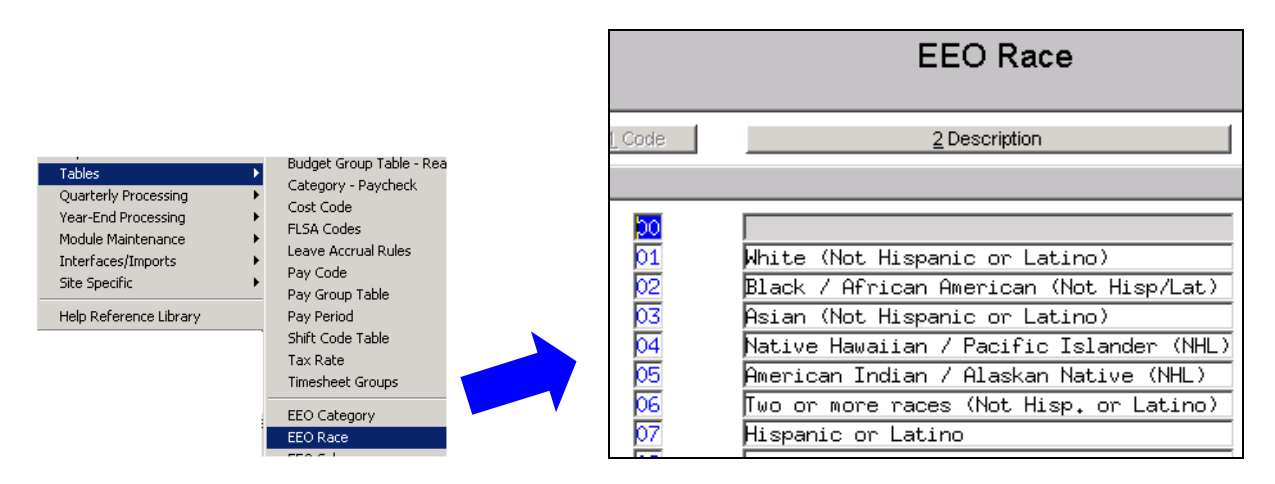

To update an employee profile, go to the PERSONAL tab of the employee maintenance screen:

| ADMINS Unified Community                                                                                       |                                                                                                    | Release Notes – Version 7.0 |
|----------------------------------------------------------------------------------------------------|----------------------------------------------------------------------------------------------------|-----------------------------|
| Human Resources                                                                                                |                                                                                                    | March 2016                  |
|                                                                                                    |                                                                                                    |                             |
| Employee                                                                                                    | Maintenance No pla                                                                                                    |                             |
| Goto         Employee Number         000004         MARIE REZZUTI           Actops         No Active Positions | Employee Attachments<br>Employee Position Attachments                                                                                                    |                             |
| I Add Employee P Add Postion                                                                                   | Current Positions         000         -00           Q All Positions         000         -00                                                                     |                             |
| 1 Contact 2 Personal 2 Ded/Ben 4 Add Wages 5 Payroll 6 Accounting                                              | ZSalary BDates/Class Degrees DCustom LAccidents                                                                                                    |                             |
| Reporting Location       Location Grade       Date Married       Fingerprinted       Date of Physical          | Tax Information     Tax Type     Tax Table     Exemptions       Federal     FED     M     M       State     MA     MN     M       Other State     M     M     M |                             |
| Date Deceased Surviving Spouse Primary Timesheet Group SCHOOL -SCHOOL SCHOOL DEPARTMENT                        | Employee Status<br>Disability Code<br>Veteran Code<br>Immigration Code<br>Race<br>91 White (Not Hispanic or Latino)                                             |                             |

The link below is available for more information, and there is an updated document in the Help Reference Library. http://www.eeoc.gov/employers/eeo1survey/sample\_self\_identification.cfm

To confirm whether you have got employees coded properly, you will need to issue your EEO reports and review the results. Be sure to make changes to your employees and re-run these reports iteratively until all corrections have been made. However, beware of unintended consequences. See section 8.3.1 in this document for how this change is reflected on reports.

| Goto                  | Report Library Paycheck                 | s/Othe | er  |    |
|-----------------------|-----------------------------------------|--------|-----|----|
| li otiono             | Report Name                             |        |     | La |
| Actions               | 6789-EEO Reports                        | Sample | Run | 19 |
|                       | 7225-Benefit Categories                 | Sample | Run | 15 |
|                       | 6464-Employee Conversion Demographics   | Sample | Run |    |
|                       | 6463-Tables Audit Reports               | Sample | Run | 19 |
| Report Categories     | 6465-History Audit Reports              | Sample | Run |    |
| <u>1</u> By Employee  | 7560-ACA 1095 Audit Report              | Sample | Run |    |
| 2 By Position         | Paycheck History Reports                | Sample | Run |    |
| <u>3</u> By Timesheet | 7211-Employee Paycheck History Register | Sample | Run | 31 |
| 4 By Paychecks/Other  | 7216-Employee Paycheck History Summary  | Sample | Run |    |

[ADM-AUC-HR-9626]

#### 6.4.2. Report on Employees by Code

Increased the width of the race code on the EEO Employee By Code Reports, which now allows for 2 digit race codes to be used. To run these reports, select Human Resources > Tables > EEO Race, Category or Type and select the <u>5 Emp By Code</u> button when

viewing each table.

| <u>G</u> oto                                                                           |                                  | EEO Race                                                                                                    |
|----------------------------------------------------------------------------------------|----------------------------------|----------------------------------------------------------------------------------------------------|
| Actions                                                                                | 1 Code                           | 2 Description                                                                                                    |
| <u>3 Add New</u><br><u>4 Edit List</u><br><u>5 Emp By Code</u><br><u>X Restrict To</u> | 01<br>02<br>03<br>04<br>05<br>06 | Huite (Not Hispanic or Latino)<br>Black / African American (Not Hisp/Lat)<br>Asian (Not Hispanic or Latino)<br>Native Hawaiian / Pacific Islander (NHL)<br>American Indian / Alaskan Native (NHL)<br>Guo or nore naces (Not Hisp, or Latino) |

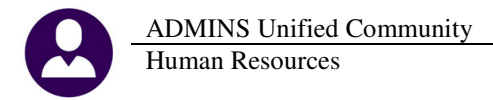

| 6747-HRRACE EMPS.REP | Printed 01-Mar-2016 at 15:58:31 by THERESA | Page 1 |
|----------------------|--------------------------------------------|--------|
| -                    | Town of ADMINS                             |        |
|                      | Employees by Race                          |        |
| Race: 0 White        |                                            |        |
|                      |                                            |        |
| Emp# Name            |                                            |        |
|                      |                                            |        |
| 010926 ACERRA, KEI   | TH L                                       |        |
| 004142 ALTOHONTE,    | KEITH J                                    |        |
| 010769 AMBLER, MAR   | IE A                                       |        |
| 070013 AMITRANO, L   | YHH S                                      |        |
| 009304 ANDREWS, LA   | WRENCE J                                   |        |
| 003005 ARCAND, LAW   | RENCE                                      |        |
| 009322 ADMSTRONG     | KRITH &                                    |        |

Figure 23 Before-EEO Race-Employees By Code

| 6747-HRRACE_EMPS. | EP Printed Ol-Mar-2016 at 15:05:56 by THERESA Page 1<br>Town of ADMINS<br>Employees by Face |  |
|-------------------|---------------------------------------------------------------------------------------------|--|
| Race:             |                                                                                             |  |
| Emp#              | Name                                                                                        |  |
|                   |                                                                                             |  |
| 000000            |                                                                                             |  |
| 070634            |                                                                                             |  |
| 070643            |                                                                                             |  |
| 070633            |                                                                                             |  |
| 070626            |                                                                                             |  |
| 070421            | DEARY, LAURENCE P                                                                           |  |
| 070455            | FISKE, KEITH M                                                                              |  |
| 070489            | GLENN, MARIE L                                                                              |  |
| 070635            | HIGGENS, SUSIE LEE                                                                          |  |
| 070631            | HOURLY, HELEN                                                                               |  |

Figure 24 After-EEO Race-Employees By Code

# 6.5. EEO Type Table

#### 6.5.1. Report on Employees by Code

Corrected the Race Code column in the EEO Type Table Employees by Code report (to show 2 digits not just 1):

| ЕЕО Туре   | <b>Description</b>     | Emp#             | Name                                      | Position#                        | Job Title                      | Categ    | <b>Description</b>                  | Race   | Description    |
|------------|------------------------|------------------|-------------------------------------------|----------------------------------|--------------------------------|----------|-------------------------------------|--------|----------------|
| 01         | Full-Time              | 070149           |                                           | S005ABATECH-01                   | Stall Brook                    | 05       | Para-Professionals                  | б      | Hispanic       |
| 01         | Full-Time              | 010926           | ACERRA, KEITH L                           | S007TEAARTS-01                   | 007                            | 02       | Professionals                       | ΰ      | White          |
| 01         | Full-Time              | 004142           | ALTOMONTE, KEITH J                        | T220FIRFGTR-01                   | Fire Department                | 04       | Protective Services                 | ð      | White          |
| 01<br>01   | Full-Time<br>Full-Time | 010769<br>010088 | AMBLER, MARIE A<br>ANDERSON-SPENCER, LYNN | S012TEACP78-01<br>S012TEAMUSC-01 | Middle School<br>Middle School | 05<br>02 | Para-Professionals<br>Professionals | 0<br>0 | White<br>Black |
| 01         | Full-Time              | 003005           | ARCAND, LAWRENCE                          | T422DPWDROP-01                   | 422                            | 08       | Service/Maintenance                 | б      | White          |
| 01         | Full-Time              | 010198           | ATHANASOPOULOS, KAREN M                   | S005TEAGR03-01                   | Stall Brook                    | 02       | Professionals                       | б      | White          |
| <b>T</b> ! | <b>1 7 7 8</b>         | <b>D</b> 1       |                                           | <sup>®</sup> O (                 |                                |          |                                     |        |                |

Figure 25 Before–Employees by EEO Type–Excel<sup>®</sup> Output

| EEO Type | Description | Emp#   | Name                          | Position#      | Job Title                      | Categ | <b>Description</b>  | Race | <b>Description</b>  |
|----------|-------------|--------|-------------------------------|----------------|--------------------------------|-------|---------------------|------|---------------------|
| 01       | Full-Time   | 070501 | ANDES, MARIE                  | S009SPDOCCT-02 | OCCUPATIONAL THERAPIST         | 02    | Professionals       | 01   | White (Not Hispanic |
| 01       | Full-Time   | 005003 | ARCAND, LYNN R                | S008BUSCORD-01 | BUSINESS COORDINATOR           | 06    | Office/Clerical     | 01   | White (Not Hispanic |
| 01       | Full-Time   | 003004 | ARCAND, MICHAEL               | T422DPWDROP-07 | Driver/Operator/Pipefitter UNL | 08    | Service/Maintenance | 01   | White (Not Hispanic |
| 01       | Full-Time   | 001373 | ARIEL, LYNN C                 | S012TEASCI5-01 | BMMS TEACHER                   | 02    | Professionals       | 06   | Two or more races ( |
| 01       | Full-Time   | 070498 | AT/VATER-RHODES, MICHAEL R II | T220FIRFGTR-01 | Firefighter                    | 04    | Protective Services | 01   | White (Not Hispanic |
| 01       | Full-Time   | 007076 | AUTOTE, KAREN M               | S007ILASPED-01 | ILA - 10 MONTH                 | 05    | Para-Professionals  | 01   | White (Not Hispanic |
| 01       | Full-Time   | 001256 | BAILEY, MARIE F               | T123ADMASST-01 | TOWN ADMINISTRATOR SECRETARY   | 06    | Office/Clerical     | 01   | White (Not Hispanic |

Figure 26 After–Employees by EEO Type–Excel<sup>®</sup> Output

# 6.6. EEO Category Table

#### 6.6.1. Report on Employees by Code

Corrected the Race column in the EEO Category Table Employees by Code report (to show 2 digits not just 1):

| Category | Description          | Emp#   | Name                | Position#      | Job Title       | Туре | Description | Race | <b>Description</b> |
|----------|----------------------|--------|---------------------|----------------|-----------------|------|-------------|------|--------------------|
| 01       | Officials/Administr. | 001001 | SALARIED, SALLY S   | T135FINCFO-01  | 135             | 01   | Full-Time   | б    | White              |
| 01       | Officials/Administr. | 010885 | SHERIDAN, MARIE H   | S009FOODDIR-01 | District - wide | 01   | Full-Time   | ð    | White              |
| 01       | Officials/Administr. | 010743 | SLANEY, LYNN D      | S004PRIPRIN-01 | Macy            | 01   | Full-Time   | б    | White              |
| 01       | Officials/Administr. | 010895 | TESSIER, LYNN D     | S009CURRDIR-01 | District - wide | 02   | Part-Time   | ð    | White              |
| 01       | Officials/Administr. | 010894 | WILLIAMS, MICHAEL   | S004OTHOTH-01  | Macy            | 01   | Full-Time   | б    | White              |
| 01       | Officials/Administr. | 010675 | WILSON, MARIE D     | S003PRIPRIN-01 | South           | 01   | Full-Time   | б    | White              |
| #Emps:   | 32                   |        |                     |                |                 |      |             |      |                    |
|          |                      |        |                     |                |                 |      |             |      |                    |
| 02       | Professionals        | 070158 |                     | S003SPDRSRC-01 | South           | 01   | Full-Time   | 9    |                    |
| 02       | Professionals        | 010458 | BAKAS, LYNN M       | S009NURSUBS-01 | District - wide | 03   | Temporary   | 9    |                    |
| 02       | Professionals        | 010275 | BAKER, MICHAEL R JR | S009STHATHL-01 | District - wide | 00   |             | 9    |                    |
| 02       | Professionals        | 070095 | BARROS, KAREN A     | S009NURSUBS-01 | District - wide | 02   | Part-Time   | 9    |                    |
| 02       | Professionals        | 010787 | BECK, MICHAEL R     | S006ADVADVS-02 | High School     | 03   | Temporary   | 0    | White              |
| 02       | Professionals        | 009837 | BEKSHA, MICHAEL D   | S009TEASUBS-01 | District - wide | 03   | Temporary   | 0    | White              |

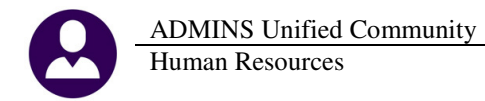

#### Figure 27 Before–Employees by EEO Category–Excel<sup>®</sup> Output

| Category | Description          | Emp#   | Name                | Position#      | Job Title                    | Туре | Description | Race | Description         |
|----------|----------------------|--------|---------------------|----------------|------------------------------|------|-------------|------|---------------------|
| 01       | Officials/Administr. | 070316 | ADILETTO, LYNN A    | S005PRIPRIN-01 | PRINCIPAL                    | 01   | Full-Time   | 01   | White (Not Hispanic |
| 01       | Officials/Administr. | 003067 | ASHLEY, MARIE A     | T510BOHCOMM-01 | BOARD OF HEALTH              | 03   | Temporary   | 01   | White (Not Hispanic |
| 01       | Officials/Administr. | 009307 | BENMAOR, LAWRENCE C | T137ASRBORD-03 | BOARD OF ASSESSORS           | 02   | Part-Time   | 01   | White (Not Hispanic |
| 01       | Officials/Administr. | 002959 | BROWN, MICHAEL B    | S009SCHCOMM-02 | SCHOOL COMMITTEE             | 02   | Part-Time   | 01   | White (Not Hispanic |
| 01       | Officials/Administr. | 070495 | CAMPBELL, MICHAEL D | S012ADMVPRI-01 | MIDDLE SCHOOL VICE PRINCIPAL | 01   | Full-Time   | 01   | White (Not Hispanic |

Figure 28 After–Employees by EEO Category–Excel<sup>®</sup> Output

[ADM-AUC-HR-9698]

#### 6.7. Cost Code

#### 6.7.1. Over 50K Life Insurance [manage employee benefit amounts]

A change was made to add flexibility to the set up of Over 50K Life Insurance when using Method 2, for a Fixed Life Insurance amount. An **Allow Override** box was added to the **Bargaining Unit – Other** screen.

If the Allow Override box is checked on the Bargaining Unit table then the life insurance amount on the employee's deduction/benefit tab may be changed. The benefit calculation will be based on the amount specified on the Employee Maintenance Deduction/Benefit Tab rather than the amount on the Bargaining Unit – Other screen.

| Bargaining Unit - Other                                                                                                    | Cost Code 1                                                                                                    |
|----------------------------------------------------------------------------------------------------|----------------------------------------------------------------------------------------------------|
| Bargaining Unit TERM -01 TERMINATED                                                                                                    | Cost Code DVER50K DVER 50K LIFE INSURANCE                                                                                                    |
| 1 Cost Codes     2 Holdays     3 Longevity Pay     4 Retroactive Pay     5 Salary Sched     6 Other Into     Benefit Statements     Atfordable Care       Budget step increases every     Months       Step increases measurement field                                                                                                    | Calculation C Method 1<br>C Method 2<br>C Method 3<br>C Method 3<br>C Meth |
| Cafetria Plan Value Pay balance of solary on last payroll? Yes No Pay balance of solary on last payroll? Yes No Over 50,000 Cost Code Over 50,000 Life Insurance Armount Calculation 2 Fixed Life Insurance Armount 3 Calculated Life Insurance Armount Reunded C S1 C S10 C S100 C S10,000                                                                                                    | S. General <u>6</u> Accounting <u>7</u> Base Buckets <u>8</u> Pr     Paycheck Category <u>I</u> LIFE INSURANCE     Deduction Holdover Method <u>1</u> Take Available Amount     Pretav2 <b>C</b> Yes <b>C</b> No                                                                                                    |
| Bargaining Unit - Other                                                                                                    | Paycheck Calculation Order 1<br>Always take Benefit<br>Employer % is Only Reportable Benefit? • Yes • No<br>Tax Table Indicator • Federal • Benefit? • Yes • No<br>Allow Override? • Yes • No<br>Employee Changes Allowed? • Yes • No<br>Bond?                                                                                                    |
| 1 Cost Codes     2 Holidays     3 Longevity Pay     4 Retroactive Pay     5 Salary Sched     0 Other Info     Benefit Statements     Atfordable CareAct       Budget step increases every     12     Months       Step increases measurement field     ¥HDAT       Cateria Flan Value     No       Pay balance of salary on last payroll?     Wes     No                                                                                                    | Over 50K Life Insurance<br>W2 Box 13 Retirement Indicator<br>Non-Direct Deposit Account Entry<br>RI Family Court Indicator<br>MA Family Court Indicator<br>Add to Manual Check<br>Benefit Statement Category                                                                                                    |
| Over 50,000 Cost Code     EVERSOK: DVSR 50K. LTFE INSURANCE     Max Amount \$ [999999]       Over 50,000 Life Insurance Ariount     C 1. No automatic Life Insurance Amount Calculation     Fixed Amount \$ [75000]       C 2. Fixed Life Insurance Amount     Fixed Amount \$ [75000]     Fixed Amount \$ [75000]       C 3. Calculated Life Insurance Amount     Fixed Amount \$ [75000]     Fixed Amount \$ [75000]       PIE Annual Salary Times     C \$1000     C \$1000 | W2 Box #     12     W2 Description     C     Applies to:       1099-R Box #                                                                                                    |

Figure 30 After

For example, as shown above, the Fire Union contract calls for a fixed amount of Life Insurance of \$75,000 for most employees. The **OVER50K** cost code has been set up to account for this. However, for some employees, a different amount is provided. To accommodate those situations, the **Allow Override** box must be checked. When

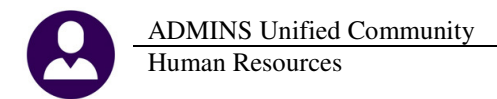

setting up an employee in the Fire Union bargaining unit, the amount may be changed on the **Employee Maintenance** ▶ **Benefit/Deduction** tab. Click on Add Code and select the cost code defined on your site for over 50,000 life insurance. Once you have added the code, enter an amount in the Life Insurance box to over ride the default amount.

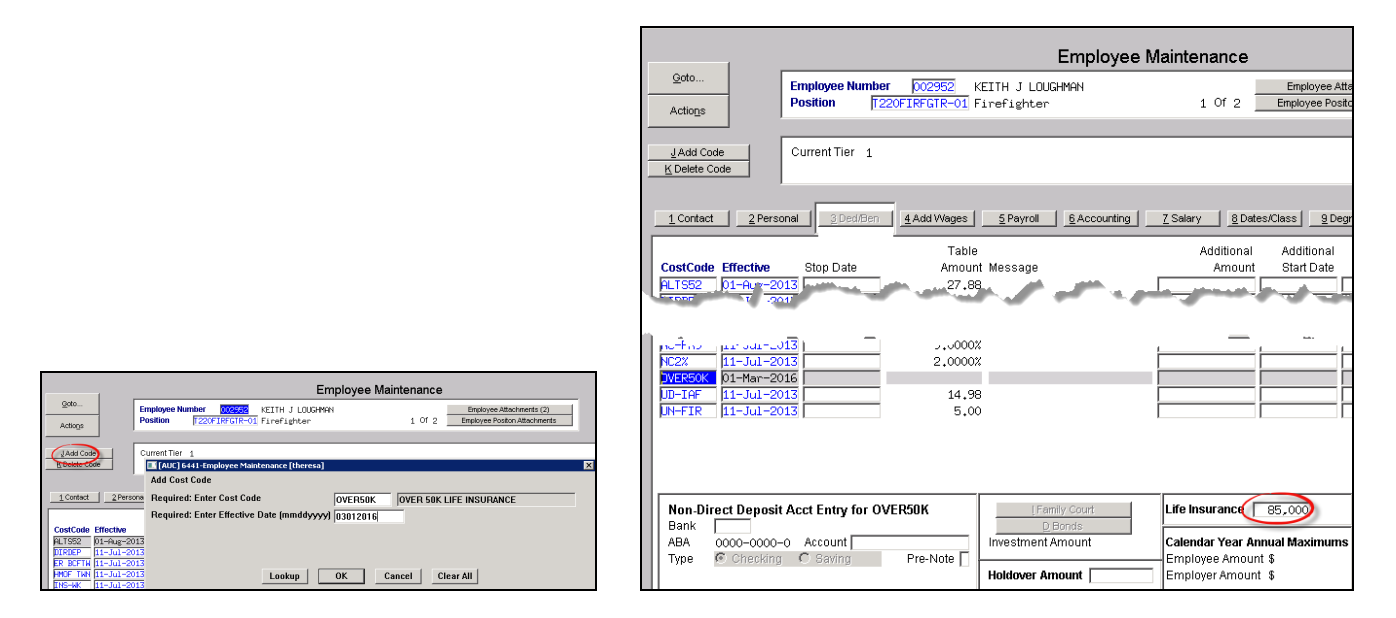

To run a report of employees with this benefit, select Human Resources > Reports > By Paychecks/Other and select 6802 Paycheck Cost Code Report by Employee / Cost Code:

| Report Library Paychecks/Other                            |        |          |  |  |  |  |  |
|-----------------------------------------------------------|--------|----------|--|--|--|--|--|
| Report Name                                               |        |          |  |  |  |  |  |
| Paycheck History Reports                                  | Sample | Run      |  |  |  |  |  |
| 7211-Employee Paycheck History Register                   | Sample | Run      |  |  |  |  |  |
| 7216-Employee Paycheck History Summary                    | Sample | Run      |  |  |  |  |  |
| 7213-Historical Paycheck Register - Warrant Detail        | Sample | Run      |  |  |  |  |  |
| 7219-Historical Paycheck Register - Employee Totals       | Sample | Run      |  |  |  |  |  |
| 6831-Paycheck Listing                                     | Sample | Run      |  |  |  |  |  |
| 6801-Paucheck Cost. Code Summaru – Bu Category/Cost. Code | Sample | Run      |  |  |  |  |  |
| 6802-Paycheck Cost Code Report by Employe                 | e / Co | ost Code |  |  |  |  |  |

Click on Edit Cost Codes and select the Over 50K cost code uses on your site:

| 🔳 Task 6802: Paycheck Cost Code Report by Employee / Cost Code                                                                                       |
|----------------------------------------------------------------------------------------------------|
| Paycheck Cost Code Report - By Employee/Cost Code<br>** EXCEL LINE LIMITS **<br>Do not choose DETAIL if you are<br>selecting ALL employees in EXCEL. |
| Required: Check Date Range (mmddyyyy) From: 01012015 To: 12312015                                                                                    |
| Optional: Enter up to 9 Employee# Edit 0 values:                                                                                                    |
| Optional: Enter up to 9 Warrant#'s Edit 0 values:                                                                                                    |
| Optional: Enter up to 9 Categories Edit 0 values:                                                                                                    |
| Optional: Enter up to 9 Cost Codes Edit Ovalues:                                                                                                    |
| Optional: Enter up to 9 Entity ( Optional: Enter up to 9 Cost Codes 🛛                                                                                |
| Optional: Enter up to 9 Pay Gr 1: OVER50K OVER 50K LIFE INSURANCE                                                                                    |

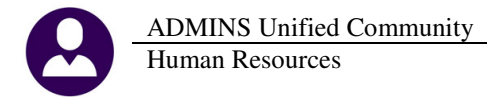

| Μ |   |
|---|---|
|   | M |
|   |   |

| X   | 🔣   🛃 🧐 🔻 🔍 👻   🖶 👘 Paycheck_List_CostCode_By_Employee_6802_THERESA(1).xml - Microsoft Exce |                         |                |                         |                 |                    |              | II - Microsoft Excel |
|-----|---------------------------------------------------------------------------------------------|-------------------------|----------------|-------------------------|-----------------|--------------------|--------------|----------------------|
|     | File Ho                                                                                     | me Insert Page          | Layout         | Formulas Data Rev       | iew Vie         | 2W                 |              |                      |
|     | N47                                                                                         | • (=                    | f <sub>x</sub> |                         |                 |                    |              |                      |
| . A | A                                                                                           | В                       | С              | D                       | E               | F                  | G            | Н                    |
| 1   | Print repo                                                                                  | rt as: Detail           |                |                         |                 |                    |              |                      |
| 2   | Checks Dat                                                                                  | ed: 01012015 to 1231201 | 5              |                         |                 |                    |              |                      |
| 3   | Cost Code:                                                                                  | 'OVER50K'               |                |                         |                 |                    |              |                      |
| 4   |                                                                                             |                         |                |                         |                 |                    |              |                      |
| 5   | Employee                                                                                    | Name                    | CostCode       | Date                    | <b>Category</b> | <b>Description</b> | Employee Amt | Employer Amt         |
| 6   | 001148                                                                                      | HARVEY, KAREN L         | OVER50K        | 13-Jul-2015             | LI              | LIFE INSURANCE     | 0.00         | 2.31                 |
| 7   | 001148                                                                                      | HARVEY, KAREN L         | OVER50K        | 01-Oct-2015             | LI              | LIFE INSURANCE     | 0.00         | 2.31                 |
| 8   | 001148                                                                                      | HARVEY, KAREN L         | OVER50K        | 12-Dec-2015             | LI              | LIFE INSURANCE     | 0.00         | 2.31                 |
| 9   | 001148                                                                                      | HARVEY, KAREN L         | OVER50K        | OVER 50K LIFE INSURANCE | LI              | LIFE INSURANCE     | 0.00         | 6.93                 |
| 10  |                                                                                             |                         |                |                         |                 |                    |              |                      |
| 11  | 001148                                                                                      | HARVEY, KAREN L         |                |                         |                 |                    | 0.00         | 6.93                 |
| 12  |                                                                                             |                         |                |                         |                 |                    |              |                      |
| 13  | 001255                                                                                      | O'DELL, JANE            | OVER50K        | 01-Jul-2015             | LI              | LIFE INSURANCE     | 0.00         | 25.20                |
| 14  | 001255                                                                                      | O'DELL, JANE            | OVER50K        | 13-Jul-2015             | LI              | LIFE INSURANCE     | 0.00         | 9.92                 |
| 15  | 001255                                                                                      | O'DELL, JANE            | OVER50K        | 01-Oct-2015             | LI              | LIFE INSURANCE     | 0.00         | 9.92                 |
| 16  | 001255                                                                                      | O'DELL, JANE            | OVER50K        | 12-Dec-2015             | LI              | LIFE INSURANCE     | 0.00         | 9.92                 |
| 17  | 001255                                                                                      | O'DELL, JANE            | OVER50K        | OVER 50K LIFE INSURANCE | LI              | LIFE INSURANCE     | 0.00         | 54.96                |
| 18  |                                                                                             |                         |                |                         |                 |                    |              |                      |
| 19  | 001255                                                                                      | O'DELL, JANE            |                |                         |                 |                    | 0.00         | 54.96                |
| 20  | _                                                                                           |                         |                |                         |                 |                    |              |                      |
| 21  | 001264                                                                                      | BOUCHER, LYNN A         | OVER50K        | 13-Jul-2015             | LI              | LIFE INSURANCE     | 0.00         | 9.92                 |
| 22  | 001264                                                                                      | BOUCHER, LYNN A         | OVER50K        | 01-Oct-2015             | LI              | LIFE INSURANCE     | 0.00         | 9.92                 |
| 23  | 001264                                                                                      | BOUCHER, LYNN A         | OVER50K        | 12-Dec-2015             | LI              | LIFE INSURANCE     | 0.00         | 9.92                 |
| 24  | 001264                                                                                      | BOUCHER, LYNN A         | OVER50K        | OVER 50K LIFE INSURANCE | LI              | LIFE INSURANCE     | 0.00         | 29.76                |
| 25  | 004264                                                                                      |                         |                |                         |                 |                    | 0.00         | 20.76                |
| 26  | 001264                                                                                      | BUUCHER, LYNN A         |                |                         |                 |                    | 0.00         | 29.76                |

Selecting Detail and Excel will result in a report similar to the one below:

More detail is available in the Group–Term Life Insurance Over 50K document found under Human Resources Help Reference Library >> Special Processing:

| Human Resources Help R                  | eference Lil | orary |
|-----------------------------------------|--------------|-------|
| Reference Card                          |              | Last  |
| 30K Deduction                           | View Email   | 27-9  |
| Taxable Fringe - In Lieu of Taxes       | View Email   | 16-A  |
| rd Group - Term Life Insurance Over 50K | View Email   | 14-M  |
|                                         | View Email   | 17-A  |

[ADM-AUC-HR-9632]

# 7. QUARTERLY PROCESSING

### 7.1. Connecticut Unemployment Reports

Updated the process to properly report the taxable and excess wages. A new column showing excess wages was added to the CT Quarterly report. Taxable wages in excess of \$15,000 are shown in this column. Gross wages and taxable wages are not always the same. Column 2 (taxable wages) are CT taxable wages. There may be pre-tax deductions, such as health care premiums, that reduce the gross to get to the taxable wages. The export has been changed to report only up to \$15,000 of taxable wages per calendar year.

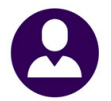

|                                                    | Town                                                                                                    | n of ADMINS     |               |  |  |  |  |
|----------------------------------------------------|----------------------------------------------------------------------------------------------------|-----------------|---------------|--|--|--|--|
|                                                    | CT Quart                                                                                                    | terly Reporting |               |  |  |  |  |
|                                                    |                                                                                                    |                 |               |  |  |  |  |
| FOR CHECKS DA<br>QUARTER END<br>FED I              | FOR CHECKS DATED: 01-Jan-2012 to 31-Mar-2012<br>QUARTER ENDING: 31-Mar-2012<br>FED ID #: 123456789                                                |                 |               |  |  |  |  |
| ENT                                                | ITY: 1 TOWN OF ANYWH:                                                                                                    | ERE             |               |  |  |  |  |
| STATE UNEMPLOYMEN<br>FILE LOCATION AND N<br>SORTED | STATE UNEMPLOYMENT #: 1000000<br>ILE LOCATION AMD NAME: d:\auc_production\admhome\LASTUPD\HRMOD\mis\lis\1-2A1000000<br>SORTED BY: Employee Number |                 |               |  |  |  |  |
| SOC SEC # EMPLOYE                                  | e # AND NAME                                                                                                    | GROSS           | TAXABLE WAGES |  |  |  |  |
| 001101030 000092                                   | GOSSELIN LYNN                                                                                                    | 1,143.90        | 1,143.90      |  |  |  |  |
| 001101065 000295                                   | LAMADDE MICHAEL                                                                                                    | 2,295.13        | 2,024.36      |  |  |  |  |
| 001101067 000307                                   | ROLLS KEITH                                                                                                    | 1,351.72        | 1,012.38      |  |  |  |  |

Figure 31 Before

| 4 |                               |                      |                                    |               |              |        |
|---|-------------------------------|----------------------|------------------------------------|---------------|--------------|--------|
|   | 6321-HRREP: HRCTQTRLY. REP    | Printed 16-Ma        | r-2016 at 13:04:1<br>own of ADMINS | 2 by THERESA  |              | Page 1 |
|   |                               | CT Qu                | arterly Reporting                  | 1             |              |        |
|   |                               |                      |                                    |               |              |        |
|   |                               |                      |                                    |               |              |        |
|   | FOR CHECKS DATED: 01-Jan      | n-2012 to 31-Mar-20. | 12                                 |               |              |        |
|   | QUARTER ENDING: 31-Mai        | r-2012               |                                    |               |              |        |
|   | FED ID #: 113450              | 6789                 |                                    |               |              |        |
|   | ENTITY: 1                     | TOWN OF ANYWHERE     |                                    |               |              |        |
|   | STATE UNEMPLOYMENT #: 000000  | 04                   |                                    |               |              |        |
|   | FILE LOCATION AND NAME: D:\AU | C_DEVELOPMENT\ADMHO  | ME\TRANSFER\112t0                  | 000004        |              |        |
|   | SORTED BY: Employ             | yee Number           |                                    |               |              |        |
|   |                               |                      |                                    |               |              |        |
|   | SOC SEC # EMPLOYEE # AND NAM  | AE                   | GROSS                              | TAXABLE WAGES | EXCESS WAGES |        |
|   |                               |                      |                                    |               |              |        |
|   | 001101005 000012 HOLMES I     | ARIE                 | 20,202.28                          | 15,000.00     | 4,100.62     |        |
|   | 001101009 000020 POWERS 1     | LYNN                 | 19,670.63                          | 15,000.00     | 2,873.97     |        |
|   | 001101010 000023 OSTEGRE      | A KAREN              | 18,467.61                          | 15,000.00     | 2,365.95     |        |
|   | 001101019 000040 MOORE KI     | BITH                 | 25,839.57                          | 15,000.00     | 8,711.57     |        |
|   | 001101024 000062 MCDONOU      | GH LYNN              | 1,650.00                           | 1,650.00      |              |        |
|   | 001101025 000068 MOHAN KI     | BITH                 | 23,234.43                          | 15,000.00     | 6,904.99     |        |
|   | 001101030 000092 CUMBERB      | ATCH BENEDICT        | 15,770.62                          | 15,000.00     | 770.62       |        |
|   | 001101036 000115 0'MALLE      | 7 LAWRENCE           | 300.00                             | 300.00        |              |        |
|   | 001101046 000152 GARIEPY      | KEITH                | 30,579.39                          | 15,000.00     | 13,119.26    |        |
|   | 001101048 000155 PETERSON     | A LYNN               | 18,756.83                          | 15,000.00     | 2,655.17     |        |
|   | 001101054 000176 JACOUES      | LYNN                 | 85 00                              | 85.00         |              |        |

Figure 32 After

[ADM-AUC-HR-9767]

### 8. REPORTS

Several changes and additions have been included in the Human Resources report library during this software update. To access the reports, select **Human Resources > Reports > Report Library**.

# 8.1. By Employee

#### 8.1.1. Employee List –Grade Schedule #6714 [show CURRENT pay rate]

There was an issue with the display of Schedule/Grade/Step and FTE when salary changes were applied in advance to an employee. This has been corrected.

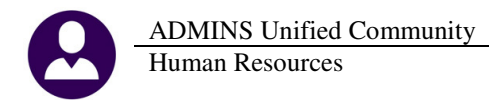

|                                 | No picture<br>on File                                                                                                    |                                                                |                  |          |                                                 |                  |  |  |  |  |
|---------------------------------|----------------------------------------------------------------------------------------------------|----------------------------------------------------------------|------------------|----------|-------------------------------------------------|------------------|--|--|--|--|
| <u>Goto</u><br>Actio <u>n</u> s | Employee Number<br>Position 5003AB                                                                                            | <mark>001022</mark> MARIE A JONES<br>ATECH-01 APPLIED BEHAVIOR | R ANALYSIS TEC 1 | Employ   | oyee Attachments (1)<br>ree Positon Attachments |                  |  |  |  |  |
| Add Employee                    |                                                                                                    |                                                                |                  |          |                                                 |                  |  |  |  |  |
| <u>1</u> Contact <u>2</u> Pers  | 1 Contact 2 Personal 3 Ded/Ben 4 Add Wages 5 Payroll 6 Accounting Z Salary 8 Dates/Class 9 Degrees 9 Custom U Accidents V ACA |                                                                |                  |          |                                                 |                  |  |  |  |  |
| Effective Date: Entry E         | oto Dorgoining Unit                                                                                                    | Sabadula Orada Stan ETE                                        | S                | alary    |                                                 | Tior# Entrulioor |  |  |  |  |
| 01-Jul-2016 2-Fe                | b-2016 AFL -AF                                                                                                    | ABATECH 1 2 1.00                                               | 29940.30         | 575.78 1 | 15.16 17.0600 115.16                            | 5 1 LUANN        |  |  |  |  |
| 01-Feb-2015 12-Fe               | 6-2015 AFL -AF                                                                                                    | ABATECH 1 1 1.00                                               | 28501.20         | 548.10 1 | 09,62 16,2400 109,63                            | 2 1 LUANN        |  |  |  |  |

This shows that a salary increase was entered for this employee in advance. Prior to this update, the **Employee List** –**Grade Schedule** report would display the information from the future salary schedule instead of the current salary schedule.

|            | A      | В              | С              |          | D                |                    |      | E         | F                  | G      | Н            | 1      | J        |          | К              | L               | М               | N                |
|------------|--------|----------------|----------------|----------|------------------|--------------------|------|-----------|--------------------|--------|--------------|--------|----------|----------|----------------|-----------------|-----------------|------------------|
| 1          | Emp#   | Name           | Position#      | Descript | ion              |                    | Barg | ainingUni | t Schedul          | e Grd  | Step         | FTE    | Annual S | Salary P | eriod Salary   | Daily Salary    | Hourly Rate     | Per Diern Rate   |
| 2          | 001022 | JONES, MARIE A | S003ABATECH-01 | APPLIED  | BEHAVIOR ANAL    | YSIS TECHNICIAN    | AFL  | -AF       | ABATECH            | 1 1    | 2            | 1.00   | 28,      | 501.20   | 548.10         | 109.62          | 16.24           | 109.62           |
| Fig        | ure    | 33 Befor       | e              |          |                  |                    |      |           |                    |        |              |        |          |          |                |                 |                 |                  |
| 0          |        |                |                |          |                  |                    |      |           |                    |        |              |        | Υ.       |          |                |                 |                 |                  |
| _          | _      |                |                |          |                  |                    |      |           |                    |        |              |        |          | 1        |                |                 |                 |                  |
| - A -      | A      | В              |                | С        |                  | D                  |      |           | E                  | F      |              | G      |          | J        | K              | L               | M               | N                |
| 1 <u>E</u> | mp#    | lame           | Position       | #        | Description      |                    |      | Bar       | <u>qainingUnit</u> | Schedu | le <u>Gr</u> | rade S | tep FTE  | Annual S | alary Period S | alary Daily Sal | ary Hourly Rate | e Per Diern Rate |
| 2 0        | 01022  | JONES, MARIE A | S003ABA        | TECH-01  | APPLIED BEHAVIOR | R ANALYSIS TECHNIC | IAN  | AFL       | -AF                | ABATEC | н            | 1      | 1 1.00   | 28,5     | 501.20 5       | 48.10 109       | .62 16.2        | 4 109.62         |
| Fig        | ure    | e 34 After     |                |          |                  |                    |      |           |                    |        |              |        |          |          |                |                 |                 |                  |

[ADM-AUC-HR-9749]

### 8.1.2. Employment Verification Report [NEW]

Added a new report called **#6659-Employment Verification Report** that will issue a summary of the wages paid to an employee for the past three years. Select **Human Resources > Reports > Report Library > By Employee** to issue this report.

| Goto                 | Report Library By Em                                    | ployee |
|----------------------|---------------------------------------------------------|--------|
|                      | Report Name                                             |        |
| Actious              | 6680-Employee Roster Schedule                           | Sample |
|                      | 6710-Employee List                                      | Sample |
|                      | 6711-Employee List with Notes                           | Sample |
|                      | 6712-Employee List - Phone Directory                    | Sample |
| Report Categories    | 6714-Employee List - Grade Schedules                    | Sample |
| 1 By Employee        | 6754-Employee List - Additional Wages                   | Sample |
| 2 By Position        | 6716-Employee List - Deductions                         | Sample |
| 3 By Timesheet       | 6718-Employee List - GL Home Coding                     | Sample |
| 4 By Paychecks/Other | 6719-Employee List - GL Home Coding - Element Selection | Sample |
|                      | 6659-Employment Verification Report                     | Sample |
|                      | 7500-Employee List - Custom Fields                      | Sample |

| 💷 Task 6659: Employment Verification Report                         |                  |
|---------------------------------------------------------------------|------------------|
| Employment Verification Report                                      |                  |
| Required: Enter Employee# (2855)                                    |                  |
| Run as @ Preview @ Print @ PDF<br>If Printing use Duplex @ Yes @ No |                  |
| LookupOK                                                            | Cancel Clear All |

| Human I                               | Resources                                                                                   |          |                                                                         | March 2016                                            |
|---------------------------------------|---------------------------------------------------------------------------------------------|----------|-------------------------------------------------------------------------|-------------------------------------------------------|
| 6659-HRREP:HREMPVERRPT.REP            | Printed 09-Dec-2015 at 17:56:03 by MARY<br>Town of ADMINS<br>Employment Verification Report | Page 1   |                                                                         |                                                       |
| Name<br>Status<br>Employment          | 002855 MARSH LL, KEITH R<br>: ACTIVE<br>Date : 21-Feb-2013                                  | Th<br>pa | e footer information is fro<br>rameters 6100-6102:                      | m the Module Control table –                          |
| Position<br>Current Yea               | : POLICE PATROL OFFICER<br>nr Salary : 48,650.40                                            |          | Human                                                                   | Resources Module Control                              |
| 2015 Year<br>2014 Caler<br>2013 Caler | to date Total : 12,116.00<br>ndar Year Total : 55,282.52<br>ndar Year Total : 58,805.48     | Se       | g# Description<br>100 Payroll Contact Name<br>101 Payroll Contact Title | Answer<br>Mary Mackinnon<br>Pagroll Master Supervisor |
| Probability                           | v of Continued Employment:                                                                  |          | 102 Payroll Contract Phone#                                             | 617,494,5100 ext 2119                                 |
| Contact:                              | Mary Mackinnon<br>Payroll Master Supervisor<br>617.494.5100 ext 2119                        |          |                                                                         |                                                       |

See the Help Reference Library for an explanation of this report:

ADMINS Unified Community

| Human Resources Help                               | Referen | ce Lib |
|----------------------------------------------------|---------|--------|
| Reference Card                                     |         |        |
| EMPLOYEE POSITIONS                                 |         |        |
| Position Maintenance Screens                       | View    | Email  |
| Add A New Employee                                 | View    | Email  |
| Position Maintenance - Add Position to an Employee | View    | Email  |
| How Account Numbers are Used                       | View    | Email  |
| Mass Change Employee Salaries                      | View    | Email  |
| PT Sick Leave Accrual                              | View    | Email  |
| How Deductions are Taken                           | View    | Email  |
| Tax Shelter - Matched Benefits                     | View    | Email  |
| Medicare Adjustments                               | View    | Email  |
| Reset Annual Maximum on Employee Cost Codes        | View    | Email  |
| Leave Accrual                                      | View    | Email  |
| Employee Attendance Log (Time Used)                | View    | Email  |
| Employee Verification (3 yr wages)                 | View    | Email  |
|                                                    |         |        |

[ADM-AUC-HR-9693]

Release Notes – Version 7.0

# 8.1.3. Employee Leave Balance #6079 [fixed Excel output]

Prior to this update, the Excel<sup>®</sup> output option was not working. This has been corrected.

| Report Library By                                    | e Employee |
|------------------------------------------------------|------------|
| Report Name                                          |            |
| 7500-Employee List - Custom Fields                   | Sample     |
| 6836-Employee List - Highest Pay (Pay Type)          | Sample     |
| 6837-Employee List - Highest Pay (Pay Code Category) | Sample     |
| 6838-Employee List - Highest Pay (Leave Code)        | Sample     |
| 6839-Employee List - Highest Pay (Pay Code)          | Sample     |
| 6038-Fmplouee list - Cost of Leave                   | Sample     |
| 6079-Employee Leave Balance Listing                  | Sample     |

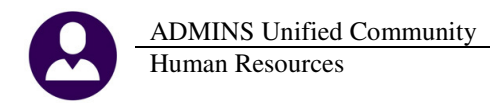

| X | 🔒 💆    | 7 - (2 -   | Ŧ      |                |                |                     | En         | nployee_Lea | ve_6079_THERESA[1].× | ml - Microsoft Excel     |             |            |           |            |             | - 0 2       | 3 |
|---|--------|------------|--------|----------------|----------------|---------------------|------------|-------------|----------------------|--------------------------|-------------|------------|-----------|------------|-------------|-------------|---|
|   | File   | Home       | Insert | Page Layo      | ut Formulas    | Data Review         | v View     |             |                      |                          |             |            |           |            | ~           | 3 - σ Σ     | 3 |
|   |        | A2         | • (=   | f <sub>x</sub> | 003249         |                     |            |             |                      |                          |             |            |           |            |             |             | 2 |
|   | A      |            | В      |                | С              | D                   |            | E           | F                    | G                        | Н           | 1          | J         | K          | L           | M 4         |   |
| 1 | Empl#  | Name       |        |                | Acccrual Group | Accrual Description | <u>1 L</u> | Leave Code  | Leave Description    | <b>Beginning Balance</b> | Accrual     | Taken      | Forfeited | Paid Out   | Balance     | As Of Date  |   |
| 2 | 003249 | DINEEN, L' | /NN H  |                | SC23           | TEACH UNLIMITED     | F          | PERSONAL    | Personal             |                          | 10.00 Days  | 10.00 Days |           |            |             | 08-Dec-2015 | - |
| 3 | 003249 | DINEEN, L' | /NN H  |                | SC23           | TEACH UNLIMITED     | s          | SICKLEA     | Sick Leave           | 223.00 Days              | 75.00 Days  | 40.50 Days |           |            | 257.50 Days | 08-Dec-2015 |   |
| 4 | 004058 | FOWLER,    | KAREN  |                | SCH 10 L       | 10 month limited    | F          | PERSONAL    | Personal             |                          | 7.50 Days   | 6.50 Days  | 1.00 Days |            |             | 08-Dec-2015 |   |
| 5 | 004058 | FOWLER,    | KAREN  |                | SCH 10 L       | 10 month limited    | S          | SICKLEA     | Sick Leave           |                          | 132.25 Days | 17.00 Days | 1.00 Days |            | 114.25 Days | 08-Dec-2015 |   |
| 6 | 004058 | FOWLER,    | KAREN  |                | SCH 10 L       | 10 month limited    | 1          | ACATION     | Vacation             |                          | 50.00 Days  | 40.00 Days |           | 10.00 Days |             | 08-Dec-2015 |   |

[MAN-SUP-SAPLAUC-383] [ADM-AUC-HR-9671&9705]

# 8.1.4. Leave History (Attendance) Report [Add Day of Week]

The #6176-Leave History (Attendance) Report now includes the transaction day of the week.

| <u>G</u> oto         | Report Library By Emp                                                             | oloy   | 6176-Logue History (Ottondance Disting  |
|----------------------|-----------------------------------------------------------------------------------|--------|-----------------------------------------|
|                      | Report Name                                                                       |        | 51/6-Leave History (Accendance/ Report  |
| Actions              | 6609-Negative Leave Balance Listing<br>6176-Leave History (Attendance) Report     | Sal    | 6600-Employee Losue Time over VV Dave/U |
|                      | 6462-Employee Leave Time over XX Days/Hours<br>6462-Employee Profile Audit Report | Sample | Run                                     |
| Report Categories    | 6715-Employee List - Salary Level for Date Range                                  | Sample | Run                                     |
| <u>1</u> By Employee | 6144-Payroll Labor Costs for a Period - Expected Amount                           | Sample | Run                                     |
| 2 By Position        | 6125-Employee Encumbrance Balance Report                                          | Sample | Run                                     |
| 4 By Paychecks/Other | 7550-1095 - C Export Employee ACA Data                                            | Sample | Run                                     |
|                      | 7560-ACA 1095 Audit Report                                                        | Sample | Run                                     |
|                      | 6658-Special Anniversary Reminders                                                | Sample | Run                                     |
|                      |                                                                                   |        |                                         |
|                      |                                                                                   |        |                                         |

|                                                                   |              |            | Leave History | Detail Repor | rt      |       |             |             |        |             |             |
|-------------------------------------------------------------------|--------------|------------|---------------|--------------|---------|-------|-------------|-------------|--------|-------------|-------------|
| Select Date Range: 01012015 to 12312015<br>Select Leave Type: All |              |            |               |              |         |       |             |             | •      |             |             |
|                                                                   |              |            |               |              |         |       |             |             |        |             |             |
| Employee                                                          | Accrual Code | Leave Code | Leave Type    | Amount       | Balance | Units | Date        | Day of Week | arrant | Check Date  | Post Date   |
|                                                                   |              |            |               |              |         |       |             |             |        |             |             |
| 002674 ZALEWSKI, MARIA MEDINA                                     | AFSCME       | PERSONAL   | Taken         | .25          | 6.00    | Hours | 20-Oct-201  | Tuesday     | 60001  | 30-Oct-2015 | 29-Oct-2015 |
| 002674 ZALEWSKI, MARIA MEDINA                                     | AFSCME       | PERSONAL   | Accrual       | 6.25         | 6.25    | Hours | 22-Oct-2011 |             | 00000  |             |             |
| 002674 ZALEWSKI, MARIA MEDINA                                     | AFSCME       | PERSONAL   | Taken         | .25          | 5.75    | Hours | 09-Nov-201  | Monday      | 60010  | 20-Nov-2015 | 19-Nov-2015 |
| 002674 ZALEWSKI, MARIA MEDINA                                     | AFSCME       | PERSONAL   | Taken         | 2.00         | 3.75    | Hours | 25-Nov-201  | Wednesday   | 60015  | 04-Dec-2015 | 03-Dec-2015 |
|                                                                   |              |            |               |              |         |       |             |             |        |             |             |
| 002674 ZALEWSKI, MARIA MEDINA                                     | AFSCME       | PERSONAL   |               |              | 3.75    | Hours |             |             |        |             |             |
|                                                                   |              |            |               |              |         |       |             |             |        |             |             |
| 002674 ZALEWSKI, MARIA MEDINA                                     | AFSCME       | SICK       | Taken         | 8.00         | 134.50  | Hours | 21-Oct-201  | Wednesday   | 60001  | 30-Oct-2015 | 29-Oct-2015 |
| 002674 ZALEWSKI, MARIA MEDINA                                     | AFSCME       | SICK       | Taken         | 8.00         | 126.50  | Hours | 22-Oct-201  | Thursday    | 60001  | 30-Oct-2015 | 29-Oct-2015 |
| 002674 ZALEWSKI, MARIA MEDINA                                     | AFSCME       | SICK       | Accrual       | 142.50       | 142.50  | Hours | 22-Oct-201  |             | 00000  |             |             |
| 002674 ZALEWSKI, MARIA MEDINA                                     | AFSCME       | SICK       | Taken         | 8.00         | 118.50  | Hours | 27-Oct-201  | Tuesday     | 60004  | 06-Nov-2015 | 05-Nov-2015 |
| 002674 ZALEWSKI, MARIA MEDINA                                     | AFSCME       | SICK       | Accrual       | 10.00        | 128.50  | Hours | 31-Oct-201  |             | 60007  | 13-Nov-2015 | 12-Nov-2015 |
|                                                                   |              |            |               |              |         |       |             |             |        |             |             |
| 002674 ZALEWSKI, MARIA MEDINA                                     | AFSCME       | SICK       |               |              | 128.50  | Hours |             |             |        |             |             |
|                                                                   |              |            |               |              |         |       |             | ,           | -      |             |             |

[ADM-AUC-HR-9694]

### 8.1.5. Employee Leave Time Over XX Days/Hours [NEW]

There is a new report that will show employees who have used in excess of a specified number Days/Hours for Personal and Sick Time. HR departments may run this report to identify patterns of absenteeism.

| ADMINS Unified Community<br>Human Resources                                                                                                    | Release Notes – Version 7.0<br>March 2016                                                                                                    |
|----------------------------------------------------------------------------------------------------|----------------------------------------------------------------------------------------------------|
| Report Library By Employee                                                                                                    | I Task 6608: Employee Leave Time over XX Days/Hours         This report will print employees who have sick time or personal time over the limit entered.         Required: Work Date Range (mmddyyyy)         From:       ITI012016         To:       03312016         Optional: Enter up to 9 Pay Groups       Edit         Optional: Enter up to 9 Timesheet Groups       Edit         Required: Enter Category for SICK Time       SICKL         Brequired: Enter Category for SICK Time       SICKL |
| Report Name         Sample           6609-Negative Leave Balance Listing         Sample           6176-Leave History (Attendance) Report         Sample           6608-Employee Leave Time over XX Days/Hours         Sample           6482-Employee Profile Audit Report         Sample           6715-Employee List - Salary Level for Date Range         Sample | Required: Enter Category for PERSONAL Time     PERSON     PERSON     PERSONAL LEAVE       Required: Report Personal Time Used Greater then #:     2       Sort Report By:     © Employee# © Employee Name       Run as © Preview     Print     C PDF       If Printing use Duplex     © Yes     No                                                                                                    |

| <u>Field (Bold=Required Field)</u><br>Work Date Range | Description<br>Enter the Work Date range to be rep                               | ported on.                                                                                                    |  |  |  |  |  |  |  |  |
|-------------------------------------------------------|----------------------------------------------------------------------------------|----------------------------------------------------------------------------------------------------|--|--|--|--|--|--|--|--|
| Pay Group                                             | Enter up to 9 Pay Groups (optional –                                             | leave blank to report on all groups).                                                                                            |  |  |  |  |  |  |  |  |
| Timesheet Group                                       | Enter up to 9 Pay Groups (optional –                                             | leave blank to report on all groups).                                                                                            |  |  |  |  |  |  |  |  |
| Report Sick Time Used Greater than #:                 | his will select the days or hours in excess of the specified number.             |                                                                                                    |  |  |  |  |  |  |  |  |
| Report Personal Time Used<br>Greater than #:          | This will select the days or hours in e                                          | excess of the specified number.                                                                                                  |  |  |  |  |  |  |  |  |
| Category for Sick Time                                | This is the Paycheck Category<br>comprising Pay Codes used for<br>Sick Time.     | Pay Code Table Pay Code DIC SICK LEAVE - HOURLY                                                                                  |  |  |  |  |  |  |  |  |
| Category for Personal Time                            | This is the Paycheck Category<br>comprising Pay Codes used for<br>Personal Time. | Pay Code Table Pay Code PER FERCIPL DAY LEAVE Calculation 2 Base Buckets 2 Detail Billing Paycheck Calegory FERSIN_ERSINFL LEAVE |  |  |  |  |  |  |  |  |

ADMINS Unified Community Human Resources

| To<br>Employee Leave                                                                                                    | Town of ADMINS<br>Employee Leave Time over XX Days/Hours |           |              |       |      |       |  |  |  |  |  |  |  |
|----------------------------------------------------------------------------------------------------|----------------------------------------------------------|-----------|--------------|-------|------|-------|--|--|--|--|--|--|--|
| Attendance Leave To                                                                                                    | tals f                                                   | or 01012  | D16 to 0331; | 2016  |      |       |  |  |  |  |  |  |  |
| Pay Group: Police Department                                                                                                    |                                                          |           |              |       |      |       |  |  |  |  |  |  |  |
| Timesheet Sick Sick Personal Person                                                                                                    |                                                          |           |              |       |      |       |  |  |  |  |  |  |  |
| Employee                                                                                                    | Times                                                    | sheet Grp | Days         | Hours | Days | Hours |  |  |  |  |  |  |  |
| 000092 CUMBERBATCH BENEDICT M                                                                                                    | TEST                                                     | -TC       |              | 40.00 | 00   |       |  |  |  |  |  |  |  |
| 000314 CORTES, KEITH A                                                                                                    | TOWN                                                     | -POL      | .00          | 16.00 | .00  | .00   |  |  |  |  |  |  |  |
| 001260 DANIEL, LYNN                                                                                                    | TOWN                                                     | -POL      | .00          | 8.00  | .00  | .00   |  |  |  |  |  |  |  |
| 001596 KELLY, LAWRENCE T                                                                                                    | TOWN                                                     | -POL      | .00          | 24.00 | .00  | .00   |  |  |  |  |  |  |  |
| Pay Group: POLICE Total Employees: 4                                                                                                    |                                                          |           | .00          | 88.00 | .00  | .00   |  |  |  |  |  |  |  |
| Pay Group: Town Weekly                                                                                                    |                                                          |           |              |       |      |       |  |  |  |  |  |  |  |
| 000152 GARIEPY, KEITH FERN                                                                                                    | TEST                                                     | -TC       | 3.00         | .00   | .00  | .00   |  |  |  |  |  |  |  |
| Pay Group: TW Total Employees: 1                                                                                                    |                                                          |           | 3.00         | .00   | .00  | .00   |  |  |  |  |  |  |  |
|                                                                                                    |                                                          |           |              |       |      |       |  |  |  |  |  |  |  |
|                                                                                                    |                                                          |           |              |       |      |       |  |  |  |  |  |  |  |
| Grand Total Employees: 7                                                                                                    |                                                          |           | 13.00        | 88.00 | .00  | .00   |  |  |  |  |  |  |  |
|                                                                                                    |                                                          |           |              |       |      |       |  |  |  |  |  |  |  |
| Selection Legend:                                                                                                    |                                                          |           |              |       |      |       |  |  |  |  |  |  |  |
| Work Date : 01012016 to 03312016<br>Sick Category : SICKI<br>Sick Time Over # : 2<br>Personal Category : PEPSON<br>Personal Time Over : 2<br>Sorted By : Employee# |                                                          |           |              |       |      |       |  |  |  |  |  |  |  |

Figure 35 Example of Preview, Print, PDF Output

|    | A         | в                                        | С         | D     | E            | F        | G        |
|----|-----------|------------------------------------------|-----------|-------|--------------|----------|----------|
| 1  |           |                                          | Timesheet | Sick  | Sick         | Personal | Personal |
| 2  | Emp#      | Name                                     | Group     | Days  | <u>Hours</u> | Days     | Hours    |
| 9  | 000092    | CUMBERBATCH, BENEDICT M                  | TEST -TC  | 0.00  | 40.00        | 0.00     | 0.00     |
| 10 | 000314    | CORTES, KEITH A                          | TOWN -POL | 0.00  | 16.00        | 0.00     | 0.00     |
| 11 | 001260    | DANIEL, LYNN                             | TOWN -POL | 0.00  | 8.00         | 0.00     | 0.00     |
| 12 | 001596    | KELLY, LAWRENCE T                        | TOWN -POL | 0.00  | 24.00        | 0.00     | 0.00     |
| 13 |           | Total Employees: 4 for Police Department |           | 0.00  | 88.00        | 0.00     | 0.00     |
| 14 |           |                                          |           |       |              |          |          |
| 15 | 000152    | GARIEPY, KEITH FERN                      | TEST -TC  | 3.00  | 0.00         | 0.00     | 0.00     |
| 16 |           | Total Employees: 1 for Town Weekly       |           | 3.00  | 0.00         | 0.00     | 0.00     |
| 17 |           |                                          |           |       |              |          |          |
| 18 |           | Grant Total Employees: 7                 |           | 13.00 | 88.00        | 0.00     | 0.00     |
| 19 |           |                                          |           |       |              |          |          |
| 20 |           |                                          |           |       |              |          |          |
| 21 |           |                                          |           |       |              |          |          |
| 22 | Selection | Legend:                                  |           |       |              |          |          |
| 23 |           |                                          |           |       |              |          |          |
| 24 |           | Work Date : 01012016 to 03312016         |           |       |              |          |          |
| 25 |           | Sick Category : SICKL                    |           |       |              |          |          |
| 26 |           | Sick Time Over # : 2                     |           |       |              |          |          |
| 27 |           | Personal Category : PERSON               |           |       |              |          |          |
| 28 |           | Personal Time Over: 2                    |           |       |              |          |          |
| 29 |           | Employee#                                |           |       |              |          |          |

Figure 36 Example of Excel<sup>®</sup> Output

[ADM-AUC-HR-9691]

#### 8.1.6. Special Anniversary Reminders Report [NEW]

This report lists all Employees with a special anniversary for the selected month and year based on the reminders set in the Human Resources ▶ Tables ▶ Bargaining Unit ▶ Other Info tab (see Section 6.3).

| Tack 56.58: Special Anniversary Deminders     | Y |
|-----------------------------------------------|---|
| Special Anniversary Reminders                 |   |
| Required: Enter Month for Reminder (1-12)     |   |
| Required: Enter Year for Reminder (YYYY) 2016 |   |
| Run as @ Preview C Print C PDF C Excel        |   |
| If Printing use Duplex 💿 Yes 🔿 No             |   |
| Lookup OK Cancel Clear All                    |   |

Enter the Month and Year to report on Reminders:

| n                                       |          |                    |                                   |              |       |        |               |                                       |
|-----------------------------------------|----------|--------------------|-----------------------------------|--------------|-------|--------|---------------|---------------------------------------|
| 6658-HREMPANNREM.REP Prin               | ted 18-N | Mar-2016 at 16:4   | 7:42 by THERESA                   |              |       |        |               | Page 1                                |
|                                         |          |                    | Town of ADMIN                     | 3            |       |        |               |                                       |
|                                         |          |                    | Special Anniversary R             | eminders     |       |        |               |                                       |
| For June                                | Vear:    | 2016               |                                   |              |       |        |               |                                       |
| TOT COMP                                |          |                    |                                   |              |       |        |               |                                       |
| Enp# Name                               |          | Position           | Description                       | Hire Date    | Years | Months | Barg Unit     | Message                               |
|                                         |          |                    |                                   |              |       |        |               |                                       |
| 006036 DROUIN, MICHAEL                  |          | S004CUSHEAD-03     | HEAD CUSTODIAN                    | 14-Nov-1994  | 0     | Ū      | AFL -AF       | For Date of Birth on the 6th          |
| 007782 GEROMINI, LAWRENCE R             |          | SOO6CUS2NDS-06     | CUSTODIAN                         | 28-Feb-2006  | 0     | 0      | AFL -AF       | For Date of Birth on the 28th         |
| 070133 GAWRON, LAWRENCE E               |          | S009MAICLRK-01     | CLERK - MAINTENANCE DEPARTMENT    | 09-Jan-2013  | 0     | 0      | AFL -AF       | For Date of Birth on the 20th         |
| 070437 DIGIAMPAOLO-BOGAN, KAREN M       |          | S005ABATECH-01     | APPLIED BEHAVIOR ANALYSIS TECHNIC | 22-Mar-2013  | 0     | 0      | AFL -AF       | For Date of Birth on the 28th         |
| # Reminders for Bargaining Unit AFL     | -AF      | 4                  |                                   |              |       |        |               |                                       |
|                                         |          |                    |                                   |              |       |        |               |                                       |
| 006032 WERNIG, LYNN                     |          | S004CAFLEAD-01     | CAFETERIA ELEMENTARY LEAD COOK    | 21-Sep-2000  | 0     | 0      | AFL 10M -AF10 | For Anniversary Date on the 15th      |
| # Reminders for Bargaining Unit AFL 10M | -AF10    | 1                  |                                   |              |       |        |               |                                       |
|                                         |          |                    |                                   |              |       |        |               |                                       |
| 007213 LEVESQUE, LYNN R                 |          | T450DPWF0PR-01     | FACILITIES OPERATOR/MECHANIC      | 05-Jun-2006  | 10    | 0      | DPW -DP       | For Service Length                    |
| # Reminders for Bargaining Unit DPW     | -DP      | 1                  |                                   |              |       |        |               |                                       |
| 010142 FISHED MADIE                     |          | SOL 2TE A DHED -02 | DMMS TEACHED                      | 18-Jun-2010  | 0     | 0      | MTA -21       | For Position Wire Date on the 18th    |
| 070341 BENIDDENI KADEN                  |          | SOLDERLED-02       | DENSIGNT THERE ADDIST 6           | 29-Jun-2012  | 0     | 0      | MTh -21       | For Position Hire Date on the 20th    |
| # Reminders for Bargaining Unit MTA     | -21      | 2                  | THISTCAL HERATIST .0              | 25 0001 2012 |       |        | 111A 21       | The restriction mile back on the 25th |
| y Realificers for bargatining onto him  |          | 2                  |                                   |              |       |        |               |                                       |
| 010077 RASCHE, KAREN M.                 |          | SOOSTEAGE01-02     | STALL BROOK SCHOOL TEACHER        | 22-Jun-2011  | 5     | 0      | MTA -26       | For Service Length                    |
| # Reminders for Bargaining Unit MTA     | -26      | 1                  |                                   |              | -     |        |               | in the second being on                |
|                                         |          |                    |                                   |              |       |        |               |                                       |
| 001635 FOX, LAWRENCE G                  |          | SOO9TEASUBS-01     | SUBSTITUTE TEACHER                | 13-Mar-2000  | 0     | 0      | NON -NO       | For Date of Birth on the 2nd          |
| 002238 LEMON, MICHAEL                   |          | T801P0LAUX -01     | AUXILARY POLICE                   | 08-Mar-1983  | 0     | 0      | NON -NO       | For Date of Birth on the 6th          |
| 002832 MAHAN, MICHAEL J                 |          | T801P0LDETL-05     | POLICE DETAIL                     | 01-Dec-2010  | 0     | 0      | NON -NO       | For Date of Birth on the 29th         |

Figure 37 Sample of the Special Anniversary report

[ADM-AUC-HR-9692]

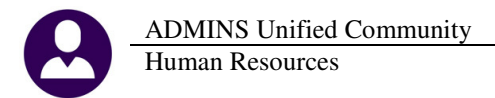

### 8.2. By Timesheet

#### 8.2.1. Timesheet Entry Detail–Changed Timesheets

The changed timesheets report was incorrectly listing a change on the first day of the warrant for an employee for whom a line was added for a day – when there was no change for the first day. In the example below, a line was added for February 5 for both employees. The changes are listed, along with an incorrect record for February 1.

|    | A      | B                    | С                   | D           | E       | F        | G                    |      |    | 1            | J    | K                 | L        | M            | N           | 0             |
|----|--------|----------------------|---------------------|-------------|---------|----------|----------------------|------|----|--------------|------|-------------------|----------|--------------|-------------|---------------|
| 1  | Emp#   | Name                 | Position#           | Work Date   | Warrant | Pay Code | Description          | Ex   |    | <u>Hours</u> | Days | <u>HourlyRate</u> | Flat Amt | <u>Wages</u> | Change User | Change Date   |
| 2  | 000152 | GARIEPY, KEITH FERN  | T123TWNADMN-01      | 01-Feb-2016 | 020516  | DREG     | REGULAR - days       | 10   |    |              | 1.00 | 486.59            | 0.00     | 486.59       | THERESA (   | 02-Mar-2016   |
| 3  | 000152 | GARIEPY, KEITH FERN  | T123TWNADMN-01      | 05-Feb-2016 | 020516  | DSIC     | SICK LEAVE - daily r | 1066 |    |              | 0.50 | 486.59            | 0.00     | 243.30       | THERESA     | 02 Mar 2016   |
| 4  | 000152 | GARIEPY, KEITH FERN  | T123TWNADMN-01      | 05-Feb-2016 | 020516  | DREG     | REGULAR - days       | 19   |    |              | 0.50 | 486.59            | 0.00     | 243.30       | THERESA     | 02-Mar-2016   |
| 5  |        |                      |                     |             |         |          |                      | 1    |    |              |      |                   |          |              |             |               |
| 6  |        | Total TimeSheetGroup | TEST -TC            |             |         |          |                      |      |    |              |      |                   |          |              |             |               |
| 7  | 003105 | BOITEAU, KAREN A     | T422DPWHCLK-01      | 01-Feb-2016 | 020516  | REG      | REGULAR - hours      | 016  |    | 0.80         |      | 18.19             | 0.00     | 14.55        | THERESA     | (02-Mar-2016) |
| 8  | 003105 | BOITEAU, KAREN A     | T422DPWHCLK-01      | 05-Feb-2016 | 020516  | REG      | REGULAR - hours      | 0200 |    | 3.00         |      | 18.19             | 0.00     | 54.57        | THERESA     | 02-Mar-2016   |
| 9  | 003105 | BOITEAU, KAREN A     | T422DPWHCLK-01      | 05-Feb-2016 | 020516  | REG      | REGULAR - hours      | 18   | .d | 0.60         |      | 18.19             | 0.00     | 10.91        | THERESA     | 02-Mar-2016   |
| 10 |        |                      |                     |             |         |          |                      | T    |    |              |      |                   |          |              |             |               |
| 11 |        | Total TimeSheetGroup | TOWN -DPW           |             |         |          |                      |      |    |              |      |                   |          |              |             |               |
| 12 |        | Legend:              |                     |             |         |          |                      |      |    |              |      |                   |          |              |             |               |
| 13 |        | For Warrant Number:  | 020516              |             |         |          |                      | 1    |    |              |      |                   |          |              |             |               |
| 14 |        | Change Date: 02-Ma   | ir-2016             |             |         |          |                      | 1    |    |              |      |                   |          |              |             |               |
| 15 |        | Sorted by:           | Timesheet Group/Emp | loyee Name  |         |          |                      |      |    |              |      |                   |          |              |             |               |
| 16 |        |                      |                     |             |         |          |                      | -    |    |              |      |                   |          |              |             |               |

**Figure 38 Before** 

The report now shows only the changes actually made. This will make it easier to reconcile "last minute" changes made, for example, on the day the payroll is being processed.

| 2  | A      | B                    | С               | D             | E              | F        | G                    |          |     | 1     | J           | K                 | L        | М            | N           | 0           |
|----|--------|----------------------|-----------------|---------------|----------------|----------|----------------------|----------|-----|-------|-------------|-------------------|----------|--------------|-------------|-------------|
| 1  | Emp#   | <u>Name</u>          | Position#       | Work Date     | <u>Warrant</u> | Pay Code | <b>Description</b>   | Expense  | r - | Hours | <u>Days</u> | <b>HourlyRate</b> | Flat Amt | <u>Wages</u> | Change User | Change Date |
| 2  | 001148 | HARVEY, KAREN L      | T154MISMIS -01  | 23-Mar-2016   | 910002         | DSIC     | SICK LEAVE - daily r | 1000-154 |     |       | 0.50        | 322.41            | 0.00     | 161.21       | THERESA     | 14-Mar-2016 |
| 3  | 001148 | HARVEY, KAREN L      | T154MISMIS -01  | 23-Mar-2016   | 910002         | DREG     | REGULAR - days       | 1000-1   |     |       | 0.50        | 322.41            | 0.00     | 161.21       | THERESA     | 14-Mar-2016 |
| 4  |        |                      |                 |               |                |          |                      | 1        |     |       |             |                   |          |              |             |             |
| 5  |        | Total TimeSheetGroup | TEST -TC        |               |                |          |                      |          |     |       |             |                   |          |              |             |             |
| 6  |        | Legend:              |                 |               |                |          |                      | 1        |     |       |             |                   |          |              |             |             |
| 7  |        | For Warrant Number:  | 910002          |               |                |          |                      |          | [   |       |             |                   |          |              |             |             |
| 8  |        | Change Date: 14-1    | √lar-2016       |               |                |          |                      | 1        |     |       |             |                   |          |              |             |             |
| 9  |        | Sorted by:           | Timesheet Group | o/Employee Na | me             |          |                      |          |     |       |             |                   |          |              |             |             |
| 10 |        |                      |                 |               |                |          |                      |          | -   |       |             |                   |          |              |             |             |

#### **Figure 39 After**

In addition, records that were changed and now had no hours, days or pay were not being reported. This has been fixed

[BLG-SUP-SAPLAUC-623] [ADM-AUC-HR-9657]

#### 8.2.2. Timesheet Detail Report #6249 – Added Bargaining Unit

Modified report **#6249-Timesheet History Detail by TS Group/PayCode** to include a column for the Bargaining Unit in the Excel output only – see Column "L".

|    | A       | B                      | С           | D       | E       | F      | G    | H H                                                      |       | J     | K      |
|----|---------|------------------------|-------------|---------|---------|--------|------|----------------------------------------------------------|-------|-------|--------|
| 1  | Paycode | Description            | Work Date   | Weekday | Warrant | Emp#   | Name | Expense Account                                          | Hours | Days  | Wages  |
| 2  | ALLOW-2 | POST TAX ANNUNITY      | 13-Nov-2015 | Fri     | 151113  | 077845 |      | 10000000-01100-531-10-2500-51110-2101 SUP-REGULAR        | 0.0   | 0 1.0 | 277.92 |
| 3  | Total   | Other                  |             |         |         |        |      |                                                          | 0.0   | 0 1.0 | 277.92 |
| 4  |         |                        |             |         |         |        |      |                                                          |       |       |        |
| 5  | SCHCOMM | SCHOOL COMMITTE SECRET | 13-Nov-2015 | Fri     | 151113  | 019821 |      | 10000000-01100-531-10-2500-51110-4109 SUP-REGULAR        | 0.0   | 0 1.0 | 346.15 |
| 6  | Total   | Premium                |             |         |         |        |      |                                                          | 0.0   | 0 1.0 | 346.15 |
| 7  |         |                        |             |         |         |        |      |                                                          |       |       | -      |
| 8  | SREG    | REGULAR - SALARIED     | 02-Nov-2015 | Mon     | 151113  | 019821 |      | 10000000-01100-531-10-2500-51110-4109 SUP-REGULAR        | 0.0   | 0 1.0 | 255.98 |
| 9  | SREG    | REGULAR - SALARIED     | 02-Nov-2015 | Mon     | 151113  | 028538 |      | 10000000-01200-222-10-0000-51110-3200 STAFF DEV-REGULAR  | 0.0   | 0 1.0 | 354.63 |
| 10 | SREG    | REGULAR - SALARIED     | 02-Nov-2015 | Mon     | 151113  | 077379 |      | 10000000-01403-214-10-0000-51110-4661 ATTENDANCE-REGULAR | 0.0   | 0 1.0 | 129.35 |
| Fi | gure    | 40 Before              |             |         |         |        |      |                                                          |       |       |        |

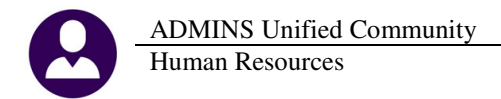

| L | -4 A      | в                      | С            | D       | E       | F      | G    | н                                                        | - I   | J    | K         | L            |
|---|-----------|------------------------|--------------|---------|---------|--------|------|----------------------------------------------------------|-------|------|-----------|--------------|
| L | 1 Paycode | Description            | Work Date    | Weekday | Warrant | Emp#   | Name | Expense Account                                          | Hours | Days | Wages     | BargUnit     |
| L | 2 ALLOW-2 | POST TAX ANNUNITY      | 13-Nov-2015  | Fri     | 151113  | 077845 |      | 10000000-01100-531-10-2500-51110-2101 SUP-REGULAR        | 0.    | 00 1 | .00 277.9 | 2 ADMN01 -26 |
| L | 3 Total   | Other                  |              |         |         |        |      |                                                          | 0.    | 00 1 | .00 277.9 | 2            |
| L | 4         |                        |              |         |         |        |      |                                                          |       |      |           |              |
|   | 5 SCHCOMM | SCHOOL COMMITTE SECRET | 13-Nov-2015  | Fri     | 151113  | 019821 |      | 10000000-01100-531-10-2500-51110-4109 SUP-REGULAR        | 0.    | 00 1 | .00 346.1 | 5 NC1201 -26 |
|   | 6 Total   | Premium                |              |         |         |        |      |                                                          | 0.    | 00 1 | .00 346.1 | 5            |
|   | 7         |                        |              |         |         |        |      |                                                          |       |      |           |              |
| L | 8 SREG    | REGULAR - SALARIED     | 02-Nov-2015  | Mon     | 151113  | 019821 |      | 10000000-01100-531-10-2500-51110-4109 SUP-REGULAR        | 0.    | 00 1 | .00 255.9 | 8 NC1201 -26 |
|   | 9 SREG    | REGULAR - SALARIED     | 02-Nov-2015  | Mon     | 151113  | 028538 |      | 10000000-01200-222-10-0000-51110-3200 STAFF DEV-REGULAR  | 0.    | 00 1 | .00 354.6 | 3 ADMN01 -26 |
| Г | 10 SREG   | REGULAR - SALARIED     | 02-Nov-2015  | Mon     | 151113  | 077379 |      | 10000000-01403-214-10-0000-51110-4661 ATTENDANCE-REGULAR | 0.    | 00 1 | .00 129.3 | 5 NC1201 -26 |
| 1 | 11 SREG   | REGULAR - SALARIED     | 02-Nov-2015  | Mon     | 151113  | 077497 |      | 10000000-01403-231-10-0000-51110-3200 ATTENDANCE-REGULAR | 0.    | 00 0 | .50 191.0 | 7 NC1201 -26 |
| 1 | 12 SREG   | REGULAR - SALARIED     | 02-Nov-2015  | Mon     | 151113  | 077497 |      | 10000000-02600-311-10-2500-51110-3200 TRANSP-REGULAR     | 0.    | 00 0 | .50 191.0 | 7 NC1201 -26 |
|   | 12 0000   | DECULUED CALADIED      | 00 Mars 2046 | Man     | 454442  | 077045 |      | 40000000 01400 524 40 2500 54440 2404 CLD RECUL AR       | 0     | 00 4 | 00 500 7  | 30 1010401 0 |

Figure 41 After

[ADM-AUC-HR-9700]

## 8.2.3. Timesheet History By Ts Grp/Emp Unproductive/Unpaid [add Totals]

This report has been modified to add totals by pay code for each employee.

| Town of ADMINS Timeshet Entry by TS Grp/Eap Unproductive/Unpaid Uock Date Warrant Pay Code Hours Days Wages Paid Expense Account Uock Date Warrant Pay Code Hours Days Wages Paid Expense Account T1540158015 -0.1 T1540158015 -0.1 T154015805 -0.1 T154015805 -0.1 T154015805 -0.1 T154015805 -0.1 T154015805 -0.1 T154015805 -0.1 T154015805 -0.1 T154015805 -0.1 T154015805 -0.1 T1540158 |  |
|----------------------------------------------------------------------------------------------------|--|
| Timesheet Entry by TS Grp/Emp Unproductive/Unpaid       Work Date     Hours     Days     Wages Paid Expense Account       001148 HAWEY, KAREN L       13-Mar-2015 902875 DBIC     SICK LEAVE - daily r     1.00     322.41     1000-154-0000-001-00-00-51110 DEPARTMENT HEAD SALARY       001148 HAWEY, KAREN L       13-Mar-2015 902875 DBIC     SICK LEAVE - daily r     1.00     322.41     1000-154-0000-001-00-00-51110 DEPARTMENT HEAD SALARY       20-Mar-2015 902875 DBIC     SICK LEAVE - daily r     1.00     322.41     1000-154-0000-001-00-00-51110 DEPARTMENT HEAD SALARY       20-Mar-2015 902875 DBIC     SICK LEAVE - daily r     1.00     322.41     1000-154-0000-001-00-00-51110 DEPARTMENT HEAD SALARY       20-Mar-2015 902875 DWAC     Vacation - Deps     .50     161.21     1000-154-0000-001-00-00-51110 DEPARTMENT HEAD SALARY       24-Mar-2015 902875 DWAC     Vacation - Deps     .50     161.21     1000-154-0000-001-00-00-51110 DEPARTMENT HEAD SALARY       24-Mar-2015 902875 DWAC     Vacation - Deps     .50     161.21     1000-154-0000-001-00-00-51110 DEPARTMENT HEAD SALARY       24-Mar-2015 902875 DWAC     Vacation - Deps     .50     161.21     1000-154-0000-001-00-00-51110 DEPARTMENT HEAD SALARY       24-Mar-2015 902875 DWAC     Vacation - Deps     .50     161.21                                                                                                    |  |
| Work Date         Warrant         Pay Code         Hours         Days         Wages Paid         Expense Account           00148         HAUVEY, KAREN L         T1544TISHIS - 0.1                                                                                                    |  |
| Work Date         Warrant         Pay         Code         Hours         Days         Wages Paid Expense Account           001148         HAWNEY, KAREN L         T154MISHIS = 0.1                                                                                                    |  |
| Work Date         Warrant         Pay Code         Hours         Days         Wages Paid Expense Account           00148         HAWEY, KAREN L         T154MTSNIS-0.                                                                                                    |  |
| 001148 HAWYEY, KAREN L<br>13-Mar 2015 902875 DSIC SICK LEAVE - daily r<br>13-Mar 2015 902875 DSIC SICK LEAVE - daily r<br>10-Mar 2015 902875 DSIC SICK LEAVE - daily r<br>20-Mar 2015 902875 DSIC SICK LEAVE - daily r<br>20-Mar 2015 902875 DSIC SICK LEAVE - daily r<br>20-Mar 2015 902875 DSIC Veaction - Deys<br>23-Mar 2015 902875 DVAC Veaction - Deys<br>24-Mar 2015 902875 DVAC Veaction - Deys<br>25-Mar 2015 902875 DVAC Veaction - Deys<br>161.21 1000-154-0000-001-00-00-51110 DEFARTMENT HEAD SALARY<br>24-Mar 2015 902875 DVAC Veaction - Deys<br>161.21 1000-154-0000-001-00-00-51110 DEFARTMENT HEAD SALARY<br>25-Mar 2015 902875 DVAC Veaction - Deys<br>161.21 1000-154-0000-001-00-00-51110 DEFARTMENT HEAD SALARY<br>26-Mar 2015 902875 DVAC Veaction - Deys<br>161.21 1000-154-0000-001-00-00-51110 DEFARTMENT HEAD SALARY<br>26-Mar 2015 902875 DVAC Veaction - Deys<br>161.21 1000-154-0000-001-00-00-51110 DEFARTMENT HEAD SALARY<br>26-Mar 2015 902875 DVAC Veaction - Deys<br>Hours Days Wages Paid<br>Unproductive: 4.50 1450.66                                                                                                    |  |
| BOILAG HARVEY, KAREN L         TISAMISHIS - 01           13-HAR-2015 902875         DSIC         SICK LEAVE - daily r         1.00         322.41         1000-154-0000-001-00-00-51110 DEPARTMENT HEAD SALARY           16-HAR-2015 902875         DSIC         SICK LEAVE - daily r         1.00         322.41         1000-154-0000-001-00-00-51110 DEPARTMENT HEAD SALARY           20-HAR-2015 902875         DSIC         SICK LEAVE - daily r         1.00         322.41         1000-154-0000-001-00-0-51110 DEPARTMENT HEAD SALARY           20-HAR-2015 902875         DVAC         Vection - Days         .50         161.21         1000-154-0000-001-00-00-51110 DEPARTMENT HEAD SALARY           23-Har-2015 902875         DVAC         Vecation - Days         .50         161.21         1000-154-0000-001-00-00-51110 DEPARTMENT HEAD SALARY           24-Har-2015 902875         DVAC         Vecation - Days         .50         161.21         1000-154-0000-001-00-00-51110 DEPARTMENT HEAD SALARY           25-Har-2015 902875         DVAC         Vecation - Days         .50         161.21         1000-154-0000-001-00-00-51110 DEPARTMENT HEAD SALARY           25-Har-2015 902875         DVAC         Vecation - Days         .50         161.21         1000-154-0000-001-00-00-51110 DEPARTMENT HEAD SALARY           25-Har-2015 902875         DVAC         Vecation - Lays         Lays         La                                                                                                    |  |
| Onlide HAVEY, KAREN L         TISHMISHIS -01           13-Mar.2015 902875         DSIC         SICK LEAVE - daily r         1.00         322.41         1000-154-0000-001-00-00-51110         DEPARTMENT HEAD SALARY           10-Mar.2015 902875         DSIC         SICK LEAVE - daily r         1.00         322.41         1000-154-0000-001-00-00-51110         DEPARTMENT HEAD SALARY           20-Mar.2015 902875         DSIC         SICK LEAVE - daily r         1.00         322.41         1000-154-0000-001-00-00-51110         DEPARTMENT HEAD SALARY           20-Mar.2015 902875         DVAC         Vacation - Deys         .50         161.21         1000-154-0000-001-00-00-51110         DEPARTMENT HEAD SALARY           24-Mar.2015 902875         DVAC         Vacation - Deys         .50         161.21         1000-154-0000-001-00-00-51110         DEPARTMENT HEAD SALARY           24-Mar.2015 902875         DVAC         Vacation - Deys         .50         161.21         1000-154-0000-001-00-00-51110         DEPARTMENT HEAD SALARY           25-Mar.2015 902875         DVAC         Vacation - Deys         .50         161.21         1000-154-0000-001-00-00-51110         DEPARTMENT HEAD SALARY           25-Mar.2015 902875         DVAC         Vacation - Deys         .50         161.21         1000-154-0000-001-00-00-51110         DEPARTMENT HEAD SALARY                                                                                                    |  |
| 13-Mar-2015 902875     DSIC     SICK LEAWE - daily r     1.00     322.41     1000-154-0000-001-00-00-51110     DEPARTMENT HEAD SALARY       16-Mar-2015 902875     DSIC     SICK LEAWE - daily r     1.00     322.41     1000-154-0000-001-00-00-51110     DEPARTMENT HEAD SALARY       20-Mar-2015 902875     DSIC     SICK LEAWE - daily r     1.00     322.41     1000-154-0000-001-00-00-51110     DEPARTMENT HEAD SALARY       23-Mar-2015 902875     DVAC     Vacation - Days     .50     161.21     1000-154-0000-001-00-00-51110     DEPARTMENT HEAD SALARY       24-Mar-2015 902875     DVAC     Vacation - Days     .50     161.21     1000-154-0000-001-00-00-51110     DEPARTMENT HEAD SALARY       25-Mar-2015 902875     DVAC     Vacation - Days     .50     161.21     1000-154-0000-001-00-00-51110     DEPARTMENT HEAD SALARY       25-Mar-2015 902875     DVAC     Vacation - Days     .50     161.21     1000-154-0000-001-00-00-51110     DEPARTMENT HEAD SALARY       25-Mar-2015 902875     DVAC     Vacation - Days     .50     161.21     1000-154-0000-01-00-00-51110     DEPARTMENT HEAD SALARY       25-Mar-2015 902875     DVAC     Vacation - Days     .50     161.21     1000-154-0000-01-00-00-51110     DEPARTMENT HEAD SALARY       25-Mar-2015 902875     DVAC     Vacation - Mays     Days     Mages Paid                                                                                                    |  |
| 13-Mar-2015 902875 DSIC 51CK LEAVE - daily r 1.00 322.41 1000-154-0000-001-00-0-51110 DEPARTITENT HEAD SALARY<br>20-Mar-2015 902875 DSIC 51CK LEAVE - daily r 1.00 322.41 1000-154-0000-001-00-0-51110 DEPARTIENT HEAD SALARY<br>20-Mar-2015 902875 DVAC Vecetion - Deys .50 161.21 1000-154-0000-001-000-0-51110 DEPARTIENT HEAD SALARY<br>24-Mar-2015 902875 DVAC Vecetion - Deys .50 161.21 1000-154-0000-001-00-00-51110 DEPARTIENT HEAD SALARY<br>25-Mar-2015 902875 DVAC Vecetion - Deys .50 161.21 1000-154-0000-001-00-00-51110 DEPARTIENT HEAD SALARY<br>24-Mar-2015 902875 DVAC Vecetion - Deys .50 161.21 1000-154-0000-001-00-00-51110 DEPARTIENT HEAD SALARY<br>24-Mar-2015 902875 DVAC Vecetion - Deys .50 161.21 1000-154-0000-001-00-00-51110 DEPARTIENT HEAD SALARY<br>25-Mar-2015 902875 DVAC Vecetion - Deys .50 161.21 1000-154-0000-001-00-00-51110 DEPARTIENT HEAD SALARY<br>Employee Total: .4.50 1450.66                                                                                                    |  |
| 16-Har-2015 902875     DSIC     SICK LEAVE - daily r     1.00     322.41     1000-154-0000-001-000-0-S110 DEPARTIENT HEAD SALARY       20-Har-2015 902875     DSIC     SICK LEAVE - daily r     1.00     322.41     1000-154-0000-001-000-0-S110 DEPARTIENT HEAD SALARY       23-Har-2015 902875     DVAC     Vacation - Days     .50     161.21     1000-154-0000-001-000-0-S1110 DEPARTIENT HEAD SALARY       24-Har-2015 902875     DVAC     Vacation - Days     .50     161.21     1000-154-0000-001-000-0-S1110 DEPARTIENT HEAD SALARY       25-Har-2015 902875     DVAC     Vacation - Days     .50     161.21     1000-154-0000-001-000-001-010-00-S1110 DEPARTIENT HEAD SALARY       25-Har-2015 902875     DVAC     Vacation - Days     .50     161.21     1000-154-0000-001-000-001-010-00-S1110 DEPARTIENT HEAD SALARY       25-Har-2015 902875     DVAC     Vacation - Days     .50     161.21     1000-154-0000-001-000-001-010-00-S1110 DEPARTIENT HEAD SALARY       25-Har-2015 902875     DVAC     Hours     Days     Hages Paid       Unproductive:     4.50     1450.066       Temployee Total:     4.50                                                                                                    |  |
| 20-Har-2015 902875     DSIC     SICK LEAVE - daily r     1.00     322.41     1000-154-0000-001-00-0-51110     DEPARTING THEAD SALARY       23-Har-2015 902875     DVAC     Vacation - Days     .50     161.21     1000-154-0000-001-00-00-51110     DEPARTING THEAD SALARY       24-Har-2015 902875     DVAC     Vacation - Days     .50     161.21     1000-154-0000-001-00-00-51110     DEPARTING THEAD SALARY       25-Har-2015 902875     DVAC     Vacation - Days     .50     161.21     1000-154-0000-001-00-00-51110     DEPARTING THEAD SALARY       25-Har-2015 902875     DVAC     Vacation - Days     .50     161.21     1000-154-0000-001-00-00-51110     DEPARTING THEAD SALARY       25-Har-2015 902875     DVAC     Vacation - Days     .50     161.21     1000-154-0000-001-00-00-51110     DEPARTING THEAD SALARY       Hours     Days     Wages Paid       Unproductive:     4.50     1450.66                                                                                                    |  |
| 23-Har-2015 902875       DVAC       Vecation - Days       .50       161.21       1000-154-0000-001-000-0-51110       DEFARTERIT THEAD SALARY         24-Har-2015 902875       DVAC       Vecation - Days       .50       161.21       1000-154-0000-001-000-001-010       DEFARTERIT THEAD SALARY         25-Har-2015 902875       DVAC       Vacation - Days       .50       161.21       1000-154-0000-001-000-001-010       DEFARTERIT THEAD SALARY         25-Har-2015 902875       DVAC       Vacation - Days       .50       161.21       1000-154-0000-001-000-001-010-001-010       DEFARTERIT THEAD SALARY         25-Har-2015 902875       DVAC       Vacation - Days       .50       161.21       1000-154-0000-001-000-001-00-00                                                                                                    |  |
| 24-Har-2015 902875 DVAC Vacetion - Days .50 161.21 1000-154-0000-001-00-00-51110 DEPARTMENT MEAD SALARY<br>25-Har-2015 902875 DVAC Vacetion - Days .50 161.21 1000-154-0000-001-00-00-51110 DEPARTMENT MEAD SALARY<br>Hours Days Wages Paid<br>Unproductive: 4.50 1450.86<br>Employee Total: 4.50 1450.86                                                                                                    |  |
| 25-Har-2015 902875 DVAC         Vacation - Days         .50         161.21         1000-154-0000-001-00-00-51110 DEPARTMENT HEAD SALARY           Hours         Days         Wages Paid           Unproductive:         4.50         1450.086           Employee Total:         4.50                                                                                                    |  |
| Hours         Days         Wages Paid           Unproductive:         4.50         1450.86                                                                                                    |  |
| Hours         Days         Wages Paid           Unproductive:         4.50         1440.66                                                                                                    |  |
| Unproductive: 4.50 1450.86<br>Employee Total: 4.50 1450.86                                                                                                    |  |
| Employee Total: 4.50 1450.66                                                                                                    |  |
| Employee Total: 4.50 1450.86                                                                                                    |  |
|                                                                                                    |  |
|                                                                                                    |  |
|                                                                                                    |  |
| Hours Days Wages Paid                                                                                                    |  |
| Unproductive: 4.50 1450.86                                                                                                    |  |
|                                                                                                    |  |
| Timesheet Group TEST -TC Total: 4.50 1450.86 THERESA TEST GROUP FOR OVER50K                                                                                                    |  |
|                                                                                                    |  |
|                                                                                                    |  |
| Hours Days Wages Paid                                                                                                    |  |
| Unproductive: 4.50 1450.86                                                                                                    |  |
|                                                                                                    |  |
| **** Grand Total: 4.50 1450.86                                                                                                    |  |
|                                                                                                    |  |
|                                                                                                    |  |
| Selection Legend:                                                                                                    |  |

#### Figure 42 Before

| 6606-HRTMSEMPDETUNP.REP Printed 11-Dec-2015 at 10:49:18 by LUANN                                                                                                    | Page 1                                                                           |
|----------------------------------------------------------------------------------------------------|----------------------------------------------------------------------------------|
| Timesheet Entry by TS Grp/Emp Unproductive/Unpaid                                                                                                    |                                                                                  |
| Work Date Warrant Pay Code Hours Days Wages Paid Expense Account                                                                                                    |                                                                                  |
| 001148 HARVEY, KAREN L T154MISMIS -01                                                                                                    |                                                                                  |
| 13-Mar-2015         902875         DSIC         SICK LEAVE         - daily r         1.00         322.41         1000-154-0000-001-00-00-5111           16-Mar-2015         902875         DSIC         SICK LEAVE         - daily r         1.00         322.41         1000-154-0000-001-00-00-5111           20-Mar-2015         902875         DSIC         SICK LEAVE         - daily r         1.00         322.41         1000-154-0000-001-00-00-5111 | 0 DEPARTMENT HEAD SALARY<br>0 DEPARTMENT HEAD SALARY<br>0 DEPARTMENT HEAD SALARY |
| DSIC SICK LEAVE - daily r 3.00<br>23-Mar-2015 902875 - 2745 - 9455100 - 2455 - 350 - 161.21 1000-154-0000-001-00-00-5111                                                                                                    | 0 DEPARTMENT HEAD SALARY                                                         |
| 24-Mar-2015 902875         DVAC         Vacation - Days         .50         161.21         1000-154-0000-001-00-00-5111           25-Mar-2015 902875         DVAC         Vacation - Days         .50         161.21         1000-154-0000-001-00-00-5111                                                                                                    | 0 DEPARTMENT HEAD SALARY<br>0 DEPARTMENT HEAD SALARY                             |
| DVAC Vacation - Days 1.50                                                                                                    |                                                                                  |
| Hours Days Wages Paid<br>Unproductive: 4.50 1450.86<br>                                                                                                    |                                                                                  |
| Employee Total: 4.50 1450.86                                                                                                    |                                                                                  |
| Hours Days Wages Paid<br>Unproductive: 4.50 1450.86                                                                                                    |                                                                                  |
| Timesheet Group TEST -TC Total: 4.50 1450.86 THERESA TEST GROUP FOR OVER                                                                                                    | 50K                                                                              |
| Hours Days Wages Paid<br>Unproductive: 4.50 1450.86                                                                                                    |                                                                                  |
| **** Grand Total: 4.50 1450.86                                                                                                    |                                                                                  |
| Selection Legend:                                                                                                    |                                                                                  |

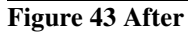

[ADM-AUC-HR-9699]

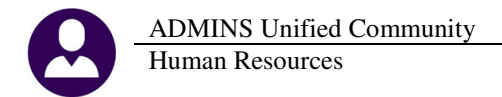

# 8.3. By Paychecks/Other

#### 8.3.1. EEO Reports-Reconciliation Reports

Prior to this update, the **EEO** reports used six race categories; these reports will now display nine race columns per gender on the reconciliation reports. This will accommodate the seven categories in current use and allow for future additional categories.

| Luadà                |               | 104411 01 2 | anywr  | iere  |       |        |        |       |        |     |
|----------------------|---------------|-------------|--------|-------|-------|--------|--------|-------|--------|-----|
| Federal ID#          | : 123456789   |             |        |       |       |        |        |       |        |     |
| All Employees Ac     | tive Between: | 01012010 a  | nd 123 | 1 1   | 2     | 3      | 4      | 5     | 6      |     |
|                      |               |             |        | Male  | Male  | Male   | Male   | Male  | Male   | R.  |
| Job Category         | From Salary   | To Salary   | Total  | White | Black | Hispan | Indian | Asian | Uknown | Whi |
|                      | up to         | 10,000.00   | 1      | 1     |       |        |        |       |        |     |
|                      | 10,000.01     | 15,000.00   |        |       |       |        |        |       |        | -   |
|                      | 15,000.01     | 20,000.00   |        |       |       |        |        |       |        | 1   |
|                      | 20,000.01     | 25,000.00   | 1      | 1     |       |        |        |       |        | 1   |
|                      | 25,000.01     | 30,000.00   |        |       |       |        |        |       |        |     |
|                      | 30,000.01     | 32,000.00   | 2      |       |       |        |        |       |        | -   |
|                      | 32,000.01     | 40,000.00   |        |       |       |        |        |       |        |     |
|                      | 40,000.01     | 45,000.00   | 5      | 1     |       |        |        |       |        | -   |
|                      |               |             | 17     | 13    | 1     |        |        |       | 1      | 1.1 |
|                      | 45,000.00     | Plus        |        |       |       |        |        |       |        |     |
| Officials/Administr. | upto          | 10,000.00   |        |       |       |        |        |       |        | 1   |
|                      | 10,000.01     | 15,000.00   |        |       |       |        |        |       |        | Ξ.  |
|                      | 15,000.01     | 20,000.00   |        |       |       |        |        |       |        |     |
|                      | 20,000.01     | 25,000.00   |        |       |       |        |        |       |        |     |
|                      | 25,000.01     | 30,000.00   |        |       |       |        |        |       |        | -7  |
|                      | 30,000.01     | 32,000.00   | 1      |       |       |        |        |       |        |     |
|                      | 32,000.01     | 40,000.00   | 1      |       |       |        |        |       |        |     |
|                      | 40,000.01     | 45,000.00   |        |       |       |        |        |       |        |     |
|                      |               |             | 12     | 9     |       |        |        |       |        | 1   |
|                      | 45,000.00     | Plus        |        |       |       |        |        |       |        | 1   |

| Entity               | 1             | TOWN       | I OF / | <b>NYW</b> | HERE  |       |        |        |        |        |      |      |     |
|----------------------|---------------|------------|--------|------------|-------|-------|--------|--------|--------|--------|------|------|-----|
| Federal ID#          | 11-3450       | 6789       |        |            |       |       |        |        |        |        |      |      |     |
| Full Time Employ     | ees Hired Bet | ween: 0101 | 2010 a |            | 1 2   | 3     | 4      | 5      | 6      | 7      | 8    | 9    |     |
|                      |               |            |        | Male       | Male  | Male  | Male   | Male   | Male   | Male   | Male | Male | Ē.  |
| Job Category         | From Salary   | To Salary  | Total  | White      | Black | Asian | Native | Americ | Two or | Hispan |      |      | ie. |
|                      | up to         | 6,587.00   |        |            |       |       |        |        |        |        |      |      | T., |
|                      | 6,587.01      | 15,000.00  |        |            |       |       |        |        |        |        |      |      |     |
|                      | 15,000.01     | 20,000.00  |        |            |       |       |        |        |        |        |      |      |     |
|                      | 20,000.01     | 25,000.00  |        |            |       |       |        |        |        |        |      |      |     |
|                      | 25,000.01     | 30,000.00  |        |            |       |       |        |        |        |        |      |      | 1   |
|                      | 30,000.01     | 35,000.00  | 1      |            |       |       |        |        |        |        |      |      |     |
|                      | 35,000.01     | 40,000.00  |        |            |       |       |        |        |        |        |      |      |     |
|                      | 40,000.00     | Plus       |        |            |       |       |        |        |        |        |      |      |     |
| Officials/Administr. | up to         | 6,587.00   |        |            |       |       |        |        |        |        |      |      |     |
|                      | 6,587.01      | 15,000.00  |        |            |       |       |        |        |        |        |      |      |     |
|                      | 15,000.01     | 20,000.00  |        |            |       |       |        |        |        |        |      |      |     |
|                      | 20,000.01     | 25,000.00  |        |            |       |       |        |        |        |        |      |      |     |
|                      | 25,000.01     | 30,000.00  |        |            |       |       |        |        |        |        |      |      |     |
|                      | 30,000.01     | 35,000.00  |        |            |       |       |        |        |        |        |      |      | 1   |
|                      | 35,000.01     | 40,000.00  |        |            |       |       |        |        |        |        |      |      | Γ.  |
|                      |               |            | 10     | 7          |       |       |        |        |        |        |      |      |     |

Figure 44 Before

**Figure 45 After** 

[ADM-AUC-HR-9697]

### 8.3.2. EEO Reports–Salary Reports [show code and description]

The Excel<sup>®</sup> versions of the EEO Salary Reports now include the **code** for the **EEO Type, Category** and **Race** in addition to the description.

|        |        |                        |           |              |        |       |      | EEO/Original    |                 |           |          |
|--------|--------|------------------------|-----------|--------------|--------|-------|------|-----------------|-----------------|-----------|----------|
| Entity | Emp#   | Name                   | EEO Type  | EEO Category | Gender | Race  | FTE  | <u>HireDate</u> | <u>TermDate</u> | Salary    | New?     |
| 1      | 002924 | DEMATTIA, KAREN M      | Full-Time |              | F      | White | 1.00 | 9/19/2005       |                 | 49,206.19 |          |
| 1      | 001204 | MACLAUGHLIN, KAREN     | Full-Time |              | F      | White | 1.00 | 11/19/1981      |                 | 41,694.75 |          |
| 1      | 005005 | GERVAIS, MARIE         | Full-Time |              | F      | White | 1.00 | 1/26/1995       |                 | 40,214.88 |          |
| 1      | 005168 | LOFGREN, MARIE M       | Full-Time |              | F      | White | 1.00 | 8/31/1987       |                 | 44,474.40 |          |
| 1      | 002903 | PACAK, KAREN J         | Full-Time |              | F      | White | 1.00 | 3/14/2005       |                 | 30,161.16 |          |
| 1      | 001278 | JOHNSON, MARIE         | Full-Time |              | F      | White | 1.00 | 3/21/2011       |                 | 30,777.12 | NEW HIRE |
| 1      | 000286 | MELANSON, MICHAEL J JR | Full-Time |              | M      | White | 1.00 | 10/4/1993       | 5/30/2011       | 56,271.60 |          |
| 1      | 000295 | CORRIVEAU, MICHAEL J   | Full-Time |              | M      | White | 1.00 | 5/12/1986       |                 | 89,698.50 |          |

#### **Figure 46 Before**

|                      |                               | EEO/Original                       |                      |                                        |                |             |                                                                      |                   |                                     |                |                                                          |                            |             |
|----------------------|-------------------------------|------------------------------------|----------------------|----------------------------------------|----------------|-------------|----------------------------------------------------------------------|-------------------|-------------------------------------|----------------|----------------------------------------------------------|----------------------------|-------------|
| alary <u>New?</u>    | <u>FermDate</u> <u>Salary</u> | <u>HireDate</u>                    | FTE                  | Race                                   | Code           | Gender      | EEO Category                                                         | Code              | EEO Type                            | Code           | Name                                                     | Emp#                       | Entity      |
| ,000.00 NEW HIRE     | 90,000.00                     | 8/12/2015                          | 1.00                 |                                        | 00             | F           | Officials/Administr.                                                 | 01                | Full-Time                           | Ď1             | HIGGENS, SUSIE LEE                                       | 070635                     | 1           |
| ,421.00              | 93,421.00                     | 7/2/2012                           | 1.00                 | White (Not                             | 01             | F           | Officials/Administr.                                                 | 01                | Full-Time                           | Ď1             | ADILETTO, LYNN A                                         | 070316                     | 1           |
| ,820.00              | 96,820.00                     | 7/1/2011                           | 1.00                 | White (Not                             | 01             | F           | Officials/Administr.                                                 | 01                | Full-Time                           | Ď1             | MOFFETT, MARIE M                                         | 070135                     | 1           |
| ,388.51              | 57,388.51                     | 5/7/2008                           | 1.00                 | White (Not                             | 01             | F           | Officials/Administr.                                                 | 01                | Full-Time                           | Ď1             | DILL, LYNN L                                             | 007286                     | 1           |
| ,000.00              | 60,000.00                     | 4/21/1983                          | 1.00                 | White (Not                             | 01             | F           | Officials/Administr.                                                 | 01                | Full-Time                           | Ď1             | PETERS, KAREN A                                          | 001221                     | 1           |
| ,249.00              | 40,249.00                     | 7/1/2009                           | 0.55                 | White (Not                             | 01             | F           | Officials/Administr.                                                 | 01                | Full-Time                           | Ď1             | MICALONE, MARIE H                                        | 010885                     | 1           |
| ,053.82              | 45,053.82                     | 1/2/1997                           | 1.00                 | White (Not                             | 01             | F           | Officials/Administr.                                                 | 01                | Full-Time                           | D1             | WALDEN, MARIE J                                          | 006189                     | 1           |
| ,556.00              | 93,556.00                     | 7/1/2007                           | 1.00                 | White (Not                             | 01             | F           | Officials/Administr.                                                 | 01                | Full-Time                           | Ď1             | CORDONE, LYNN D                                          | 010743                     | 1           |
| ,000.00              | 127,000.00                    | 12/17/1987                         | 1.00                 | White (Not                             | 01             | М           | Officials/Administr.                                                 | 01                | Full-Time                           | Ď1             | GARIEPY, KEITH FERN                                      | 000152                     | 1           |
| 418.61               | 107,418.61                    | 2/7/1991                           | 1.00                 | White (Not                             | Ď1             | М           | Officials/Administr.                                                 | 01                | Full-Time                           | Ď1             | MOORE, KEITH F                                           | 000040                     | 1           |
| ,556<br>,000<br>,418 | 93,556<br>127,000<br>107,418  | 7/1/2007<br>12/17/1987<br>2/7/1991 | 1.00<br>1.00<br>1.00 | White (Not<br>White (Not<br>White (Not | 01<br>01<br>01 | F<br>M<br>M | Officials/Administr.<br>Officials/Administr.<br>Officials/Administr. | '01<br>'01<br>'01 | Full-Time<br>Full-Time<br>Full-Time | 01<br>01<br>01 | CORDONE, LYNN D<br>GARIEPY, KEITH FERN<br>MOORE, KEITH F | 010743<br>000152<br>000040 | 1<br>1<br>1 |

#### Figure 47 After

[ADM-AUC-HR-9697]

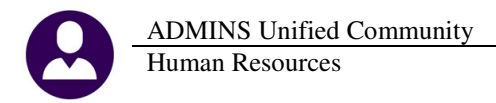

### 8.3.3. Historical Paycheck Register – Employee Totals [add Totals]

The 7219 Historical Paycheck Register –Employee Totals report was enhanced to include a Report Total section on the last page to provide base buckets totals for the period specified.

| 7222-HREMPCHKHISALL.REP          | Printed 18-Mar-2016 at | 10:00:08 by THERESA |               |             |            |        |             |                  | Page 119  |
|----------------------------------|------------------------|---------------------|---------------|-------------|------------|--------|-------------|------------------|-----------|
|                                  |                        |                     | Town of ADMIN | s           |            |        |             |                  |           |
|                                  |                        | Wistorical Bowah    | ogh Dogistor  | - Emplored  | Totolc     |        |             |                  |           |
|                                  |                        | miscoricar Fayen    | eck kegister  | rmbrolee    | IOCAIS     |        |             |                  |           |
|                                  |                        | Warrant Check Date  | s between 010 | 12012 and 1 | 12312012   |        |             |                  |           |
| Employee: 070133 DOCHE LANDENCE  | F                      | Gross Pev:          | 640.00        | Federal Ta  | av Nages   |        | 581 14 Medi | care Nages       | 640.00    |
| impioyee: oroico noomi, incluioi | 2                      | Doductions:         | 640.00        | Stote Teve  | ahlo Mogos |        | 640.00 Both | rement Neges     | 640.00    |
|                                  |                        | Deduccions.         | 640.00        | Scace Taxa  | mie wages  |        | 840.00 Keci | remenc wages     | 640.00    |
|                                  |                        | Net Pay:            |               | Total Wage  | 25         |        | 640.00 457  | Wages            | -28.42    |
|                                  |                        | Deposit:            | 482.79        | Pension Pl  | lan Flag   |        | -58.86      |                  |           |
|                                  |                        | Benefits:           | 9.28          |             |            |        |             |                  |           |
| Wages                            | Deductions             |                     | Deductions    |             | Ber        | nefits |             | Hours/Da         | /s        |
| REGULAR - hours 640.00           | FEDERAL TAX            | 51.59 TOWN INSU     | RANCE-WK      | .06         | MEDICARE   |        | 9.28        | REGULAR - hours  | 80.00 Hrs |
| SICK ACCRUAL DAY                 | STATE TAX              | 28.42 MEDICARE      |               | 9.28        |            |        |             | SICK ACCRUAL DAY | 1.25 Day  |
|                                  | NORFOLK CTY. 30+       | 1.26 NORFOLK C      | TY PEN 9      | 57.60       |            |        |             |                  |           |
|                                  | DIRECT DEPOSIT         | 482.79 UNION DUE    | S-AFL         | 9.00        |            |        |             |                  |           |
|                                  |                        |                     |               |             |            |        |             |                  |           |

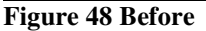

| Employee: 070617 MARTIN | NIS, KEITH A |                          |                                         | Gross Pay:                                           | 1,130.27                                                                                                    | Federal 3                                                                                 | Tax Wages                   | 1,03                                                        | 3.47 Me                                                                               | dicare Wages                                                                                                    | 1,140.19                                                                 |
|-------------------------|--------------|--------------------------|-----------------------------------------|------------------------------------------------------|----------------------------------------------------------------------------------------------------|-------------------------------------------------------------------------------------------|-----------------------------|-------------------------------------------------------------|---------------------------------------------------------------------------------------|----------------------------------------------------------------------------------------------------|--------------------------------------------------------------------------|
|                         |              |                          | D                                       | eductions:                                           | 309.02                                                                                                    | State Ta:                                                                                 | xable Wages                 | 1,14                                                        | ).19 Re                                                                               | stirement Wages                                                                                                    | 1,130.27                                                                 |
|                         |              |                          |                                         | Net Pay:                                             | 821.25                                                                                                    | Total Wag                                                                                 | ges                         | 1,13                                                        | ).27 Fe                                                                               | deral Taxes                                                                                                    | -125.34                                                                  |
|                         |              |                          |                                         | Deposit:                                             |                                                                                                    | State Ta:                                                                                 | xes                         | -6                                                          | ).43 ₽e                                                                               | ension Plan Flag                                                                                                   | -101.72                                                                  |
|                         |              |                          |                                         | Benefits:                                            | 26.45                                                                                                    |                                                                                           |                             |                                                             |                                                                                       |                                                                                                    |                                                                          |
| Wages                   |              | Deductions               | ;                                       |                                                      | Deductions                                                                                                    |                                                                                           |                             | Benefits                                                    |                                                                                       | Hour                                                                                                    | s/Days                                                                   |
| REGULAR - hours         | 1,130.27 FED | ERAL TAX                 | 125.34                                  | STATE TAX                                            |                                                                                                    | 60.43                                                                                     | OVER 50K 1                  | IFE INS                                                     | 9.92                                                                                  | REGULAR - hours                                                                                                    | 80.00 Hrs                                                                |
|                         | MED          | ICARE                    | 16.53                                   | NORFOLK CTY                                          | PEN 9                                                                                                    | 101.72                                                                                    | MEDICARE                    |                                                             | 16.53                                                                                 | 3                                                                                                    |                                                                          |
|                         | ADH          | IIN. DUES                | 5.00                                    |                                                      |                                                                                                    |                                                                                           |                             |                                                             |                                                                                       |                                                                                                    |                                                                          |
| 7219-HREMPCHKHISALL.REP | Pri          | nted 18-Mar-2016 at      | 09:52:5                                 | 8 by THERESA                                         |                                                                                                    |                                                                                           |                             |                                                             |                                                                                       |                                                                                                    | Page 111                                                                 |
|                         |              |                          |                                         | Tot                                                  | m of ADMIN                                                                                                    | s                                                                                         |                             |                                                             |                                                                                       |                                                                                                    |                                                                          |
|                         |              |                          | Hist                                    | orical Paycheck                                      | Register                                                                                                    | - Employee                                                                                | e Totals                    |                                                             |                                                                                       |                                                                                                    |                                                                          |
|                         |              |                          |                                         |                                                      |                                                                                                    |                                                                                           |                             |                                                             |                                                                                       |                                                                                                    |                                                                          |
|                         |              |                          | Warran                                  | t Check Dates h                                      | etween 120                                                                                                    | 12015 and                                                                                 | 12312015                    |                                                             |                                                                                       |                                                                                                    |                                                                          |
|                         |              |                          |                                         |                                                      |                                                                                                    |                                                                                           |                             |                                                             |                                                                                       |                                                                                                    |                                                                          |
| Donort Totol:           | Norrowt Cl   | heck Dates he            | tween                                   | 12012015 ;                                           | and 123)                                                                                                    | 12015 📗                                                                                   |                             |                                                             |                                                                                       |                                                                                                    |                                                                          |
| report rotar.           | warranc or   |                          |                                         |                                                      |                                                                                                    |                                                                                           | -                           |                                                             | Medice                                                                                | are Wages                                                                                                    |                                                                          |
| Report Totar.           | warranc cr   |                          |                                         |                                                      |                                                                                                    | 23                                                                                        | -                           | 1,338,728.38                                                | inc direct                                                                            | -                                                                                                    | 1,488,662.97                                                             |
| Report Total.           | warranc cr   | Deduc                    | tions:                                  | 1,538,709.09                                         | ) State T                                                                                                    | axable Wa                                                                                 | ges                         | 1,338,728.38                                                | Retire                                                                                | ment Wages                                                                                                    | 1,488,662.97<br>1,573,198.26                                             |
| Report Total.           | warranc cr   | Deduc                    | tions:<br>t Pay:                        | 1,538,709.09<br>34,864.81                            | ) State T<br>Total W                                                                                                    | axable Wa<br>ages                                                                         | ges                         | 1,338,728.38<br>1,501,201.51<br>1,573,573.90                | Retire                                                                                | ment Wages<br>s Comp                                                                                               | 1,488,662.97<br>1,573,198.26                                             |
| Report Totar.           | warrane er   | Deduc<br>Ne<br>De        | tions:<br>t Pay:<br>posit:              | 1,538,709.09<br>34,864.81<br>922,869.45              | 9 State T<br>Total W<br>5 Federal                                                                                                    | axable Wa<br>ages<br>Taxes                                                                | ges                         | 1,338,728.38<br>1,501,201.51<br>1,573,573.90<br>-242,323.29 | Retire<br>Worker<br>State                                                             | ement Wages<br>:s Comp<br>Taxes                                                                                    | 1,488,662.97<br>1,573,198.26<br>-77,500.52                               |
| Report Total.           | WAITANC CI   | Deduc<br>Ne<br>De<br>Ber | tions:<br>et Pay:<br>eposit:<br>mefits: | 1,538,709.09<br>34,864.81<br>922,869.45<br>21,671.96 | ) State T<br>L Total W<br>5 Federal<br>5 Reporta                                                                                                  | axable Wag<br>ages<br>Taxes<br>ble Healt)                                                 | ges<br>h Care               | 1,338,728.38<br>1,501,201.51<br>1,573,573.90<br>-242,323.29 | Retire<br>Worker<br>State                                                             | ement Wages<br>:s Comp<br>Taxes                                                                                    | 1,488,662.97<br>1,573,198.26<br>-77,500.52                               |
| Keport Istar.           | WAITANC CI   | Deduc<br>Ne<br>De<br>Ber | tions:<br>t Pay:<br>posit:<br>hefits:   | 1,538,709.09<br>34,864.81<br>922,869.45<br>21,671.96 | 9 State T<br>L Total W<br>5 Federal<br>5 Reporta                                                                                                  | axable Waq<br>ages<br>Taxes<br>ble Healt)                                                 | ges<br>h Care               | 1,338,728.38<br>1,501,201.51<br>1,573,573.90<br>-242,323.29 | Retire<br>Worker<br>State<br>TAXABI                                                   | ement Wages<br>:s Comp<br>Taxes<br>.E BENEFITS                                                                     | 1,488,662.97<br>1,573,198.26<br>-77,500.52                               |
| keptit fotal.           | warranc cr   | Deduc<br>Ne<br>De<br>Ber | tions:<br>t Pay:<br>posit:<br>hefits:   | 1,538,709.09<br>34,864.81<br>922,869.45<br>21,671.96 | 9 State T<br>L Total W<br>5 Federal<br>5 Reporta                                                                                                  | axable Waq<br>ages<br>Taxes<br>ble Healt)                                                 | ges<br>h Care               | 1,338,728.38<br>1,501,201.51<br>1,573,573.90<br>-242,323.29 | Retire<br>Worker<br>State<br>TAXABI<br>Pensio                                         | ement Wages<br>rs Comp<br>Taxes<br>.E BENEFITS<br>on Plan Flag                                                     | -1,488,662,97<br>1,573,198.26<br>-77,500.52<br>-162,473.13               |
| keptit fotal.           | warranc cr   | Deduc<br>Ne<br>De<br>Ber | tions:<br>t Pay:<br>posit:<br>hefits:   | 1,538,709.05<br>34,864.81<br>922,869.48<br>21,671.96 | 9 State T<br>L Total W<br>5 Federal<br>5 Reporta<br>Deferre                                                                                       | axable Wa<br>ages<br>Taxes<br>ble Healt)<br>d Comp Was                                    | ges<br>h Care<br>ges        | -6,565.37                                                   | Retire<br>Worker<br>State<br>TAXABI<br>Pensic<br>EFT De                               | ement Wages<br>-s Comp<br>Taxes<br>-E BENEFITS<br>-m Plan Flag<br>-ductions                                        | -77,500.52<br>-162,473.13<br>-25,728.02                                  |
| Keporo Tocar.           | warranc cr   | Deduc<br>Ne<br>De<br>Ber | tions:<br>t Pay:<br>posit:<br>hefits:   | 1,538,709.05<br>34,864.83<br>922,869.45<br>21,671.96 | 9 State T<br>Total W<br>5 Federal<br>6 Reporta<br>Deferre<br>0JI/111                                                                              | axable Way<br>ages<br>Taxes<br>ble Healt)<br>d Comp Way<br>F wages                        | ges<br>h Care<br>ges        | -6,565.37                                                   | Retire<br>Worker<br>State<br>TAXABI<br>Pensic<br>EFT De<br>Clothi                     | ement Wages<br>rs Comp<br>Taxes<br>.E BENEFITS<br>om Plan Flag<br>eductions<br>ing non taxable                     | -1,488,662,97<br>1,573,198.26<br>-77,500.52<br>-162,473.13<br>-25,728.02 |
| Kepore rocar.           |              | Deduc<br>Ne<br>De<br>Ber | tions:<br>t Pay:<br>posit:<br>efits:    | 1,538,709.09<br>34,864.83<br>922,869.45<br>21,671.96 | 9 State T<br>1 Total W<br>5 Federal<br>6 Reporta<br>Deferre<br>0JI/111<br>car all                                                                 | axable Wa<br>ages<br>Taxes<br>ble Healtl<br>d Comp Wa<br>F wages<br>owance                | ges<br>h Care<br>ges        | -6,565.37                                                   | Retire<br>Worker<br>State<br>TAXABI<br>Pensic<br>EFT De<br>Clothi<br>Clothi           | ment Wages<br>rs Comp<br>Taxes<br>JE BENEFITS<br>on Plan Flag<br>eductions<br>.ng non taxable<br>ing taxable       | -77,500.52<br>-162,473.13<br>-25,728.02                                  |
| Kepore rocar.           |              | Deduc<br>N∉<br>De<br>Ber | tions:<br>t Pay:<br>posit:<br>hefits:   | 1,538,709.0<br>34,864.81<br>922,869.40<br>21,671.96  | <ul> <li>State T</li> <li>Total W</li> <li>Federal</li> <li>Reporta</li> <li>Deferre</li> <li>0JI/111</li> <li>car all</li> <li>Senior</li> </ul> | axable Way<br>ages<br>Taxes<br>ble Healtl<br>d Comp Way<br>F wages<br>owance<br>Tax Gross | ges<br>h Care<br>ges<br>Pay | -6,565.37                                                   | Retire<br>Worker<br>State<br>TAXABI<br>Pensic<br>EFT De<br>Clothi<br>Clothi<br>Senior | ment Wages<br>rs Comp<br>Taxes<br>LE BENEFITS<br>on Plan Flag<br>eductions<br>ung toxable<br>ng taxable<br>tax Net | -77,500.52<br>-162,473.13<br>-25,728.02                                  |

**Figure 49 After** 

[ALLEN-SUP-SAPLAUC-22]

# 9. MODULE CONTROL

### 9.1. 6026–Summarize Expenses to GL Posting [NEW]

A new module control was added to allow posting expenses in summary to the general ledger.

| Module Maintenance<br>Interfaces/Imports<br>Site Specific | <ul> <li>Human Resources Module Control</li> <li>Payroll Check Form Maintenance</li> <li>Payroll Check Form Maintenance by Bank</li> </ul> |               |
|-----------------------------------------------------------|----------------------------------------------------------------------------------------------------|---------------|
|                                                           | Human Resources Module Control                                                                                                    |               |
| Seq# Description                                          | Answer                                                                                                    |               |
| 6026 Enter Y to sur                                       | mmarize expense account transactions posted to t                                                                                           | <u>1</u> Edit |

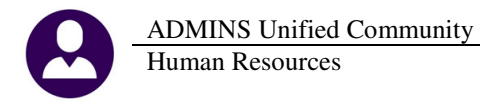

The default value is blank, which will post expenses in detail to the general ledger. To summarize expense posting to the general ledger, enter a value of Y in this field.

With module control #6026 set to blank (the default), expenses are posted in detail and one record is posted for each employee:

| [AUC] 1110-Transaction History [luann]                             |                                                 |                  |                      | _ 8                                                                                  |
|--------------------------------------------------------------------|-------------------------------------------------|------------------|----------------------|--------------------------------------------------------------------------------------|
| File Edit Ledgers Purchase Orders Accounts Payable Fixed Assets Hu | man <u>R</u> esources <u>B</u> udget <u>C</u> o | ellections Lax [ | Motor Excise Misc Bi | ling System Help                                                                     |
|                                                                    |                                                 |                  |                      |                                                                                      |
|                                                                    |                                                 |                  |                      |                                                                                      |
| All Try Co                                                         | <b>T</b>                                        | I Batana         |                      |                                                                                      |
| All HX Co                                                          | Transaction                                     | HISTORY          |                      |                                                                                      |
| Goto                                                               |                                                 |                  |                      |                                                                                      |
|                                                                    |                                                 |                  |                      |                                                                                      |
| Actions User Batch# FY Reference# Posting#                         | ¥                                               |                  |                      |                                                                                      |
| 910011 2016 1505 910011                                            |                                                 |                  |                      |                                                                                      |
| 6 Drill Down                                                       |                                                 |                  |                      |                                                                                      |
| Z Acct Bal Inquiry                                                 |                                                 |                  |                      |                                                                                      |
| 8 Excel                                                            |                                                 |                  |                      |                                                                                      |
| 8 Excel By Date 1 Account 2 Posting#                               | <u>3</u> User Ba                                | atch             | 4 Reference#         | 5 Trx Date                                                                           |
|                                                                    |                                                 |                  |                      |                                                                                      |
| 17x Date Account Number                                            | Line GL Lin                                     | le TrxCode       | 7777 50 G            | Display - Notes                                                                      |
| 07-Mar-2018 0200-000-0000-000-00-10400                             | -                                               | HRUI             | 3/35.59 U            | R Summary HK Warrant: S10011 Batch: 15                                               |
| 07-Mar-2016 0200-000-0000-000-00-20200                             | 2                                               | HR01             | 2466.05 1            | 20 Company MR Warrant, 510011 Batch; 15<br>20 Company MD Managerts 910011 Databas 16 |
| 07-Mai-2016 0200-000-0000-000-00-20200                             | 7027                                            | HR01             | 2466.03 0            | R Summary HK Warrant, 510011 Batch; 15                                               |
| 07-Mar-2016 0200-000-000-000-000-00-51110                          | 27                                              | HP01             | 34.67 1              | P Euro* 000152 Poc* T123TUNOTMN=01                                                   |
| 07-Max-2016 0200-450-0000-004-00-00-51110                          | 20                                              | UP01             | 21 70 1              | P Enct 001149 Post T154MTSMTS -01                                                    |
| 07-Mar-2016 0200-450-0000-004-00-00-51110                          | 32                                              | HP01             | 8 97 1               | R Eap: 001166 Pos: 1610 IBCUST-06                                                    |
| 07-Mar-2016 0200-450-0000-004-00-00-51110                          | 36                                              | HR01             | 7.94 1               | R Eap: 001239 Pos: 1610LIBJECH-02                                                    |
| 07-Mar-2016 0200-450-0000-004-00-00-51110                          | 38                                              | HR01             | 5.58 I               | R Emp: 001248 Pos: T253INSPLMB-01                                                    |
| 07-Mar-2016 0200-450-0000-004-00-00-51110                          | 40                                              | HR01             | 15.30 I              | R Emp: 001255 Pos: T135HR OFCR-01                                                    |
| 07-Mar-2016 0200-450-0000-004-00-00-51110                          | 44                                              | HR01             | 11.23 I              | R Emp: 001257 Pos: T135FINASST-01                                                    |
| 07-Mar-2016 0200-450-0000-004-00-00-51110                          | 46                                              | HR01             | 18.35 I              | R Enp: 001264 Pos: T137ASRADMN-01                                                    |
| 07-Mar-2016 0200-450-0000-004-00-00-51110                          | 48                                              | HR01             | 9.11 I               | R Emp: 001267 Pos: T610LIBTECH-01                                                    |
| 07-Mar-2016 0200-450-0000-004-00-00-51110                          | 50                                              | HR01             | 7.63 I               | R Emp: 002688 Pos: T541CDAADO -01                                                    |
| 07-Mar-2016 0200-450-0000-004-00-00-51110                          | 52                                              | HR01             | 17.17 I              | R Emp: 002702 Pos: T210POLSGT -01                                                    |
| 07-Mar-2016 0200-450-0000-004-00-00-51110                          | 54                                              | HR01             | 8.23 I               | R Emp: 002740 Pos: T250INSPCLK-01                                                    |
| 07-Mar-2016 0200-450-0000-004-00-00-51110                          | 56                                              | HR01             | 5.42 I               | R Emp: 002791 Pos: T541CDACLRK-01                                                    |
| 07-Mar-2016 0200-450-0000-004-00-00-51110                          | 58                                              | HR01             | 12.22 I              | OR Enp: 002825 Pos: T172PLNTOWN-01                                                   |
| 07-Mar-2016 0200-450-0000-004-00-00-51110                          | 60                                              | HR01             | 9.90 I               | DR Emp: 002874 Pos: T292ACDASST-01                                                   |
| 07-Mar-2016 0200-450-0000-004-00-00-51110                          | 62                                              | HR01             | 8.97 I               | R Emp: 002903 Pos: T610LIBTECH-03                                                    |
| 07-Mar-2016 0200-450-0000-004-00-00-51110                          | 64                                              | HR01             | 10.00 I              | DR Emp: 002919 Pos: T139COLSCLK-01                                                   |
| 07-Mar-2016 0200-450-0000-004-00-00-51110                          | 66                                              | HR01             | 14.10 I              | DR Emp: 002924 Pos: T541CDADIR -01                                                   |

**Figure 50 Expenses Not Summarized** 

Summarized-each expenditure account only has one record, in summary, for each warrant number:

|                    | ansaction History [luann]          |                            |                  |                                   |              |              |         |             |          | _ 8      |
|--------------------|------------------------------------|----------------------------|------------------|-----------------------------------|--------------|--------------|---------|-------------|----------|----------|
| Eile Edit Ledger   | s Purchase Orders Accounts Payable | Fixed Assets Human Resourc | s <u>B</u> udget | : <u>C</u> ollections <u>I</u> a: | Motor Excise | Misc Billing | System  | Help        |          |          |
| B 🖪 🔗              | н + + н 🦉 🐃 Q 🖬                    |                            |                  |                                   |              |              |         |             |          |          |
|                    |                                    |                            |                  |                                   |              |              |         |             |          |          |
|                    | All Trx Co                         | Tr                         | ansact           | ion History                       |              |              |         |             |          |          |
| Goto               |                                    |                            |                  |                                   |              |              |         |             |          |          |
|                    |                                    |                            |                  |                                   |              |              |         |             |          |          |
| Actions            | User Detabut D( Deta               | Destinut                   |                  |                                   |              |              |         |             |          |          |
|                    | Billoolo 2016 1500                 | Posung#                    |                  |                                   |              |              |         |             |          |          |
| 6 Drill Down       | 2018 1500                          | 510012                     |                  |                                   |              |              |         |             |          |          |
| Z Acct Bal Inquiry | - I                                |                            |                  |                                   |              |              |         |             |          |          |
| 8 Excel            |                                    |                            |                  |                                   |              |              |         |             |          |          |
| 8 Excel By Date    | 1 Account                          | 2 Posting#                 | <u>3</u> Us      | er Batch                          | 4 Refere     | nce#         | _       | 5 Trx Date  |          |          |
| Trx Date           | Account Number                     |                            | Line Gl          | L Line TrxCode                    | Ami          | ount Type    |         | Display -   | Notes    |          |
| 07-Mar-2016        | 0200-000-0000-000-00-00-104        | 100                        | 1                | HR01                              | 3733         | .59 CR       | Sunnary | HR Warrant: | 910012 B | atch: 15 |
| 07-Mar-2016        | 0200-000-0000-000-00-202           | 00                         | 6                | HR01                              | 2486         | .05 DR       | Sunnary | HR Warrant: | 910012 B | atch: 15 |
| 07-Mar-2016        | 0200-000-0000-000-00-202           | 00                         | 6                | HR01                              | 2486         | .05 CR       | Sunnary | HR Warrant: | 910012 B | atch: 15 |
| 07-Mar-2016        | 0200-000-0000-000-00-393           | 00                         | 7027             | HR01                              | 3733         | .59 DR       | Sunnary | HR Warrant: | 910012 B | atch: 15 |
| 07-Mar-2016        | 0200-450-0000-004-00-00-51:        | .10                        | 27               | HR01                              | 670          | .83 DR       | Sunnary | HR Warrant: | 910012 B | atch: 15 |

Figure 51 Posted transactions when Module Control is Y-Yes

[MDT-SUP-SAPLAUC-789]

# **10. YEAR-END PROCESSING**

#### 10.1. 1099 R Processing

| 1099 - R Proc<br>Description<br>Reset 1099 - R Menu<br>1099R Entity Table<br>Build 1099 - R Files<br>Review 1099 - R Forms | When creating the Federal 1099-R file, there was an error if the file was not previewed prior to creating it. This was corrected. | Federal 1099R File Do you want to view the file? Click NO to Skip View Click YES to View File | × |
|----------------------------------------------------------------------------------------------------|----------------------------------------------------------------------------------------------------|-----------------------------------------------------------------------------------------------|---|
| Print 1099 - R Forms Federal 1099 - R File Save 1099R Forms as Employee Attachments/Archive                                | [ADM-AUC-HR-9773]                                                                                                    | Yes                                                                                           |   |

Property of ADMINS, Inc. No unauthorized use, distribution or reproduction permitted.

# 10.2. W2 Errors on Missing ACA Information

Errors were being issued during the W2 processing if information was missing from the Entity Table for ACA. This has been corrected and during the W2 processing it will no longer check for missing ACA information.

| Payroll W2 1095 - C                                                                |                         |                       |              |                     |                  |                |                |        |  |
|------------------------------------------------------------------------------------|-------------------------|-----------------------|--------------|---------------------|------------------|----------------|----------------|--------|--|
| Entity                                                                             | 1 Description           | TOWN OF ANY           | WHERE        |                     |                  | C 1099-        | R 🖲 W-2        |        |  |
|                                                                                    |                         |                       |              |                     |                  |                |                |        |  |
| Name<br>Address 1                                                                  | TOWN OF ANYWHERE        |                       |              |                     | _                |                |                |        |  |
| Address 2                                                                          |                         |                       |              |                     | _                |                |                |        |  |
| Address 3                                                                          |                         |                       | _            |                     |                  |                |                |        |  |
| City<br>State                                                                      | CAMBRIDGE               | 2138-0000             |              | Phone<br>Fed Tax II | (555)<br>D 11-34 | 555-5555       |                |        |  |
| Country                                                                            |                         | 2130 0000             |              | State Tax           | ID 111-1         | 11-1111        |                |        |  |
|                                                                                    |                         |                       |              |                     |                  |                |                |        |  |
|                                                                                    | 1 Payroll VV2           | 2 Payroll VV2 AC      | A.           | <u>3</u> Payr       | roll 1099-R      | <u>4</u> Payr  | oli 1099-R ACA |        |  |
| Contact Nar                                                                        | ne SALLY Q. PU          | BLIC                  |              | P                   | hone (55         | 5) 321-987     | 6 Ext 123      |        |  |
| Export File F                                                                      | ath d:\auc_deve         | lopment\admhc         | me\transf    | er                  |                  |                |                |        |  |
| 1094_C Line                                                                        | 22 (select all that ann | A234<br>h/i:          | 5            |                     |                  |                |                |        |  |
| A. Qu                                                                              | alifying Offer Method   | <br>                  | B. Qualifyir | ng Offer Metho      | od Transitior    | al Relief 📘    | 1              |        |  |
| C. Se                                                                              | ction 4980H Transition  | al Relief 🛛 🗖         | D. 98% Off   | fer Method          |                  |                | 1              |        |  |
| Coverage is                                                                        | Provided Through a S    | elf-Insured Plan'     | ? • Yes C    | No Emp              | oloyer Afforda   | bility Safe Ha | arbor 🕅        |        |  |
|                                                                                    |                         |                       |              | Fede                | eral Poverty I   | Line (FPL) An  | nount          |        |  |
| 1095-C Line                                                                        | 14 Overall Value:       | idonthe               | Jan          | Feh                 | Mar              | Anr            | Mov            | Jun    |  |
|                                                                                    | 730 121                 | IE or                 |              |                     |                  |                |                |        |  |
|                                                                                    |                         |                       | Jul          | Aug                 | Sep              | Oct            | Nov            | Dec    |  |
| 1095.C Line                                                                        | 15 For Codes 1B. 1C.    | 1D or 1E <sup>.</sup> |              |                     |                  |                |                |        |  |
| Employee Share of Lowest Cost Monthly Premium for Self-Only Minumum Value Coverage |                         |                       |              |                     |                  |                |                |        |  |
|                                                                                    | All 12                  | vionths               | Jan          | Feb                 | Mar              | Apr            | May            | Jun    |  |
|                                                                                    |                         | or                    | 92,15        | 97,10               | 97.10            | 97,10          | 101,96         | 101,96 |  |
|                                                                                    |                         |                       | 101.96       | 101.96              | 3ep              | 101.96         | 101.96         | 101.96 |  |
|                                                                                    |                         | 1                     |              |                     |                  |                |                |        |  |

[ADM-AUC-HR-9725]

# **11. HELP REFERENCE LIBRARY**

### **11.1. New or Updated Documentation**

The following new or updated documentation was added to the Help Reference Library.

- EMPLOYEE POSITIONS
- YEAR END PROCESSING
- SPECIAL PROCESSING
- OTHER
- SYSTEM

Attendance Report (Time Used) Employment Verification Report (3 yr wages) W2 Year End Training Slides EEO Reporting Group Term Life Insurance – Over 50K Module Control System Administration Kit